# Mode d'emploi Transmetteur multiparamètre M400 2 fils – M400 2(X)H Type 2 et Type 3

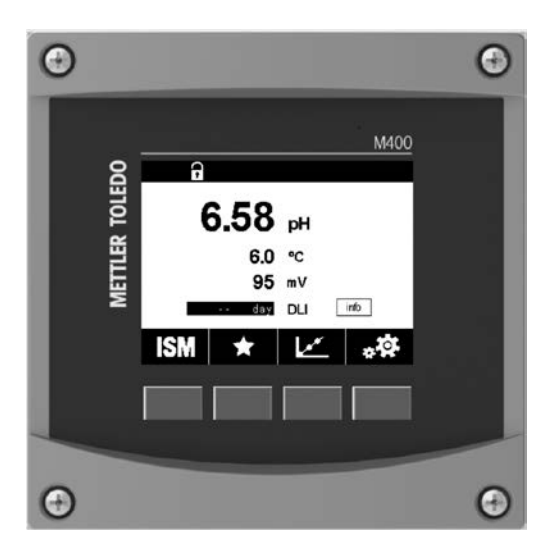

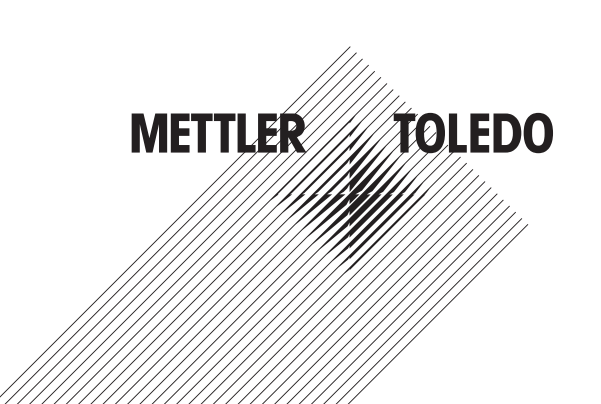

# Mode d'emploi Transmetteur multiparamètre M400 2 fils – M400 2(X)H Type 2 et Type 3

# Sommaire

| 1 | Introduction                                                                                 |                                                                                                  |          |  |  |  |  |  |
|---|----------------------------------------------------------------------------------------------|--------------------------------------------------------------------------------------------------|----------|--|--|--|--|--|
| 2 | Consi                                                                                        | anes de sécurité                                                                                 | 10       |  |  |  |  |  |
| - | 2.1                                                                                          | Définition des symboles et désignations figurant sur l'équipement et dans la documentation       | 10       |  |  |  |  |  |
|   | 2.2                                                                                          | Mise au rebut adéquate de l'instrument                                                           | 11       |  |  |  |  |  |
|   | 2.3                                                                                          | Classification Ex                                                                                | 12       |  |  |  |  |  |
| 3 | Prése                                                                                        | ntation de l'instrument                                                                          | 12       |  |  |  |  |  |
| • | 3.1                                                                                          | Vue d'ensemble ½ DIN                                                                             | 12       |  |  |  |  |  |
|   | 3.2                                                                                          | Structure du menu                                                                                | 13       |  |  |  |  |  |
|   |                                                                                              | 3.2.1 Écran                                                                                      | 14       |  |  |  |  |  |
|   | 3.3                                                                                          |                                                                                                  | 15       |  |  |  |  |  |
|   | 3.4                                                                                          | Données de saisie                                                                                | 15       |  |  |  |  |  |
|   | 3.5                                                                                          | Menus de sélection                                                                               | 15       |  |  |  |  |  |
|   | 3.6                                                                                          | Boîte de dialogue « Enregistrer modif. »                                                         | 15       |  |  |  |  |  |
|   | 3.7                                                                                          | Mots de passe de sécurité                                                                        | 16       |  |  |  |  |  |
|   | 3.8                                                                                          | Courbe de mesure                                                                                 | 16       |  |  |  |  |  |
|   |                                                                                              | 3.8.1 Paramètres de l'écran graphique                                                            | 17       |  |  |  |  |  |
|   |                                                                                              | 3.8.2 Fermer la fenêtre du graphique                                                             | 17       |  |  |  |  |  |
| 4 | Instru                                                                                       | ctions d'installation                                                                            | 18       |  |  |  |  |  |
|   | 4.1                                                                                          | Déballage et inspection de l'équipement                                                          | 18       |  |  |  |  |  |
|   |                                                                                              | 4.1.1 Informations sur les dimensions de la découpe du panneau – Modèles 1/2 DIN                 | 18       |  |  |  |  |  |
|   |                                                                                              | 4.1.2 Procédure d'installation                                                                   | 19       |  |  |  |  |  |
|   |                                                                                              | 4.1.3 Montage – Modèle ½ DIN                                                                     | 19       |  |  |  |  |  |
|   |                                                                                              | 4.1.4 Modèle ½ DIN – Schémas de dimensions                                                       | 20       |  |  |  |  |  |
|   |                                                                                              | 4.1.5 Modèle ½ DIN – Montage sur canalisation                                                    | 20       |  |  |  |  |  |
|   | 4.2                                                                                          | Branchement de l'alimentation                                                                    | 21       |  |  |  |  |  |
|   |                                                                                              | 4.2.1 Boîtier (montage mural)                                                                    | 21       |  |  |  |  |  |
|   | 4.3                                                                                          | Définition des borniers (TB)                                                                     | 22       |  |  |  |  |  |
|   | 4.4                                                                                          | Bornier IBI                                                                                      | 22       |  |  |  |  |  |
|   | 4.5                                                                                          | Bornier IB2 : Sondes analogiques                                                                 | 23       |  |  |  |  |  |
|   |                                                                                              | 4.5.1 Conductivite (2-e/4-e) sondes analogiques                                                  | 23       |  |  |  |  |  |
|   |                                                                                              | 4.5.2 Sondes analogiques à evugène ampéremétriques                                               | 23       |  |  |  |  |  |
|   | 16                                                                                           | 4.5.3 Sondes unulogiques a oxygene amperomemques                                                 | 24       |  |  |  |  |  |
|   | 4.0                                                                                          | DUITIEL TOZ : SUITUES ISM                                                                        | 24       |  |  |  |  |  |
|   |                                                                                              | 4.0.1 Liechoues de ph, sondes à oxygène driperonneinque, sondes de conductivile (à 4 electrodes) | 24       |  |  |  |  |  |
|   |                                                                                              | 4.6.2 Sondes ISM à avagère antique                                                               | 24<br>25 |  |  |  |  |  |
|   | 47                                                                                           | 7 Connexion des sondes ISM                                                                       |          |  |  |  |  |  |
|   | 4.7.1 Connexion des sondes ISM pour la mesure du pH/redox. de la conductivité à 4 électrodes |                                                                                                  |          |  |  |  |  |  |
|   |                                                                                              | et sondes de mesure de l'oxygène ampérométrique                                                  | 26       |  |  |  |  |  |
|   |                                                                                              | 4.7.2 TB2 – Configuration du câble AK9                                                           | 26       |  |  |  |  |  |
|   | 4.8                                                                                          | Connexion de sondes analogiques                                                                  | 27       |  |  |  |  |  |
|   |                                                                                              | 4.8.1 Connexion de la sonde analogique pour pH/redox                                             | 27       |  |  |  |  |  |
|   |                                                                                              | 4.8.2 TB2 – Raccordement type pour électrode                                                     |          |  |  |  |  |  |
|   |                                                                                              | de pH/redox analogique                                                                           | 28       |  |  |  |  |  |
|   |                                                                                              | 4.8.2.1 Exemple 1                                                                                | 28       |  |  |  |  |  |
|   |                                                                                              | 4.8.2.2 Exemple 2                                                                                | 29       |  |  |  |  |  |
|   |                                                                                              | 4.8.2.3 Exemple 3                                                                                | 30       |  |  |  |  |  |
|   |                                                                                              | 4.8.2.4 Exemple 4                                                                                | 31       |  |  |  |  |  |
|   |                                                                                              | 4.8.3 Connexion d'une sonde analogique pour la mesure de l'oxygène ampérométrique                | 32       |  |  |  |  |  |
|   |                                                                                              | 4.8.4 IB2 – Cablage classique pour sonde analogique pour la mesure d'oxygène ampérométrique      | 33       |  |  |  |  |  |
| 5 | Mise                                                                                         | en service ou hors service du transmetteur                                                       | 34       |  |  |  |  |  |
|   | 5.1                                                                                          | Mise en service du transmetteur                                                                  | 34       |  |  |  |  |  |
|   | 5.2                                                                                          | Mise hors service du transmetteur                                                                | 34       |  |  |  |  |  |
| 6 | Étalo                                                                                        | nnage                                                                                            | 35       |  |  |  |  |  |
|   | 6.1                                                                                          | Étalonnage de la sonde                                                                           | 35       |  |  |  |  |  |
|   |                                                                                              | 6.1.1 Sélectionnez la tâche d'étalonnage de la sonde souhaitée                                   | 35       |  |  |  |  |  |
|   |                                                                                              | 6.1.2 Fin de l'étalonnage de la sonde                                                            | 36       |  |  |  |  |  |
|   | 6.2                                                                                          | Étalonnage des sondes Cond 2e ou Cond 4e                                                         | 36       |  |  |  |  |  |
|   |                                                                                              | 6.2.1 Étalonnage en un point                                                                     | 37       |  |  |  |  |  |
|   |                                                                                              | 6.2.2 Etalonnage en deux points                                                                  | 37       |  |  |  |  |  |
|   |                                                                                              | 6.2.3 Etalonnage procédé                                                                         | 38       |  |  |  |  |  |

7

| 6.3    | Étalonnaae du pH                                                              | 38        |
|--------|-------------------------------------------------------------------------------|-----------|
|        | 6.3.1 Étalonnage en un point                                                  | 39        |
|        | 6.3.2 Étalonnage en deux points                                               | 39        |
|        | 6.3.3 Étalonnage procédé                                                      | 40        |
| 6.4    | Étalonnage redox des électrodes de pH                                         | 40        |
| 6.5    | Étalonnage de sondes à oxyaène ampérométriques                                | 41        |
| 0.0    | 6.5.1 Étalonnage en un point                                                  | 41        |
|        | 6.5.2 Étalonnage procédé                                                      | 42        |
| 6.6    | Étalonnage de sondes à oxygène optiques                                       | 42        |
|        | 6.6.1 Étalonnaae en un point                                                  | 43        |
|        | 6.6.2 Étalonnage en deux points                                               | 43        |
|        | 6.6.3 Étalonnage procédé                                                      | 44        |
| 67     | Étalonnage des sondes de CO <sub>o</sub> dissous                              | 44        |
| 0.1    | 671 Étalonnage en un point                                                    | 45        |
|        | 6.7.2 Étalonnage en deux points                                               | 45        |
|        | 6.7.3 Étalonnage procédé                                                      | 46        |
| 68     | Vérification de la sonde                                                      | 46        |
| 6.9    | Étalonnage du transmetteur (sondes analogiques uniquement)                    | 47        |
| 0.0    | 6.9.1 Resistance (sondes analogiques uniquement)                              | 47        |
|        | 6.9.2 Température (pour les sondes analogiques)                               | 49        |
|        | 6.9.3 Tension (sondes analogiques uniquement)                                 | 50        |
|        | 6.9.4 Courant (sondes analogiques uniquement)                                 | 00<br>50  |
|        | 6.9.5 Ra (sondes analogiques uniquement)                                      | 00<br>50  |
|        | 6.0.6 Pr (sondes analogiques uniquement)                                      | 00<br>51  |
| 6 10   | Étalonnare des sorties analogiques anquerient)                                | 51<br>51  |
| 6 1 1  | Étalonnage des entrées analogiques                                            | 51<br>51  |
| 612    |                                                                               | 52        |
| 0.12   |                                                                               | 02        |
| CONTIQ | guration                                                                      | <b>52</b> |
| 7.1    |                                                                               |           |
|        | 7.1.1 Conliguration des voles                                                 |           |
|        | 7.1.2 Iransmeneur MIX (analogique el ISM) el ISM                              |           |
|        | 7.1.3 Derimitin des parameters                                                | 03        |
|        | 7.1.3.1 Paramètres de conductivite                                            | 04<br>    |
|        | 7.1.3.2 Puluinelles de pri                                                    | 00        |
|        | 7.1.3.3 Paramètres de mesure de l'oxygène basés sur des sondes amperometiques | 00<br>57  |
|        | 7.1.3.4 Parameires de mesure de l'oxygene bases sur des sondes opliques       |           |
|        | 7.1.3.5 Parametres au aloxyde de carbone dissous                              |           |
| 7.0    | 7.1.4 Idble de la courbe de concentration                                     | 09<br>    |
| 1.Z    | Source de remperature (sondes analogiques uniquement)                         |           |
| 7.3    | Somes analogiques                                                             | 09        |
| 7.4    | Valeurs de consigne                                                           | 60        |
| 7.5    |                                                                               | 61        |
|        |                                                                               |           |
|        | 7.5.2 No. max. NEP                                                            | 63        |
|        | 7.5.3 No. max. SEP                                                            | 63        |
|        | 7.5.4 No. max. d autoclavages                                                 | 64        |
|        | 7.5.5 Ajustement de la tension DLI                                            | 64        |
| 7.6    | Alarme générale                                                               | 65        |
| 1.1    | ISM / Aldrme sonde                                                            | 65        |
| 7.8    | Nettoyage                                                                     | 66        |
| 7.9    | Config. affichage                                                             | 66        |
| 7.10   | Entrées numériques                                                            | 66        |
| 7.11   | Système                                                                       | 67        |
| 7.12   | Régulateur PID                                                                | 67        |
| 7.13   | Maintenance                                                                   | 71        |
|        | 7.13.1 Réglage des sorties analogiques                                        | 71        |
|        | 7.13.2 Lecture des sorties analogiques                                        | 71        |
|        | 7.13.3 Config. OC                                                             | 71        |
|        | 7.13.4 Lire OC                                                                | 71        |
|        | 7.13.5 Lecture des entrées numériques                                         | 71        |
|        | 7.13.6 Mémoire                                                                | 72        |
|        | 7.13.7 Affichage                                                              | 72        |

|    | 7.14   | Gestion des utilisateurs                                                                                              | 72        |
|----|--------|----------------------------------------------------------------------------------------------------|-----------|
|    | 7.15   | Réinitialisation                                                                                                    | 72        |
|    |        | 7.15.1 Réinitialisation du système                                                                                    | 73        |
|    | 7.16   | Configuration touche personnalisée                                                                                    | 73        |
|    | 7.17   | HART                                                                                                    | _73       |
| 8  | ISM    |                                                                                                    | 73        |
|    | 8.1    | iMonitor                                                                                                    | 73        |
|    | 8.2    | Messages                                                                                                    | 74        |
|    | 8.3    | Diagnostic ISM                                                                                                    | 75        |
|    |        | 8.3.1 Électrodes de pH/redox, sondes à oxygène, O <sub>2</sub> , Cond 4e                                              | 75        |
|    | 8.4    | Données d'étalonnage de toutes les sondes ISM                                                                         | 75        |
|    |        | 8.4.1 Données d'étalonnage de toutes les sondes ISM                                                                   | _76       |
|    | 8.5    | Infos sur la sonde                                                                                                    | _76       |
|    | 8.6    | HW/SW Version (Version du materiel/logiciel)                                                                          | _//       |
|    | 8.7    |                                                                                                    | _//       |
| 9  | Touche | e personnalisée                                                                                                    | _ 77      |
|    | 9.1    | Définition des favoris                                                                                                | 77        |
| 10 | Mainte | anance                                                                                                    | 78        |
|    | 10.1   | Nettoyage du panneau avant                                                                                            | 78        |
| 11 | Dónan  |                                                                                                    | 79        |
|    | 111    | liste des messages d'erreur des avertissements et des alarmes relatifs à la conductivité (résistivité) des sondes     | _ /0      |
|    | 11.1   | analogíques                                                                                                    | 79        |
|    | 112    | Liste des messages d'erreur des avertissements et des alarmes relatifs à la conductivité (résistivité) des sondes ISM |           |
|    | 11.3   | Liste des messages d'erreur, des avertissements et des alarmes relatifs au pH                                         | 79        |
|    |        | 11.3.1 Électrodes de pH sauf celles à double membrane                                                                 | 79        |
|    |        | 11.3.2 Électrodes de pH à double membrane (pH/pNa)                                                                    | 80        |
|    |        | 11.3.3 Messages redox                                                                                                 | 81        |
|    |        | 11.3.4 Message ISM 2.0 pH                                                                                             | 81        |
|    |        | 11.3.5 Messages d'alerte courants de la sonde ISM                                                                     | 82        |
|    | 11.4   | Liste des messages d'erreur, des avertissements et des alarmes de la sonde ampérométrique O2                          | 82        |
|    |        | 11.4.1 Sondes de mesure de l'oxygène en forte concentration                                                           | _ 82      |
|    |        | 11.4.2 Sondes de mesure de l'oxygène en faible concentration                                                          | 83        |
|    |        | 11.4.3 Sondes de mesure de l'oxygène à l'état de trace                                                                | _83       |
|    | 11.5   | Liste des messages d'erreur, des avertissements et des alarmes relatifs a l' $O_2$ optique                            | 83        |
|    | 11.0   | Lisie des messages à erreur, des avenissemenis et des alarmes pour le CO <sub>2</sub> alssous                         | 84        |
|    | 11.7   | Signalement des avenissements et des alannes                                                                          | _ 00<br>  |
|    |        | 11.7.1 Signalement des alarmes                                                                                        | _00<br>85 |
|    |        |                                                                                                    | _00       |
| 12 | Référe | nces de commande, accessoires et pièces de rechange                                                                   | 86        |
| 13 | Caract | éristiques techniques                                                                                                 | 87        |
|    | 13.1   | Caractéristiques techniques générales                                                                                 | 87        |
|    | 13.2   | Caractéristiques électriques                                                                                          | _91       |
|    |        | 13.2.1 Caractéristiques électriques générales                                                                         | 91        |
|    |        | 13.2.2 4 à 20 mA (avec HART)                                                                                          | _91       |
|    | 13.3   | Caractéristiques mécaniques                                                                                           | _91       |
|    | 13.4   | Caracteristiques environnementales                                                                                    | 92        |
|    | 13.5   | Schemas de conirole                                                                                                   | _ 93      |
|    | 13.0   |                                                                                                    | _ 93      |
| 14 | Garant | ie                                                                                                    | 98        |
| 15 | Tablea | ux de tampons                                                                                                    | 99        |
|    | 15.1   | Tampons pH standard                                                                                                   | 99        |
|    |        | 15.1.1 Mettler-9                                                                                                    | _ 99      |
|    |        | 15.1.2 Mettler-10                                                                                                    | 100       |
|    |        | 15.1.3 Tampons techniques NIST                                                                                        | 100       |
|    |        | 15.1.4 Tampons standard NIST (DIN et JIS 19266 : 2000–01)                                                             | _101      |
|    |        | 15.1.5 Tampons Hach                                                                                                   | 101       |
|    |        | 15.1.6 Tampons Ciba (94)                                                                                              | 102       |
|    |        | 15.1.7 Merck Titrisole, Riedel-de-Haën Fixanale                                                                       | 102       |
|    |        | 15.1.8 Tampons WTW                                                                                                    | _103      |
|    | 15.0   | 15.1.9 Tampons JIS Z 8802                                                                                             | _103      |
|    | 15.2   | Initipolis pour electrode de pH a double membrane                                                                     | 104       |
|    |        | 15.2.1 Tumpons pH/phu Meller (Nu+ 3,9M)                                                                               | 104       |

# Introduction

1

Déclaration d'utilisation prévue : le transmetteur multiparamètre à 2 fils M400 est un instrument de procédé en ligne monocanal doté de fonctionnalités de communication HART<sup>®</sup>, qui permet de mesurer différentes propriétés des fluides et des gaz. notamment la conductivité, l'oxygène dissous et le pH/redox. Il existe deux niveaux différents pour le M400. Chaque niveau correspond aux paramètres de mesure couverts. Les paramètres sont indiqués sur une étiquette située à l'arrière du système.

Le transmetteur M400 propose un mode mixte et un mode purement ISM, capables de prendre en charge des sondes classiques (analogiques) ou des sondes ISM (numériques).

|                                          | M400 2(X)H Type2 |       | M400 2(X)H Type: |       |
|------------------------------------------|------------------|-------|------------------|-------|
|                                          | Analogique       | ISM   | Analogique       | ISM   |
| pH/redox                                 | •                | •     | •                | •     |
| pH/pNa                                   | _                | •     | _                | •     |
| Conductivité à 2 électrodes              | •                | _     | •                | _     |
| Conductivité à 4 électrodes              | •                | •     | •                | •     |
| Oxygène amp. ppm/ppb/trace               | •/•/•            | ●/●/● | •/•/•            | •/•/• |
| Oxygène amp. phase gazeuse ppm/ppb/trace | _                | _     | •/•/•            | ●/●/● |
| Oxygène opt. ppm/ppb                     | •/•              | •/•   | •/•              | •/•   |
| CO <sub>2</sub> dissous (pharma)         | _                | •     | _                | •     |

Guide de sélection des paramètres du transmetteur M400 à 2 fils

Un grand écran noir et blanc transmet les données de mesure et les informations de configuration. La structure du menu permet à l'opérateur de modifier tous les paramètres de fonctionnement à l'aide de touches situées sur le panneau avant. Une fonction de verrouillage des menus (protection par mot de passe) est disponible et empêche l'utilisation non autorisée de l'instrument de mesure. Le transmetteur multiparamètre M400 peut être configuré pour utiliser ses deux sorties analogiques et/ou deux sorties de collecteur ouvert (OC) pour le contrôle de procédé.

Cette description correspond à la version 1.0.01 du firmware installé sur les transmetteurs M400 2(X)H Type 2 et M400 2(X)H Type 3. Des modifications sont apportées régulièrement sans notification préalable.

# 2 Consignes de sécurité

Ce manuel contient des informations relatives à la sécurité présentées sous les désignations et les formats suivants.

# 2.1 Définition des symboles et désignations figurant sur l'équipement et dans la documentation

Avertissement : RISQUE POTENTIEL DE BLESSURES CORPORELLES.

Attention : risque de dommage ou de dysfonctionnement de l'appareil.

Remarque : informations importantes sur le fonctionnement.

Sur le transmetteur ou dans ce manuel : Attention et/ou autre risque éventuel, y compris risque d'électrocution (voir les documents connexes).

Vous trouverez ci-dessous une liste de consignes de sécurité et d'avertissements d'ordre général. Le non-respect de ces consignes risque d'endommager l'équipement et/ou de blesser l'opérateur.

- Le transmetteur M400 doit être installé et exploité uniquement par du personnel familiarisé avec ce type d'équipement et qualifié pour ce travail.
- Le transmetteur M400 doit être utilisé uniquement dans les conditions de fonctionnement spécifiées (voir section 13, « Caractéristiques techniques »).
- Le transmetteur M400 ne doit être réparé que par du personnel autorisé et formé à cet effet.
- À l'exception de la maintenance de routine, des procédures de nettoyage ou du remplacement des fusibles, conformément aux descriptions de ce manuel, il est strictement interdit d'intervenir sur le transmetteur M400 ou de le modifier.
- METTLER TOLEDO décline toute responsabilité en cas de dommages occasionnés par des modifications non autorisées apportées au transmetteur.
- Suivez les avertissements, les mises en garde et les instructions signalés sur le produit et dans la documentation qui l'accompagne.
- Pour l'installation du matériel, conformez-vous à la procédure décrite dans ce manuel d'instruction. Respectez les réglementations locales et nationales.
- Les housses de protection doivent toujours être en place en cas de fonctionnement normal.
- Si cet équipement est utilisé d'une autre manière que celle spécifiée par le fabricant, la protection que celui-ci procure contre les dangers peut être compromise.

#### **AVERTISSEMENTS :**

L'installation des raccordements de câbles et l'entretien de ce produit nécessitent l'accès à des niveaux de tension présentant un risque d'électrocution. L'alimentation et les contacts de collecteur ouvert raccordés sur différentes sources électriques doivent être déconnectés avant l'entretien.

L'interrupteur ou le disjoncteur sera situé à proximité de l'équipement et à portée de l'OPÉRATEUR ; il sera marqué en tant que dispositif de déconnexion de l'équipement. L'alimentation principale doit employer un interrupteur ou un disjoncteur comme dispositif de débranchement de l'équipement. L'installation électrique doit être conforme au Code électrique national américain et/ou à toutes autres réglementations nationales ou locales en vigueur.

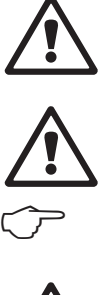

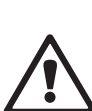

 $\langle \mathcal{P} \rangle$ 

 $\widehat{\phantom{a}}$ 

#### **Remarque : PERTURBATIONS DU PROCÉDÉ**

Étant donné que les conditions de procédé et de sécurité peuvent dépendre du fonctionnement constant du transmetteur, prévoyez les moyens appropriés pour éviter toute interruption pendant le nettoyage ou le remplacement de la sonde, ou pendant l'étalonnage de la sonde ou de l'instrument.

# 2.2 Mise au rebut adéquate de l'instrument

Lorsque le transmetteur est hors d'usage, respectez l'ensemble des réglementations locales en matière d'environnement pour garantir une élimination appropriée.

**Remarque :** Il s'agit d'un transmetteur à 2 fils équipé de deux sorties analogiques actives de 4–20 mA.

# 2.3 Classification Ex

Reportez-vous au document PN 30715260 pour obtenir les instructions relatives à la protection contre les explosions, y compris IECEx, ATEX, FM, qui peuvent être téléchargées à l'adresse www.mt.com/m400-downloads.

# **3** Présentation de l'instrument

Les modèles M400 sont fournis avec des boîtiers ½ DIN. Les modèles M400 sont munis d'un boîtier IP66/NEMA4X intégral pour montage mural ou sur canalisation.

# 3.1 Vue d'ensemble ½ DIN

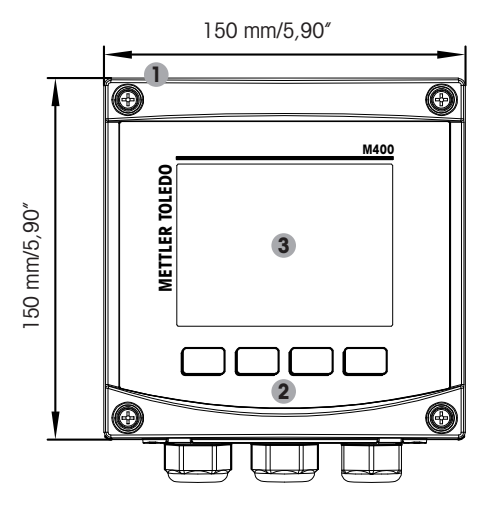

- 1 : Boîtier en alliage d'aluminium moulé sous pression
- 2 : Quatre touches de navigation à retour tactile
- 3 : Écran haute résolution TFT

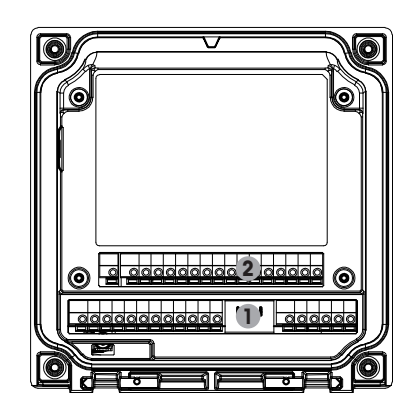

- 1 : TB1 Signal analogique d'entrée et de sortie
- 2 : TB2 Signal de la sonde

# **3.2** Structure du menu

Ci-dessous, l'arborescence du menu du M400 :

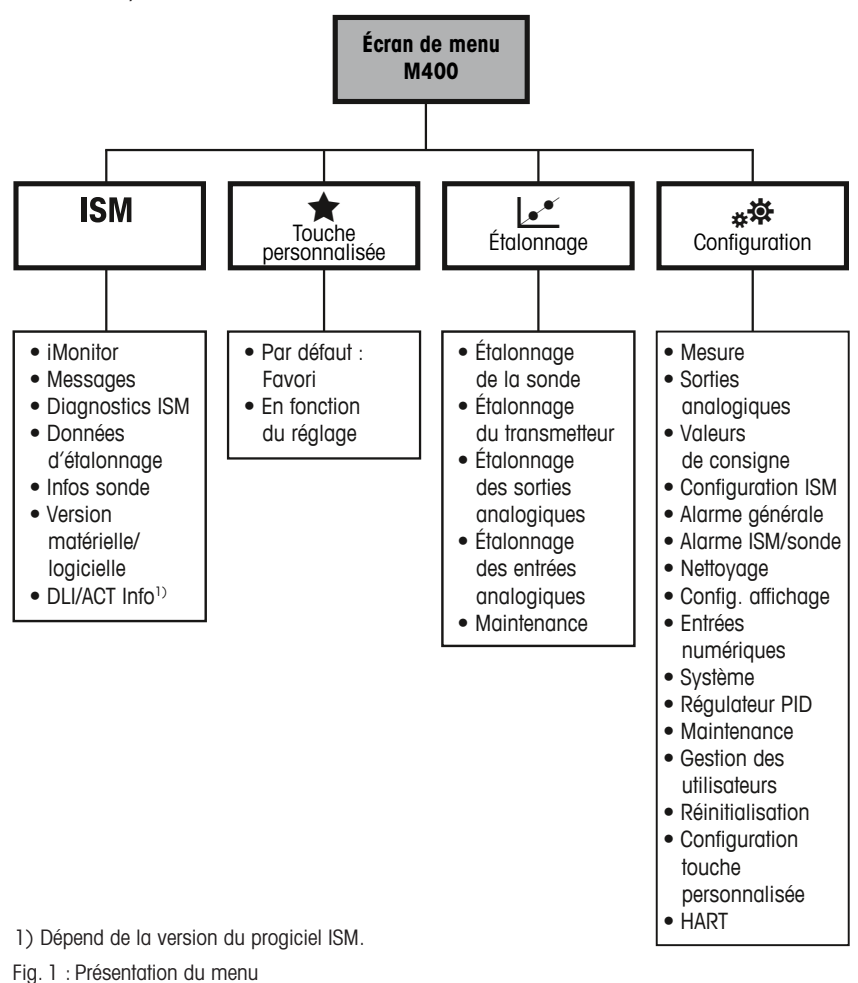

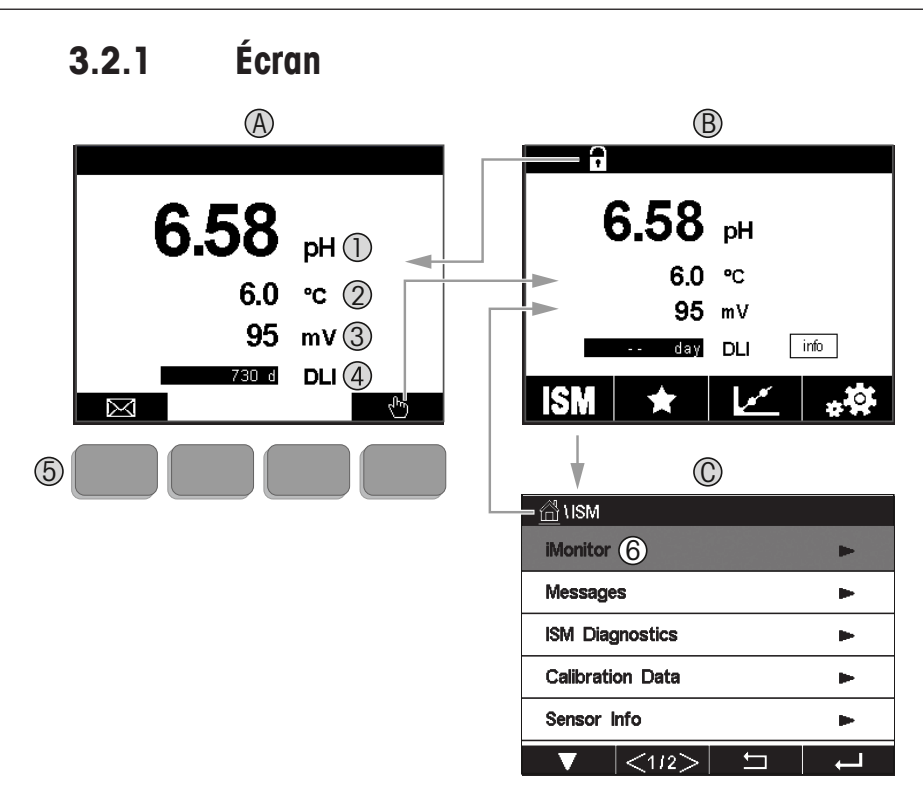

#### A. Écran d'accueil (exemple)

- 1. 1<sup>re</sup> ligne, configuration standard
- 2. 2<sup>e</sup> ligne, configuration standard
- 3. 3<sup>e</sup> ligne, dépend de la configuration
- 4. 4<sup>e</sup> ligne, dépend de la configuration
- 5. Touche programmable (fonctions indiquées à l'écran)
- 6. Curseur (indique l'action sélectionnée de la touche programmable)
- B. Écran de menu (exemple)
- C. Écran de menu ISM

**Remarque :** Si une alarme se déclenche ou si une condition d'erreur se produit, un symbole apparaît en haut de l'écran du transmetteur M400. Cet en-tête clignote jusqu'à ce que la raison de son apparition ait été résolue (voir le chapitre 11.7 « Signalement des avertissements et des alarmes » à la page 85).

**Remarque :** Pendant un étalonnage ou un cycle de nettoyage, ou lorsqu'une entrée numérique avec sortie analogique/état OC en mode Maintien, un « H » clignote dans le coin supérieur droit de l'écran en face de la voie correspondante. Ce symbole reste visible pendant 20 secondes après la fin de l'étalonnage. Ce symbole demeure visible pendant 20 secondes après la fin de l'étalonnage ou du nettoyage. Ce symbole disparaît également quand l'option Entrée numérique est désactivée.

3.3

| Commande   | Description                                                                             |
|------------|-----------------------------------------------------------------------------------------|
|            | Accès au menu Messages                                                                  |
| -          | Accès à l'écran de menu                                                                 |
| 1          | Verrouillage/déverrouillage de l'écran                                                  |
| ISM        | Accès au menu ISM                                                                       |
| *          | Accès au menu Favoris                                                                   |
| <u>.</u>   | Accès au menu Étalonnage                                                                |
| * <b>☆</b> | Accès au menu Configuration                                                             |
|            | Retour à l'écran de menu                                                                |
|            | Accès au niveau de menu inférieur, par exemple iMonitor,<br>Messages ou Diagnostics ISM |
|            | Retour au niveau de menu supérieur ;<br>appui long pour revenir à l'écran d'accueil     |
|            | Navigation dans le menu pour sélectionner une fonction                                  |
| ←┘         | Accès au menu ou à l'élément sélectionné de la touche programmable                      |

## **3.4** Données de saisie

Commandes

Le transmetteur M400 présente un clavier qui vous permet de modifier les valeurs. Appuyez sur le bouton ← pour enregistrer la valeur concernée. Si vous souhaitez quitter le clavier sans modifier les données, appuyez sur le bouton ESC.

**Remarque :** Il est possible de changer les unités de certaines valeurs. Dans ce cas, le clavier affiche un bouton avec un « U ». Pour choisir une autre unité pour la valeur saisie sur le clavier, appuyez sur le bouton « U ». Pour revenir à nouveau en arrière, appuyez sur le bouton 0-9.

**Remarque :** Pour certaines entrées, il est possible d'utiliser des lettres et/ou des chiffres. Dans ce cas, le clavier affiche un bouton A ou O. Appuyez sur ce bouton pour basculer entre les majuscules, les minuscules et les nombres sur le clavier.

# 3.5 Menus de sélection

Certains menus nécessitent la sélection d'un paramètre et/ou de données. Dans ce cas, le transmetteur affiche une fenêtre contextuelle. Appuyez sur le champ correspondant à la valeur pour la sélectionner. La fenêtre contextuelle se ferme et la valeur sélectionnée est enregistrée.

# 3.6 Boîte de dialogue « Enregistrer modif. »

Plusieurs options sont proposées lorsque la boîte de dialogue « Enregistrer modif. » s'affiche. « Non » efface les valeurs saisies, « Oui » enregistre les modifications effectuées et « Annuler » vous permet de poursuivre la configuration.

# 3.7 Mots de passe de sécurité

Le transmetteur M400 permet de verrouiller plusieurs menus. Si la fonction de verrouillage de sécurité du transmetteur est activée, un mot de passe doit être encodé afin d'accéder au menu. Pour en savoir plus, consulter le Chapitre 7.14 « Gestion des utilisateurs », à la page 72.

# **3.8** Courbe de mesure

Chaque mesure peut être affichée sous forme de courbe sur une période donnée. Les grandeurs de mesure seront placées sur l'axe des ordonnées et la période concernée sur l'axe des abscisses du graphique affiché. Une mesure réelle de la valeur sélectionnée s'affichera également sous forme numérique au-dessus du graphique. Cette grandeur de mesure est actualisée toutes les secondes.

Le graphique affichera uniquement les valeurs comprises dans la plage minimum/maximum. Les valeurs en dehors de la plage de mesure ou les valeurs non valides ne seront pas affichées. Les deux axes peuvent être configurés en termes de plage (axe Y) et de résolution (axe X). Réglez la plage de l'axe des Y de manière suffisamment étendue pour que toutes les mesures puissent être affichées. Réglez la résolution de l'axe des X sur « 1 heure » ou « 1 jour » pour afficher les valeurs de l'heure (ou de la journée, selon le cas) écoulée.

# Ouvrir la fenêtre du graphique

Avec le M400 affiché sur l'écran de menu, vous pouvez utiliser la configuration de touche personnalisée pour accéder à cette fonction avec les touches tactiles CHEMIN D'ACCÈS : CONFIG\Config. touche personnalisée\Tendance. Enregistrer la modification avec Oui. Retour à l'écran principal, avec l'affichage de la courbe d'évolution sur la deuxième touche en bas, en appuyant sur la seconde touche programmable, la courbe d'évolution s'affiche.

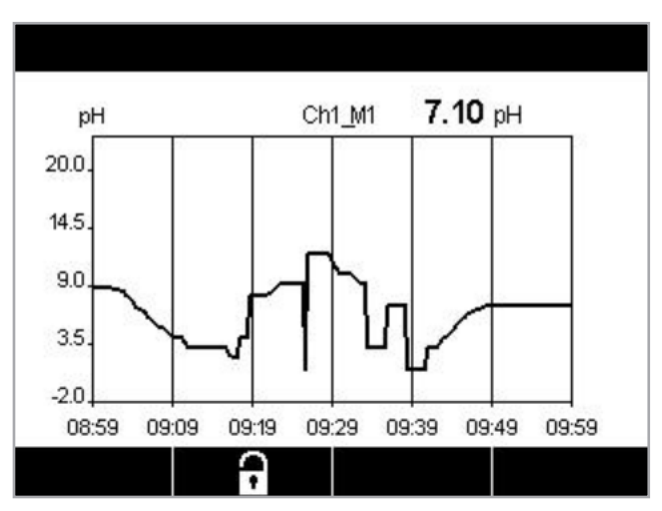

| ĥ\Trend         |   |
|-----------------|---|
| M1 6.58 pH      |   |
| M2 6.0 °C       |   |
| M3 95 mV        |   |
| M4 730 days DLI |   |
|                 |   |
|                 | 1 |

Lors de l'utilisation d'une configuration de touche personnalisée pour accéder à l'affichage des tendances, appuyez sur la deuxième touche programmable à partir de la gauche, après avoir défini Trend comme une touche personnalisée.

Pour sélectionner la mesure, utilisez ▼ et ←.

Lorsqu'une sonde est déconnectée/connectée, une fenêtre contextuelle s'affiche. Lorsque vous fermez cette fenêtre, vous revenez à l'écran de menu. En haut de l'écran, tous les messages reçus pendant l'affichage de la courbe sont indiqués. « H » et « P » s'affichent lorsque cette voie est en attente ou en cours d'utilisation.

# 3.8.1 Paramètres de l'écran graphique

Pour définir les configurations, cliquez sur la quatrième touche pour ouvrir la fenêtre contextuelle de ce paramètre de mesure. Les paramètres sont définis par défaut, mais ils peuvent être modifiés lorsque plusieurs options sont disponibles.

Durée : Bouton Option. Pour afficher la durée concernée (axe des x)

1 h (valeur par défaut)

1 jour

**Remarque :** 1 h signifie : 1 mesure enregistrée/15 secondes, soit au total 240 mesures relevées en 1 heure. 1 jour signifie : 1 mesure enregistrée/6 minutes, soit au total 240 mesures relevées en 1 jour.

Plage : Bouton Option

Défaut

Personnalisée

Lorsque les modes « Défaut » sont définis sur la valeur maximale ou minimale, cela indique la plage de mesure complète pour cette unité. Aucun bouton Max ou Min n'est affiché. Si le réglage est sélectionnable, l'utilisateur peut définir manuellement les réglages maximum et minimum.

max. : Bouton Éditer.

Valeur maximale pour cette unité sur l'axe des y. xxxxxx, virgule flottante.

Min: Bouton Éditer.

Valeur minimale pour cette unité sur l'axe des y. xxxxx, virgule flottante. Valeur max. > valeur min.

**Remarque :** Les réglages définis pour les axes X et Y et les grandeurs de mesure correspondantes sont stockés dans la mémoire du transmetteur. Une panne de courant rétablit les paramètres par défaut.

# 3.8.2 Fermer la fenêtre du graphique

Appuyez sur 🛨 dans la fenêtre du graphique pour revenir à l'écran de menu.

**Remarque :** Si une sonde est déconnectée/connectée, une fenêtre contextuelle s'affiche ; lorsque vous fermez cette fenêtre, vous revenez à l'écran de menu.

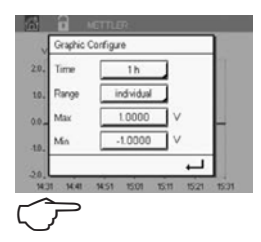

# 4 Instructions d'installation

# 4.1 Déballage et inspection de l'équipement

Examinez l'emballage d'expédition. S'il est endommagé, contactez immédiatement le transporteur pour connaître les instructions à suivre. Ne jetez pas l'emballage.

En l'absence de dommage apparent, ouvrez l'emballage. Vérifiez que tous les éléments figurant sur la liste de colisage sont présents.

Si des éléments manquent, avertissez-en immédiatement METTLER TOLEDO.

# 4.1.1 Informations sur les dimensions de la découpe du panneau – Modèles ½ DIN

Les modèles  $\frac{1}{2}$  DIN du transmetteur sont conçus avec un capot arrière intégré pour permettre l'installation autonome sur un mur.

L'appareil peut également être fixé au mur à l'aide du capot arrière intégré. Voir les instructions d'installation au point section 4.1.2.

Vous trouverez ci-dessous les dimensions de découpe requises pour les modèles ½ DIN lorsqu'ils sont installés sur un panneau plat ou une porte de boîtier plane. Cette surface doit être plane et lisse. Les surfaces texturées ou rugueuses ne sont pas recommandées et risquent de limiter l'efficacité du joint fourni.

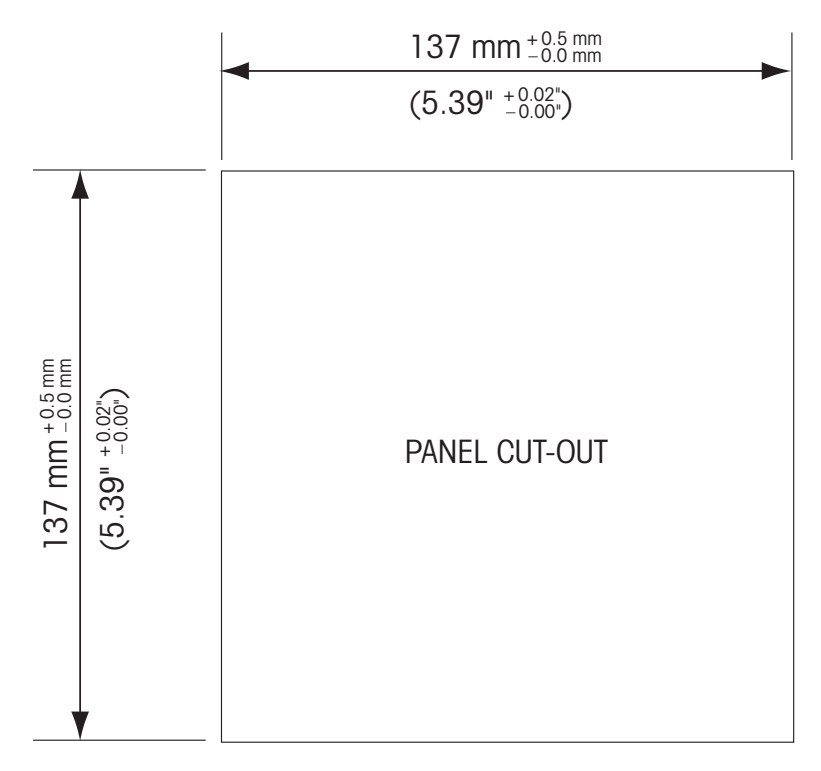

Le matériel de fixation pour un montage sur panneau ou sur conduite est disponible. Reportez-vous à section 15 au sujet des informations de commande.

# 4.1.2 Procédure d'installation

#### Questions générales :

- Orientez le transmetteur de façon à ce que les chemins de câbles soient positionnés vers le bas.
- L'acheminement du câblage dans les chemins de câbles doit convenir à une utilisation dans des emplacements humides.
- Pour obtenir un boîtier de classification IP66, tous les presse-étoupes doivent être en place. Chaque presse-étoupe doit être muni d'un câble ou d'un joint adapté à l'orifice du presse-étoupe.

#### Pour le montage mural :

- Retirez le capot arrière du boîtier avant.
- Commencez par dévisser les quatre vis situées sur l'avant du transmetteur, une dans chaque coin. Le capot avant peut alors basculer du boîtier arrière.
- Retirez la broche de charnière en la serrant à chaque extrémité. Le boîtier avant peut ainsi être déposé du boîtier arrière.
- Montez le boîtier arrière au mur. Reliez le kit de montage au transmetteur M400 conformément aux instructions données. Fixez l'ensemble au mur à l'aide du matériel de fixation approprié à la surface. Vérifiez le niveau et la fixation. Assurez-vous également que l'installation est conforme à toutes les dimensions d'écart requises pour l'entretien et la maintenance du transmetteur. Orientez le transmetteur de façon à ce que les chemins de câbles soient positionnés vers le bas.
- Replacez le boîtier avant sur le boîtier arrière. Serrez fermement les vis du capot arrière pour garantir la préservation de la classification environnementale IP66/NEMA4X du boîtier. L'ensemble est prêt à être câblé.

#### Pour le montage sur conduite :

• Utilisez uniquement les composants fournis par le fabricant en vue du montage mural du transmetteur M400 et installez-les selon les instructions fournies. Voir section 15 au sujet des informations de commande.

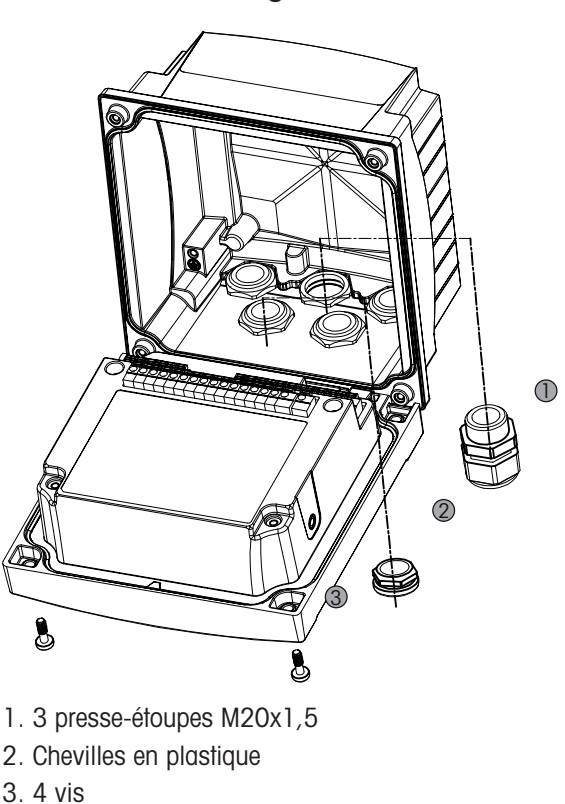

# 4.1.3 Montage – Modèle ½ DIN

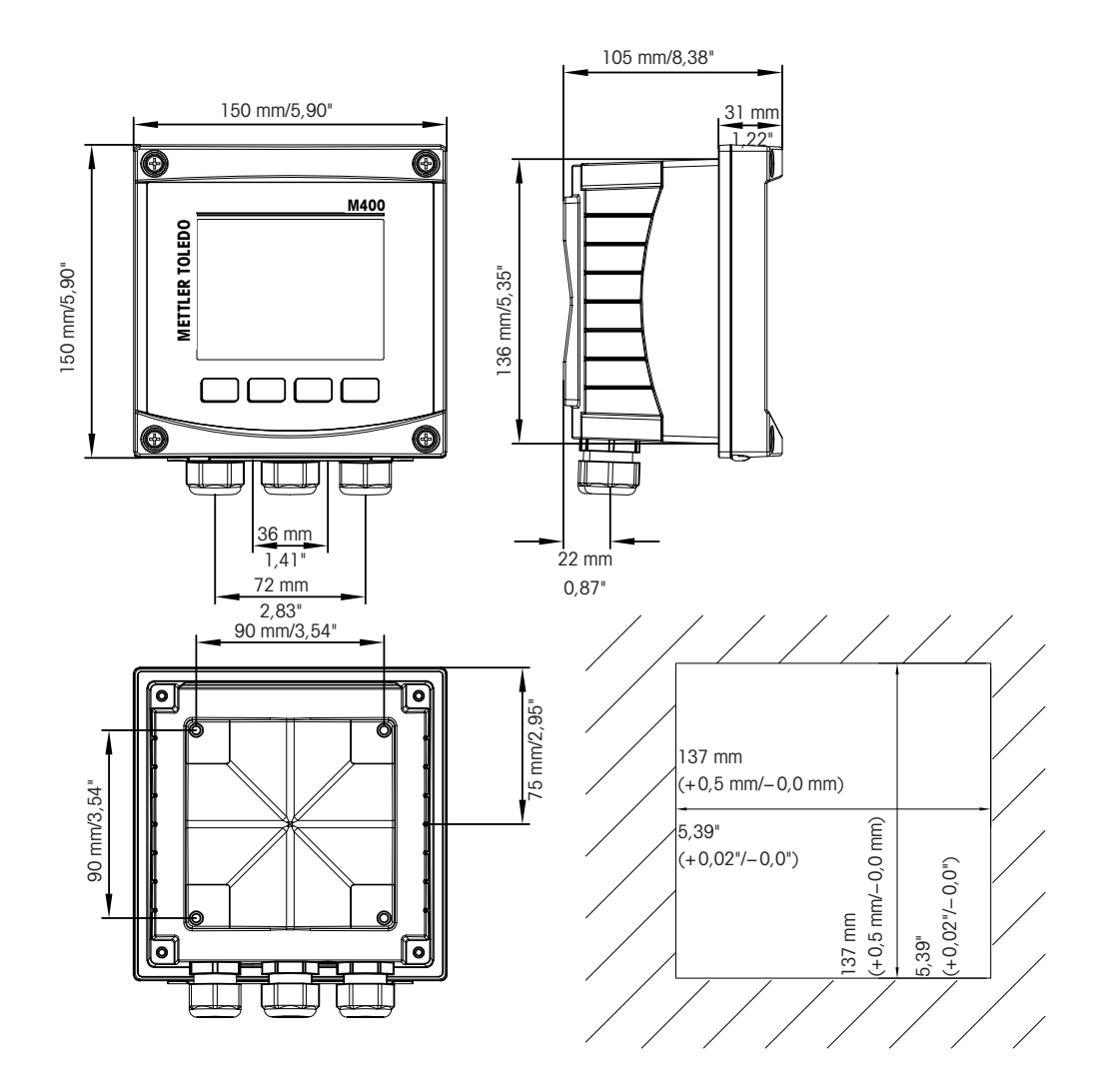

4.1.4 Modèle <sup>1</sup>/<sub>2</sub> DIN – Schémas de dimensions

4.1.5 Modèle 1/2 DIN – Montage sur canalisation

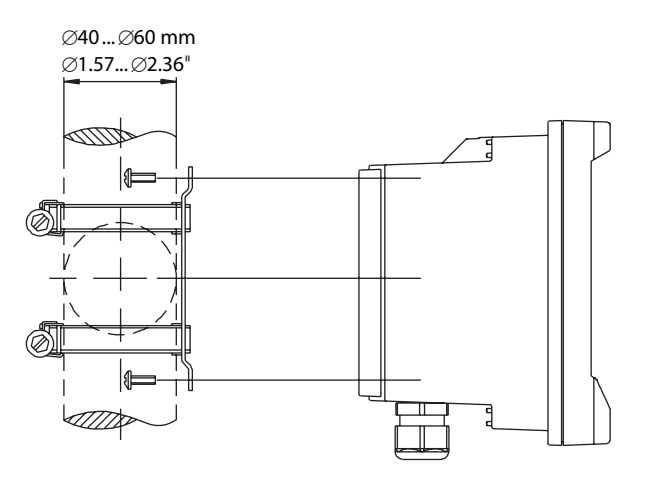

# 4.2 Branchement de l'alimentation

Sur l'ensemble des modèles, toutes les connexions du transmetteur s'effectuent sur le panneau arrière.

Vérifiez que l'alimentation est coupée au niveau de tous les fils avant de procéder à l'installation.

Un connecteur à deux bornes situé sur le panneau arrière de tous les modèles M400 est prévu pour brancher l'alimentation. Tous les modèles M400 sont conçus pour fonctionner à partir d'une source électrique comprise entre 14 et 30 V CC. Reportez-vous aux caractéristiques techniques et aux valeurs nominales électriques, puis dimensionnez le câblage en conséquence (AWG 16–24, section de fil 0,2 mm<sup>2</sup> à 1,5 mm<sup>2</sup>).

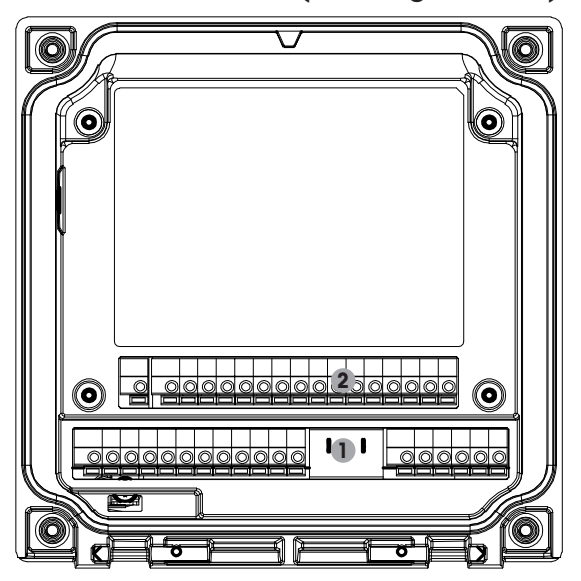

### 4.2.1 Boîtier (montage mural)

- 1 : TB1 Signal analogique d'entrée et de sortie
- 2: TB2 Signal de la sonde

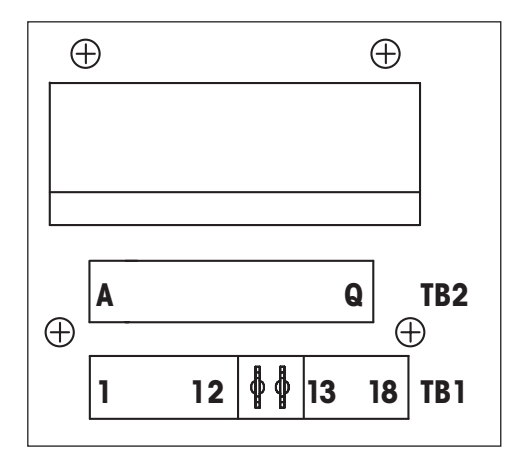

# 4.3 Définition des borniers (TB)

Les connexions d'alimentation sont étiquetées **A01+/HART** et **A01-/HART** resp. **A02+** et **A02-** pour des tensions de 14 à 30 V CC.

# 4.4 Bornier TB1

| Terminal | Désignation | Description                                                         |
|----------|-------------|---------------------------------------------------------------------|
| 1        | V_EC        |                                                                     |
| 2        | GND_EC      | Nottovara oimpla                                                    |
| 3        | 485A_EC     | menoyage simple                                                     |
| 4        | 485B_EC     |                                                                     |
| 5        | DI1+        |                                                                     |
| 6        | DI1-        |                                                                     |
| 7        | DI2+        |                                                                     |
| 8        | DI2-        | Eniree numerique z                                                  |
| 9        | OC1+        | Sortia 1 collectour ouwart (interruptour)                           |
| 10       | OC1-        |                                                                     |
| 11       | 0C2+        | Sortia 2 collectour ouwart (interruptour)                           |
| 12       | 0C2-        |                                                                     |
| 13       | AO1+/HART   | Raccordement électrique 14 à 30 V CC                                |
| 14       | AO1-/HART   | <ul><li>Signal de sortie analogique 1</li><li>Signal HART</li></ul> |
| 15       | A02+        | Raccordement électrique 14 à 30 V CC                                |
| 16       | A02-        | Signal de sortie analogique 2                                       |
| 17       | Non utilisé | _                                                                   |
| 18       | Ţ           |                                                                     |

# 4.5 Bornier TB2 : Sondes analogiques

# 4.5.1 Conductivité (2-e/4-e) sondes analogiques

| Terminal | Fonction                                       | Couleur     |
|----------|------------------------------------------------|-------------|
| A        | Cnd int <sup>1</sup>                           | Blanc       |
| В        | Cnd ext1 <sup>1)</sup>                         | Blanc/bleu  |
| С        | Cnd ext1                                       | -           |
| D        | Non utilisé                                    | -           |
| E        | Cnd ext2                                       | -           |
| F        | Cnd int2 <sup>2)</sup>                         | Bleu        |
| G        | Cnd ext2 (terre) <sup>2)</sup>                 | Noir        |
| Н        | Non utilisé                                    | -           |
|          | Ret. capteur de température à résistance/Terre | Blindage nu |
| J        | Détection capteur de température               | Rouge       |
| K        | Capteur de température                         | Vert        |
| L        | Non utilisé                                    | -           |
| Μ        | Non utilisé                                    | -           |
| Ν        | Non utilisé                                    | -           |
| 0        | Non utilisé                                    | -           |
| Р        | Non utilisé                                    | _           |
| Q        | Non utilisé                                    | -           |

Pour les sondes de conductivité à 2 électrodes de fabricants tiers, un cavalier peut être nécessaire entre les bornes A et B.
 Pour les sondes de conductivité à 2 électrodes de fabricants tiers, un cavalier peut être nécessaire entre les bornes F et G.

# 4.5.2 Sondes analogiques pH et redox

|          | рН                          |                       | Potentiel redox             |              |
|----------|-----------------------------|-----------------------|-----------------------------|--------------|
| Terminal | Fonction                    | Couleur <sup>1)</sup> | Fonction                    | Couleur      |
| A        | Verre                       | Matière               | Platine                     | Matière      |
|          |                             | transparente          |                             | transparente |
| В        | Non utilisé                 | -                     | -                           | -            |
| С        | Non utilisé                 | -                     | -                           | -            |
| D        | Non utilisé                 | _                     | _                           | _            |
| E        | Référence                   | Rouge                 | Référence                   | Rouge        |
| F        | Référence <sup>2)</sup>     | _                     | Référence <sup>2)</sup>     | _            |
| G        | Masse liquide <sup>2)</sup> | Bleu <sup>3)</sup>    | Masse liquide <sup>2)</sup> | -            |
| Н        | Non utilisé                 | _                     | _                           | _            |
| I        | Ret. capteur de température | Blanc                 | _                           | -            |
|          | à résistance/Terre          |                       |                             |              |
| J        | Détection capteur           | -                     | -                           | -            |
|          | de température              |                       |                             |              |
| K        | Capteur de température      | Vert                  | -                           | -            |
| L        | Non utilisé                 | -                     | -                           | -            |
| М        | Blindage (terre)            | Vert/jaune            | Blindage (terre)            | Vert/jaune   |
| Ν        | Non utilisé                 | -                     | -                           | -            |
| 0        | Non utilisé                 | _                     | _                           | _            |
| Р        | Non utilisé                 | -                     | _                           | _            |
| Q        | Non utilisé                 |                       | _                           | _            |
|          |                             |                       |                             |              |

1) Fil gris non utilisé.

2) Installer un cavalier entre les bornes F et G pour les sondes redox et les électrodes de pH sans masse liquide.

3) Fil bleu pour l'électrode avec masse liquide.

23

|          |                    | InPro 6800(G)        | InPro 6900           | InPro 6950           |
|----------|--------------------|----------------------|----------------------|----------------------|
| Terminal | Fonction           | Couleur              | Couleur              | Couleur              |
| A        | Non utilisé        | _                    | _                    | -                    |
| В        | Anode              | Rouge                | Rouge                | Rouge                |
| С        | Anode              | _1)                  | _1)                  | -                    |
| D        | Référence          | _1)                  | _1)                  | Bleu                 |
| E        | Non utilisé        | _                    | _                    | _                    |
| F        | Non utilisé        | _                    | _                    | _                    |
| G        | Garde              | _                    | Gris                 | Gris                 |
| Н        | Cathode            | Matière transparente | Matière transparente | Matière transparente |
| l        | Ret. NTC (terre)   | Blanc                | Blanc                | Blanc                |
| J        | Non utilisé        | _                    | _                    | _                    |
| K        | NTC                | Vert                 | Vert                 | Vert                 |
| L        | Non utilisé        | _                    | _                    | _                    |
| Μ        | Blindage (terre)   | Vert/jaune           | Vert/jaune           | Vert/jaune           |
| Ν        | Non utilisé        | _                    | _                    | -                    |
| 0        | Non utilisé        | _                    | _                    | _                    |
| Р        | +Ain <sup>2)</sup> | _                    | _                    | _                    |
| Q        | -Ain <sup>2)</sup> | _                    | _                    | _                    |

# 4.5.3 Sondes analogiques à oxygène ampérométriques

1) Installer un cavalier entre les bornes C et D pour InPro 6800(G) et InPro 6900.

2) Signal 4 à 20 mA pour la compensation de la pression

# 4.6 Bornier TB2 : Sondes ISM

# 4.6.1 Électrodes de pH, sondes à oxygène ampérométrique, sondes de conductivité (à 4 électrodes) et sondes à CO<sub>2</sub> dissous

| Terminal | Fonction           | Couleur                    |
|----------|--------------------|----------------------------|
| A        | Non utilisé        | _                          |
| В        | Non utilisé        | -                          |
| С        | Non utilisé        | -                          |
| D        | Non utilisé        | -                          |
| E        | Non utilisé        | -                          |
| F        | Non utilisé        | -                          |
| G        | Non utilisé        | -                          |
| Н        | Non utilisé        | -                          |
|          | Non utilisé        | -                          |
| J        | Non utilisé        | -                          |
| K        | Non utilisé        | -                          |
| L        | 1 fil              | Transparent (âme du câble) |
| М        | GND (terre)        | Rouge (blindage)           |
| Ν        | RS485-B            | _                          |
| 0        | RS485-A            | -                          |
| Р        | +Ain <sup>1)</sup> | -                          |
| Q        | –Ain <sup>1)</sup> | -                          |

1) Pour les sondes à oxygène uniquement : Signal 4 à 20 mA pour la compensation de la pression

#### 25

#### Sondes ISM à oxygène optique 4.6.2

|          | Oxygène optique av | vec câble VP8 <sup>1)</sup> | Oxygène optique a  | vec d'autres câbles <sup>2)</sup> |
|----------|--------------------|-----------------------------|--------------------|-----------------------------------|
| Terminal | Fonction           | Couleur                     | Fonction           | Couleur                           |
| A        | Non utilisé        | _                           | Non utilisé        | _                                 |
| В        | Non utilisé        | _                           | Non utilisé        | _                                 |
| С        | Non utilisé        | _                           | Non utilisé        | -                                 |
| D        | Non utilisé        | _                           | Non utilisé        | _                                 |
| E        | Non utilisé        | _                           | Non utilisé        | _                                 |
| F        | Non utilisé        | -                           | Non utilisé        | -                                 |
| G        | Non utilisé        | _                           | Non utilisé        | _                                 |
| Н        | Non utilisé        | -                           | Non utilisé        | -                                 |
| I        | Non utilisé        | _                           | D_GND (blindage)   | Jaune                             |
| J        | Non utilisé        | _                           | Non utilisé        | -                                 |
| K        | Non utilisé        | -                           | Non utilisé        | -                                 |
| L        | Non utilisé        | _                           | Non utilisé        | _                                 |
| М        | D_GND (blindage)   | Vert/jaune                  | D_GND (blindage)   | Gris                              |
| Ν        | RS485-B            | Marron                      | RS485-B            | Bleu                              |
| 0        | RS485-A            | Rose                        | RS485-A            | Blanc                             |
| Р        | +Ain <sup>3)</sup> | _                           | +Ain <sup>3)</sup> | -                                 |
| Q        | –Ain <sup>3)</sup> | -                           | –Ain <sup>3)</sup> | -                                 |

Connecter le fil gris + 24 CC et le fil bleu GND\_24 V de la sonde séparément à une source d'alimentation externe.
 Connecter le fil marron + 24 CC et le fil noir GND\_24 V de la sonde séparément.
 Signal 4 à 20 mA pour la compensation de la pression

# 4.7 Connexion des sondes ISM

4.7.1 Connexion des sondes ISM pour la mesure du pH/ redox, de la conductivité à 4 électrodes et sondes de mesure de l'oxygène ampérométrique

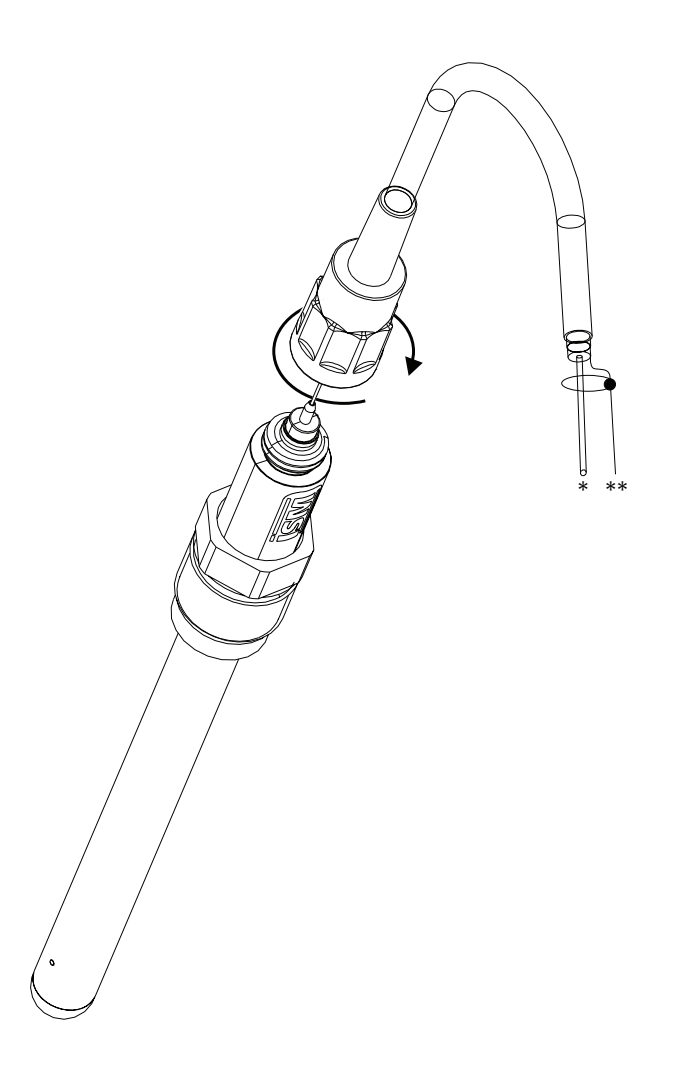

**Remarque :** Connectez la sonde et vissez la tête d'entraînement dans le sens des aiguilles d'une montre (serrage manuel).

# 4.7.2 TB2 – Configuration du câble AK9

Fil de données monobrin (transparent)
 Terre/blindage

# 4.8 Connexion de sondes analogiques

4.8.1 Connexion de la sonde analogique pour pH/redox

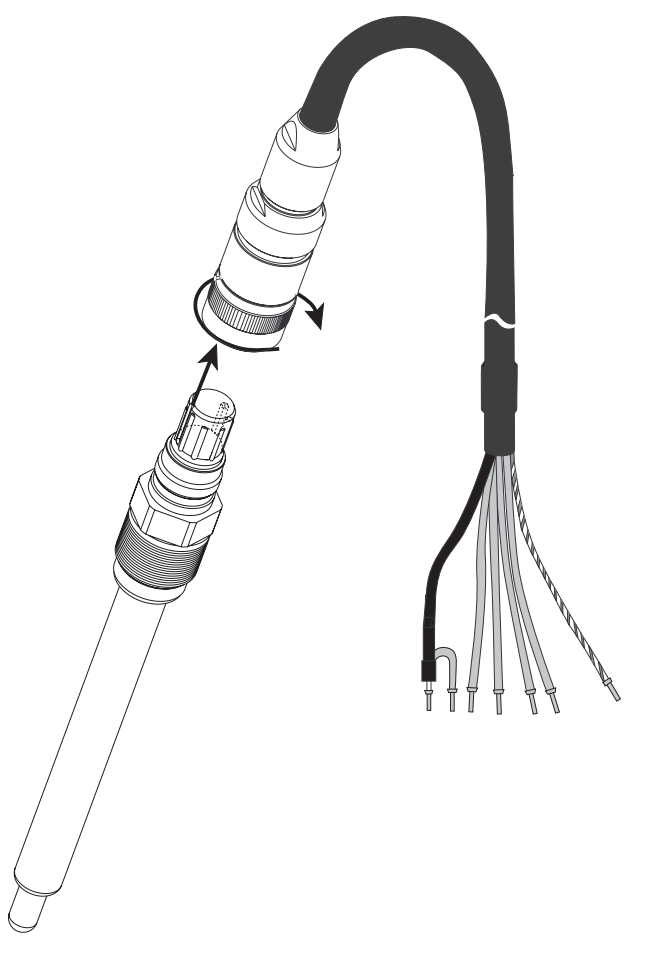

**Remarque :** Les longueurs de câble supérieures à 20 m peuvent détériorer la réponse au cours de la mesure du pH. Veillez à respecter le manuel d'instruction de la sonde.

# 4.8.2 TB2 – Raccordement type pour électrode de pH/redox analogique

# 4.8.2.1 Exemple 1

Mesure du pH sans masse liquide

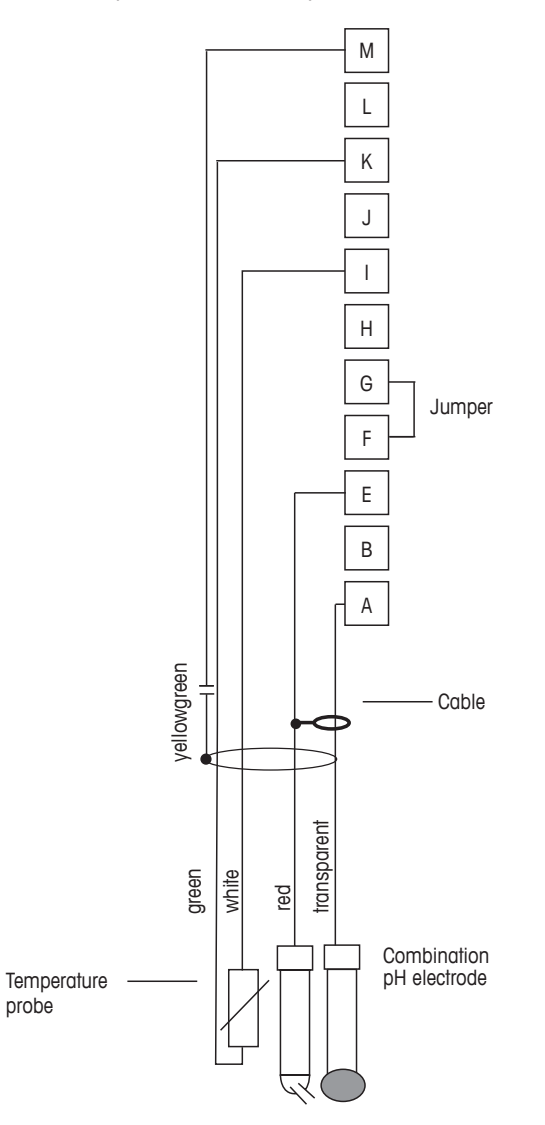

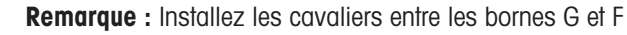

Les couleurs de fils sont valables uniquement pour la connexion avec le câble VP ; les fils bleu et gris ne sont pas connectés.

- A. Verre
- B. Référence
- C. Ret. capteur de température à résistance/Terre
- D. Capteur de température
- E. Blindage/terre

# 4.8.2.2 Exemple 2

Mesure du pH avec masse liquide

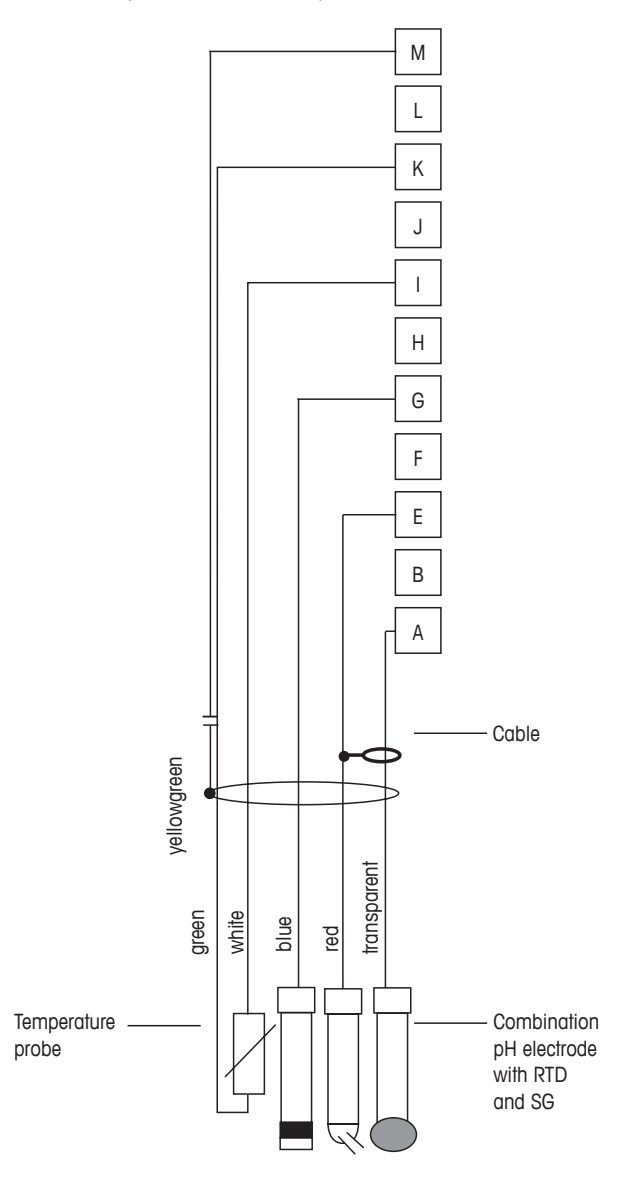

**Remarque :** Les couleurs de fils sont valables uniquement pour la connexion avec le câble VP, le fil gris n'est pas branché.

- A. Verre
- B. Référence
- C. Blindage/masse liquide
- D. Terre/ret. capteur de température à résistance
- E. Capteur de température
- F. Blindage (terre)

# 4.8.2.3 Exemple 3

Mesure redox (température en option)

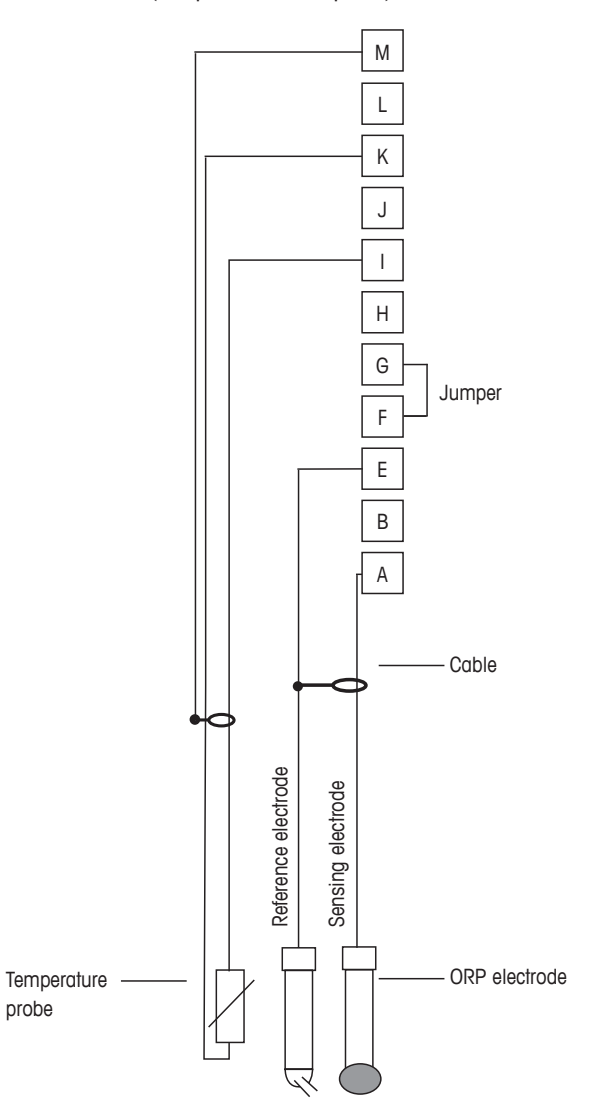

Remarque : Installez le cavalier entre les bornes G et F

- A. Platine
- B. Référence
- C. Ret. capteur de température à résistance/Terre
- D. Capteur de température
- E. Blindage (terre)

# 4.8.2.4 Exemple 4

Mesure redox avec électrode de pH à masse liquide (par ex. InPro 3250 ou InPro 4800 SG)

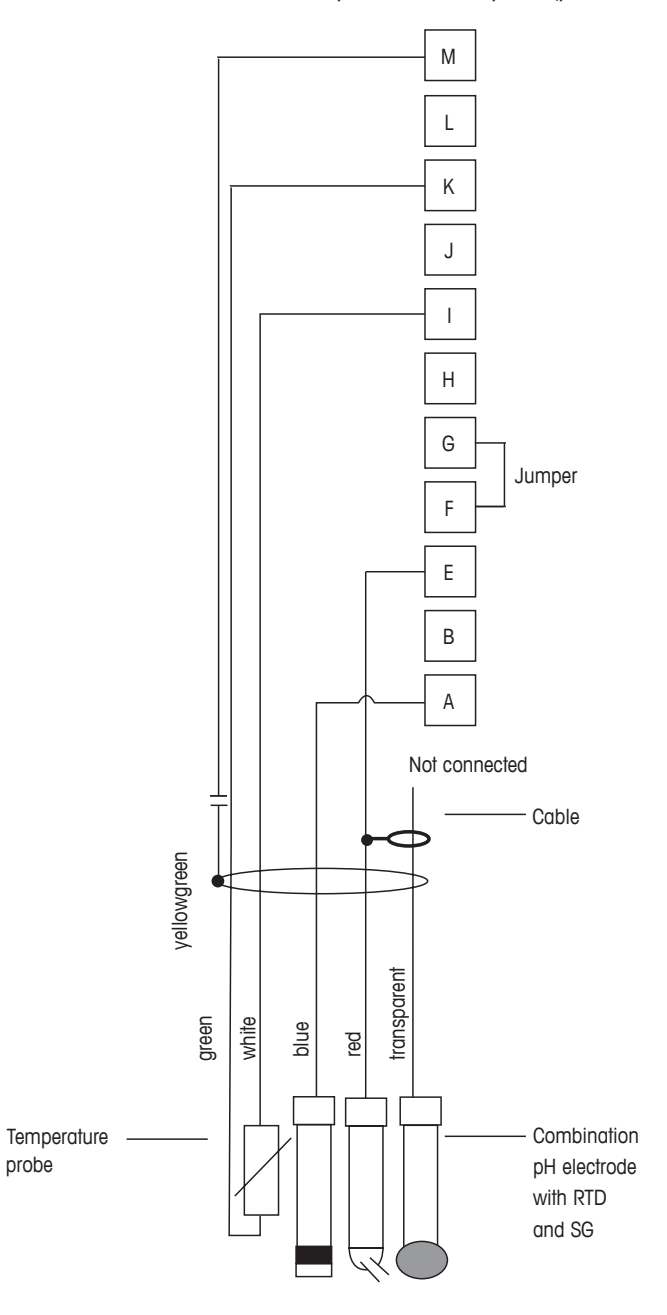

Remarque : Installez le cavalier entre les bornes G et F

- A. Platine
- B. Référence
- C. Ret. capteur de température à résistance/Terre
- D. Capteur de température
- E. Blindage (terre)

 $\sqrt{r}$ 

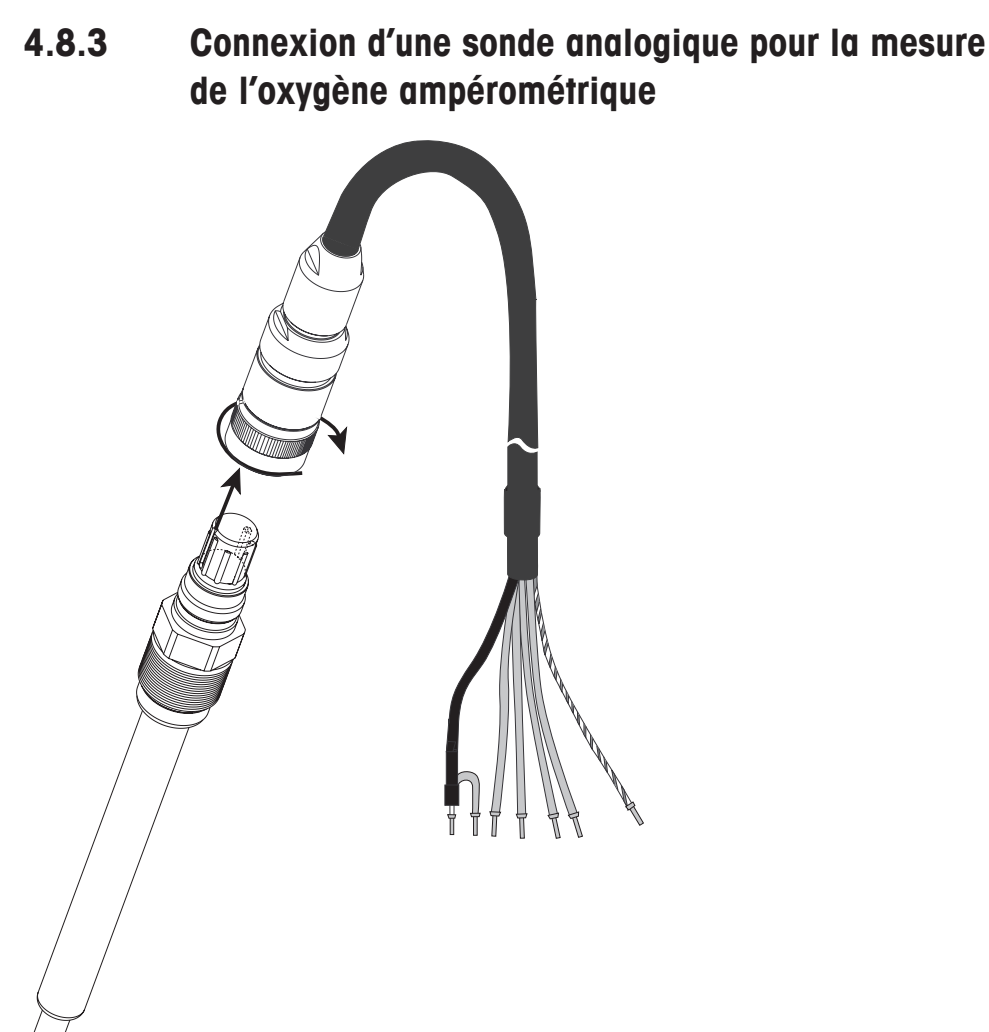

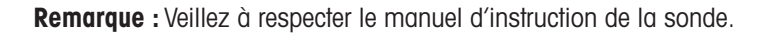

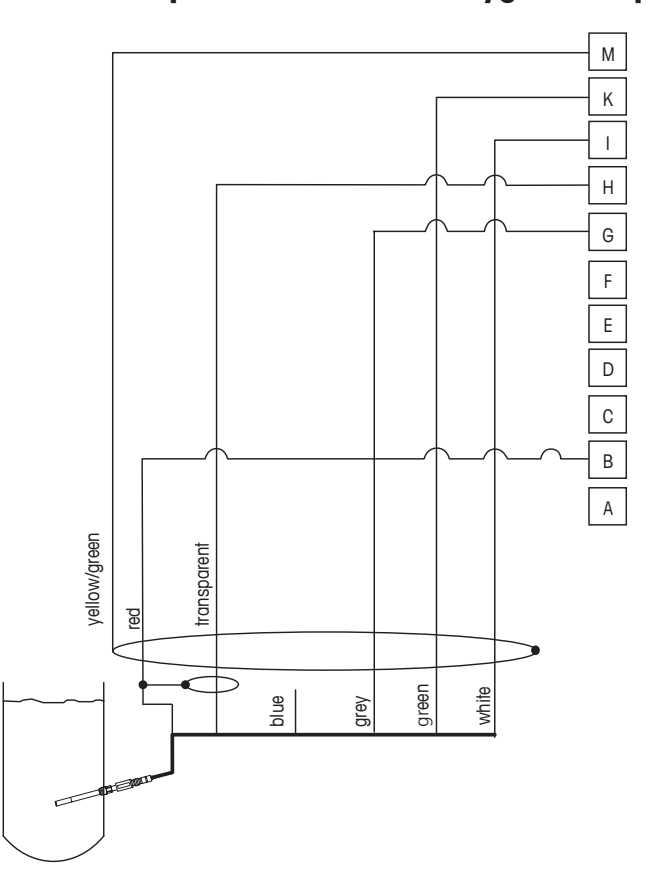

4.8.4 TB2 – Câblage classique pour sonde analogique pour la mesure d'oxygène ampérométrique

**Remarque :** Les couleurs de fils sont valables uniquement pour la connexion avec le câble VP ; le fil bleu n'est pas branché.

Connecteur M400 :

- B. Anode
- C. Référence
- D. Cathode
- E. Ret. NTC, Garde
- K. NTC
- L. Blindage (terre)

5

# Mise en service ou hors service du transmetteur

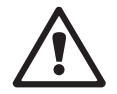

# 5.1 Mise en service du transmetteur

Une fois le transmetteur branché au circuit d'alimentation, il est activé dès la mise sous tension du circuit.

# 5.2 Mise hors service du transmetteur

Déconnectez d'abord l'appareil de la source d'alimentation principale, puis débranchez toutes les autres connexions électriques. Retirez l'appareil du mur/panneau. Utilisez les instructions d'installation de ce manuel comme référence pour démonter le matériel de fixation.

Les paramètres du transmetteur enregistrés dans la mémoire ne sont pas volatiles.

# 6 Étalonnage

CHEMIN D'ACCÈS : ₼\CAL.

**Remarque :** Pendant l'étalonnage, les sorties de la voie correspondante conservent leurs valeurs actuelles pendant 20 secondes après la fermeture du menu d'étalonnage. Un « H » clignote dans le coin supérieur droit de l'écran lorsque les sorties sont sur Maintien. Reportez-vous au Chapitre 7.3 « Sorties analogiques », à la page 59 et au Chapitre 7.4 « Valeurs de consigne », à la page 60 pour modifier l'état de maintien des sorties.

# 6.1 Étalonnage de la sonde

CHEMIN D'ACCÈS : CAL.\Calibrer capteur

# 6.1.1 Sélectionnez la tâche d'étalonnage de la sonde souhaitée

Les sondes analogiques suivantes sont disponibles en fonction du type de sonde :

| Sonde analogique | Tâche d'étalonnage                                         |  |
|------------------|------------------------------------------------------------|--|
| рН               | pH, mV, Température, Modifier, Vérifier                    |  |
| Conductivité     | Conductivité, Résistivité, Température, Modifier, Vérifier |  |
| Oxygène Amp.     | Oxygène, Température, Modifier, Vérifier                   |  |

Les sondes ISM (numériques) suivantes sont disponibles en fonction du type de sonde :

| Tâche d'étalonnage                  |  |
|-------------------------------------|--|
| pH, redox, température 1), vérifier |  |
| Conductivité, Résistivité, Vérifier |  |
| Oxygène, Vérifier                   |  |
| Oxygène, Vérifier                   |  |
| Dioxyde de carbone, Vérifier        |  |
|                                     |  |

1) Dépend de la version du progiciel ISM.

# 6.1.2 Fin de l'étalonnage de la sonde

Après chaque étalonnage réussi, plusieurs options sont disponibles. Si vous sélectionnez « Ajuster », « Enr. Cal » ou « Calibrer », le message « Cal. enregistrée ! » s'affiche. Appuyez sur la touche OK pour accéder au mode Mesure.

| Option                                                         | Sondes analogiques                                                                                                    | Sondes ISM (numériques)                                                                                                    |
|----------------------------------------------------------------|----------------------------------------------------------------------------------------------------|----------------------------------------------------------------------------------------------------|
| Sondes<br>analogiques :<br>Enr. Cal<br>Sondes ISM :<br>Ajuster | Les valeurs d'étalonnage sont<br>enregistrées dans le transmetteur<br>et sont utilisées pour la mesure.<br>Elles sont également enregistrées<br>dans les données d'étalonnage. | Les valeurs d'étalonnage sont enregistrées<br>dans la sonde et sont utilisées pour la<br>mesure. Elles sont également enregistrées<br>dans l'historique d'étalonnage.                                                                                                |
| Calibrer                                                       | La fonction « Calibrer » n'est pas<br>applicable aux sondes<br>analogiques.                                                                                                    | Les valeurs d'étalonnage sont enregistrées<br>dans l'historique d'étalonnage à titre de<br>référence, mais elles ne sont pas utilisées<br>pour la mesure. Les valeurs d'étalonnage du<br>dernier ajustement valable seront utilisées<br>par la suite pour la mesure. |
| Annuler                                                        | Les valeurs d'étalonnage sont effacées.                                                                                                    | Les valeurs d'étalonnage sont effacées.                                                                                                    |

# 6.2 Étalonnage des sondes Cond 2e ou Cond 4e

CHEMIN D'ACCÈS : 
CAL.\Calibrer capteur

Le M400 permet de réaliser un étalonnage en 1 ou 2 points ou un étalonnage procédé de la conductivité ou de la résistivité pour les sondes à 2 ou 4 électrodes.

**Remarque :** Lors de l'étalonnage d'une sonde de conductivité, les résultats varient en fonction de la méthode, des instruments d'étalonnage et/ou de la qualité des étalons de référence utilisés.

**Remarque :** Pour les tâches de mesure, il convient de prendre en compte la compensation de température pour l'application telle qu'elle est définie dans les réglages des paramètres de conductivité, et non la compensation de température sélectionnée dans le cadre de la procédure d'étalonnage (voir le chapitre 7.1.3.1 « Paramètres de conductivité » à la page 54).

Vous pouvez accéder aux menus suivants :

Unité : Vous pouvez choisir entre les unités de conductivité et de résistivité.
Méthode : Sélectionnez la procédure d'étalonnage de votre choix (1 point, 2 points ou procédé).
Options : Sélectionnez le mode de compensation souhaité pour la procédure d'étalonnage.
Les options disponibles sont : « Aucune », « Standard », « Light 84 », « Std 75 °C »,
« Linéaire 25 °C », « Linéaire 20 °C », « Glycol1 », « Cation », « Alcool », « NH<sub>3</sub> » et « Glycol5 ».

Avec « **Aucune** », la valeur de conductivité mesurée n'est pas compensée. La valeur non compensée sera affichée et traitée.

La compensation « **Standard** » comprend une compensation des effets de la pureté non linéaire, ainsi que des impuretés des sels neutres traditionnels et est conforme aux normes ASTM D1125 et D5391.

La compensation « Light 84 » correspond aux résultats des recherches sur l'eau pure du Dr T.S. Light publiées en 1984. Employer uniquement si votre établissement a établi des normes sur la base de ce travail.

L'option de compensation **« Std 75 °C »** est l'algorithme de compensation **standard** avec la référence de 75 °C. Cette compensation peut être privilégiée pour la mesure de l'eau ultrapure (UPW) à une température élevée (la résistivité de l'eau ultrapure compensée à 75 °C est 2,4818 Mohm-cm).

36
La compensation **« Linéaire 25 °C »** ajuste la lecture au moyen d'un coefficient ou d'un facteur exprimé en %/°C (écart par rapport à 25 °C). À utiliser uniquement si la solution a un coefficient de température linéaire bien défini. Le réglage par défaut est de 2,0 %/°C.

La compensation **« Linéaire 20 °C »** ajuste la lecture au moyen d'un coefficient ou facteur exprimé en %/ °C » (écart par rapport à 20 °C). Utiliser uniquement si la solution a un coefficient de température linéaire bien défini. La valeur usine par défaut est de 2,0 %/°C.

La compensation **« Glycol5 »** correspond aux caractéristiques thermiques de 50 % d'éthylène glycol dans de l'eau. Les mesures compensées basées sur cette solution peuvent dépasser 18 Mohm-cm.

La compensation **« Glycol1 »** correspond aux caractéristiques thermiques de l'éthylène glycol 100 %. Les mesures compensées peuvent largement dépasser 18 Mohm-cm.

La compensation **« Alcool »** correspond aux caractéristiques thermiques d'une solution contenant 75 % d'alcool isopropylique dans de l'eau pure. Les mesures compensées basées sur cette solution peuvent dépasser 18 Mohm-cm.

Compensation « Nat  $H_2O$  » : comprend une compensation jusqu'à 25 °C suivant EN27888 pour l'eau naturelle.

**Remarque :** Si vous avez sélectionné le mode de compensation « Linéaire 25 °C » ou « Linéaire 20 °C », vous pouvez modifier le coefficient pour l'ajustement de la valeur.

Les modifications sont valables jusqu'à ce que vous quittiez le mode d'étalonnage. Ensuite, les valeurs définies dans le menu de configuration sont de nouveau valables.

#### 6.2.1 Étalonnage en un point

Avec les sondes à deux ou quatre électrodes, un étalonnage en un point est toujours effectué sous forme d'étalonnage de la pente. La procédure suivante décrit la méthode d'étalonnage avec une sonde à deux électrodes. L'étalonnage avec une sonde à quatre électrodes doit être adapté en conséquence.

Appuyez sur le bouton Cal pour lancer l'étalonnage.

Placez l'électrode dans la solution de référence et appuyez sur le bouton Suivant.

Saisissez la valeur du point d'étalonnage (Point 1).

Appuyez sur le bouton Suivant pour lancer le calcul des résultats de l'étalonnage.

L'écran indique la valeur de la pente et du décalage comme résultats de l'étalonnage.

Pour les sondes ISM (numériques), sélectionnez Ajuster, Calibrer ou Annuler pour terminer l'étalonnage. Pour les sondes analogiques, sélectionnez Enr. Cal ou Annuler pour mettre fin à l'étalonnage.

#### 6.2.2 Étalonnage en deux points

Avec les sondes à deux ou quatre électrodes, un étalonnage en deux points est toujours effectué sous forme d'étalonnage du décalage et de la pente. La procédure suivante décrit la méthode d'étalonnage avec une sonde à deux électrodes. L'étalonnage avec une sonde à quatre électrodes doit être adapté en conséquence.

Appuyez sur le bouton Cal pour lancer l'étalonnage.

Placez l'électrode dans la première solution de référence et appuyez sur Suivant.

**Attention :** Rincez les sondes avec une solution aqueuse de pureté élevée entre les points d'étalonnage afin d'éviter toute contamination des solutions de référence.

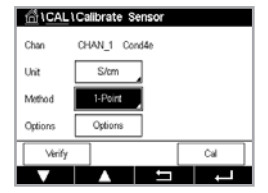

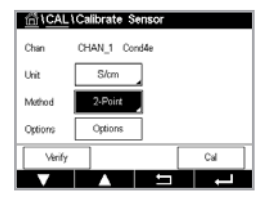

Saisissez la valeur du premier point d'étalonnage (Point 1).

Appuyez sur Suivant pour poursuivre l'étalonnage.

Placez l'électrode dans la deuxième solution de référence et appuyez sur Suivant.

Saisissez la valeur du deuxième point d'étalonnage (Point 2).

Appuyez sur le bouton Suivant pour lancer le calcul des résultats de l'étalonnage.

L'écran indique la valeur de la pente et du décalage comme résultats de l'étalonnage.

Pour les sondes ISM (numériques), sélectionnez Ajuster, Calibrer ou Annuler pour terminer l'étalonnage. Pour les sondes analogiques, sélectionnez Enr. Cal ou Annuler pour mettre fin à l'étalonnage.

#### 6.2.3 Étalonnage procédé

Avec les sondes à deux ou quatre électrodes, un étalonnage procédé correspond toujours à un étalonnage de la pente. La procédure suivante décrit la méthode d'étalonnage avec une sonde à deux électrodes. L'étalonnage avec une sonde à quatre électrodes doit être adapté en conséquence.

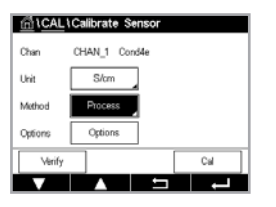

Appuyez sur le bouton Cal pour lancer l'étalonnage.

Prélevez un échantillon et appuyez de nouveau sur le bouton Terminé pour mémoriser la mesure actuelle. Pour indiquer que le procédé d'étalonnage est en cours, un « P » clignote dans la fenêtre d'accueil et l'écran de menu si la voie concernée est sélectionnée dans la fenêtre.

Après avoir déterminé la valeur de conductivité de l'échantillon, appuyez à nouveau sur l'icône de l'étalonnage dans l'écran de menu.

Appuyez sur le champ **Point 1** pour saisir la valeur de conductivité de l'échantillon. Appuyez sur le bouton Suivant pour lancer le calcul des résultats de l'étalonnage.

Les valeurs d'étalonnage sont enregistrées dans l'historique d'étalonnage. Appuyez sur Enr. Cal pour enregistrer ou sur Annuler pour annuler. Utilisez le bouton Retour pour revenir à l'étape précédente de la procédure d'étalonnage. L'écran indique la valeur de la pente et du décalage comme résultats de l'étalonnage.

Pour les sondes ISM (numériques), sélectionnez Ajuster, Calibrer ou Annuler pour terminer l'étalonnage. Pour les sondes analogiques, sélectionnez Enr. Cal ou Annuler pour mettre fin à l'étalonnage.

#### 6.3 Étalonnage du pH

CHEMIN D'ACCÈS : CAL.\Calibrer capteur

Pour les électrodes de pH, le transmetteur M400 permet de réaliser des étalonnages en 1 point, en 2 points ou procédé, avec des jeux de tampons prédéfinis ou une saisie manuelle. Les valeurs de tampons font référence à une température de 25 °C. Pour étalonner l'instrument avec reconnaissance automatique du tampon, vous avez besoin d'une solution tampon pH standard correspondant à l'une de ces valeurs. Veuillez sélectionner le tableau de tampons adéquat avant de procéder à l'étalonnage automatique (voir le chapitre 15 « Tableaux de tampons » à la page 99). La stabilité du signal de la sonde pendant l'étalonnage peut être contrôlée par l'utilisateur ou vérifiée automatiquement par le transmetteur (voir le chapitre 7.1.3.2 « Paramètres de pH » à la page 55).

**Remarque :** Pour les électrodes de pH à double membrane (pH/pNa), seule la solution Na+ 3,9M est disponible.

| CAL \Calibrate Sensor |               |     |  |  |  |
|-----------------------|---------------|-----|--|--|--|
| Chan                  | CHAN_1 pH/ORP |     |  |  |  |
| Unit                  | рН            |     |  |  |  |
| Method                | 1-Point       |     |  |  |  |
| Options               | Options       |     |  |  |  |
| Verify                |               | Cal |  |  |  |
| V                     |               | L   |  |  |  |

Vous pouvez accéder aux menus suivants :

Unité : Sélectionnez pH.

Méthode : Sélectionnez la procédure d'étalonnage souhaitée (1 point, 2 points ou procédé).

**Options :** Vous pouvez sélectionner le tampon utilisé pour l'étalonnage, ainsi que la stabilité requise pour le signal de la sonde pendant l'étalonnage (voir aussi Chapitre 7.1.3.2 « Paramètres de pH », à la page 55). Les modifications sont valables jusqu'à ce que vous quittiez le mode d'étalonnage. Ensuite, les valeurs définies dans le menu de configuration sont de nouveau valables.

#### 6.3.1 Étalonnage en un point

Avec les électrodes de pH, un étalonnage en 1 point est toujours effectué sous forme d'étalonnage du décalage.

Appuyez sur le bouton Cal pour lancer l'étalonnage.

Placez l'électrode dans la solution tampon et appuyez sur Suivant.

L'écran indique le tampon pris en compte par le transmetteur Point 1 ainsi que la valeur mesurée.

Le M400 contrôle la stabilité du signal de mesure et agit dès que le signal est suffisamment stable.

**Remarque :** Si **l'option** Stabilité est définie sur Manuel, appuyez sur Suivant une fois que le signal de mesure est suffisamment stable pour continuer l'étalonnage.

Le transmetteur affiche la valeur pour la pente et pour le décalage comme résultat de l'étalonnage.

Pour les sondes ISM (numériques), sélectionnez Ajuster, Calibrer ou Annuler pour terminer l'étalonnage. Pour les sondes analogiques, sélectionnez Enr. Cal ou Annuler pour mettre fin à l'étalonnage.

#### 6.3.2 Étalonnage en deux points

Avec les électrodes de pH, un étalonnage en 2 points est toujours effectué sous forme d'étalonnage de la pente et du décalage.

Appuyez sur le bouton Cal pour lancer l'étalonnage.

Placez l'électrode dans la solution tampon 1 et appuyez sur Suivant.

L'écran indique le tampon pris en compte par le transmetteur **Point 1** ainsi que la valeur mesurée.

Le M400 contrôle la stabilité du signal de mesure et agit dès que le signal est suffisamment stable.

**Remarque :** Si **l'option** Stabilité est définie sur Manuel, appuyez sur Suivant une fois que le signal de mesure est suffisamment stable pour continuer l'étalonnage.

Le transmetteur vous invite à placer l'électrode dans la deuxième solution tampon.

Appuyez sur le bouton Suivant pour continuer l'étalonnage.

L'écran indique le tampon pris en compte par le transmetteur (**Point 2**), ainsi que la valeur mesurée.

Le M400 contrôle la stabilité du signal de mesure et agit dès que le signal est suffisamment stable.

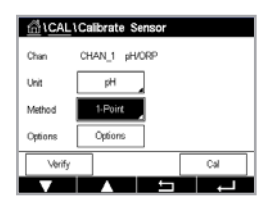

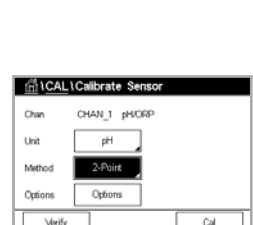

 **Remarque :** Si **l'option** Stabilité est définie sur Manuel, appuyez sur Suivant une fois que le signal de mesure est suffisamment stable pour continuer l'étalonnage.

Le transmetteur affiche la valeur pour la pente et pour le décalage comme résultat de l'étalonnage.

Pour les sondes ISM (numériques), sélectionnez Ajuster, Calibrer ou Annuler pour terminer l'étalonnage. Pour les sondes analogiques, sélectionnez Enr. Cal ou Annuler pour mettre fin à l'étalonnage.

#### 6.3.3 Étalonnage procédé

Avec les électrodes de pH, un étalonnage procédé correspond à un étalonnage du décalage.

Appuyez sur le bouton Cal pour lancer l'étalonnage.

Prélevez un échantillon et appuyez sur le bouton ← pour mémoriser la mesure actuelle. Pour indiquer que le d' est en cours, un « P » clignote dans la fenêtre d'accueil et l'écran du menu si la voie concernée est sélectionnée dans la fenêtre.

Une fois le pH de l'échantillon déterminé, appuyez de nouveau sur l'icône de l'étalonnage dans l'écran de menu.

Saisissez la valeur du pH de l'échantillon. Appuyez sur le bouton Suivant pour lancer le calcul des résultats de l'étalonnage.

L'écran indique la valeur de la pente et du décalage comme résultats de l'étalonnage.

Pour les sondes ISM (numériques), sélectionnez Ajuster, Calibrer ou Annuler pour terminer l'étalonnage. Pour les sondes analogiques, sélectionnez Enr. Cal ou Annuler pour mettre fin à l'étalonnage.

# 6.4 Étalonnage redox des électrodes de pH

CHEMIN D'ACCÈS : CAL.\Calibrer capteur

Pour les électrodes de pH avec masse liquide basées sur la technologie ISM, le transmetteur M400 vous permet d'effectuer un étalonnage redox en plus de l'étalonnage du pH.

**Remarque :** Si vous choisissez l'étalonnage redox, les paramètres définis pour le pH ne seront pas pris en compte. Pour les électrodes de pH, le transmetteur M400 permet de réaliser un étalonnage en 1 point ou un étalonnage procédé pour le redox.

Vous pouvez accéder aux menus suivants :

Unité : sélectionnez Redox en appuyant sur le champ correspondant.
Options : sélectionnez la stabilité souhaitée : « Manuel, Bas, Moyen, Strict ».
Méthode : l'étalonnage en 1 point ou l'étalonnage procédé s'affiche.

Appuyez sur le bouton Cal pour lancer l'étalonnage.

Saisissez la valeur du premier point d'étalonnage (**Point 1**). Si vous sélectionnez l'étalonnage procédé, passez à la touche suivante.

Appuyez sur le bouton Suivant pour lancer le calcul des résultats de l'étalonnage.

L'écran indique la valeur de la pente et du décalage comme résultats de l'étalonnage.

Pour les sondes ISM (numériques), sélectionnez Ajuster, Calibrer ou Annuler pour terminer l'étalonnage. Pour les sondes analogiques, sélectionnez Enr. Cal ou Annuler pour mettre fin à l'étalonnage.

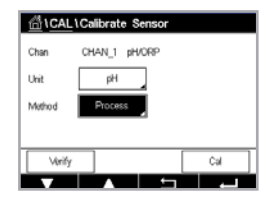

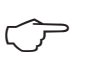

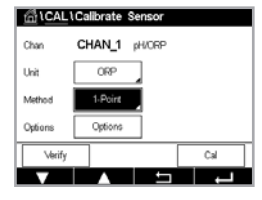

#### 6.5 Étalonnage de sondes à oxygène ampérométriques

CHEMIN D'ACCÈS : CAL.\Calibrer capteur

Le M400 permet de réaliser un étalonnage en 1 point ou un étalonnage procédé des sondes à oxygène ampérométriques.

**Remarque :** Avant d'exécuter l'étalonnage à l'air, pour une précision optimale, saisissez la pression barométrique et l'humidité relative, comme indiqué dans Chapitre 7.1.3.3 « Paramètres de mesure de l'oxygène basés sur des sondes ampérométriques », à la page 56.

Vous pouvez accéder aux menus suivants :

**Unité :** vous avez le choix entre plusieurs unités pour l'oxygène dissous.

- **Méthode :** sélectionnez la procédure d'étalonnage souhaitée (étalonnage en 1 point ou procédé).
- **Options :** si vous avez choisi la méthode en 1 point, il est possible de sélectionner la pression d'étalonnage, l'humidité relative et – pour l'étalonnage de la pente – le mode de stabilité du signal de la sonde pendant l'étalonnage. Pour la méthode « Procédé », vous pouvez modifier la pression du procédé, la pression de l'étalonnage et le paramètre « Pression Cal/Proc ». Consultez également le Chapitre 7.1.3.3 « Paramètres de mesure de l'oxygène basés sur des sondes ampérométriques », à la page 56. Les modifications sont valables jusqu'à ce que vous quittiez le mode d'étalonnage. Ensuite, les valeurs définies dans le menu de configuration sont de nouveau valables.

# 6.5.1 Étalonnage en un point

Un étalonnage en 1 point des sondes à oxygène correspond toujours à un étalonnage de la pente en 1 point (autrement dit à l'air) ou un étalonnage zéro (décalage). Un étalonnage de la pente en 1 point est effectué dans l'air et un étalonnage du décalage en 1 point est réalisé à 0 ppb d'oxygène. L'étalonnage en 1 point zéro oxygène dissous est possible, mais normalement pas recommandé, car il est extrêmement difficile d'atteindre un étal zéro oxygène. L'étalonnage zéro point est recommandé uniquement si l'on a besoin d'un degré élevé de précision à des concentrations d'oxygène faibles (inférieures à 5 % de l'air).

Choisissez un étalonnage de la pente ou du décalage en appuyant sur le champ correspondant.

Appuyez sur le bouton Cal pour lancer l'étalonnage.

**Remarque :** Si les tensions de polarisation pour le mode de mesure et le mode d'étalonnage sont différentes, le transmetteur attend 120 secondes avant de commencer l'étalonnage. Dans ce cas, le transmetteur continuera également de fonctionner pendant 120 secondes après la fin de l'étalonnage, jusqu'à ce qu'il passe en mode Maintien, avant de revenir au mode de mesure.

Placez la sonde dans l'air ou dans le gaz d'étalonnage, puis appuyez sur le bouton Suivant.

Saisissez la valeur du point d'étalonnage (Point 1).

Le M400 contrôle la stabilité du signal de mesure et agit dès que le signal est suffisamment stable.

**Remarque :** Si **l'option** Stabilité est définie sur Manuel, appuyez sur Suivant une fois que le signal de mesure est suffisamment stable pour continuer l'étalonnage.

**Remarque :** Pour l'étalonnage du décalage, le mode Auto n'est pas disponible. Si vous avez sélectionné le mode Auto et que par la suite le mode passe d'étalonnage de la pente à étalonnage du décalage, le transmetteur réalisera l'étalonnage en mode Manuel.

CAL Calibrate Sensor Chan CHAN\_1 Ox Ni Unit % air Method 1: Point Stope Cytoms Verify Cal

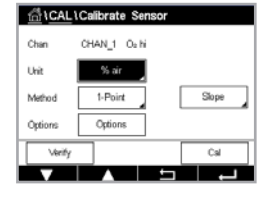

42

Le transmetteur affiche la valeur pour la pente et pour le décalage comme résultat de l'étalonnage.

Pour les sondes ISM (numériques), sélectionnez Ajuster, Calibrer ou Annuler pour terminer l'étalonnage. Pour les sondes analogiques, sélectionnez Enr. Cal ou Annuler pour mettre fin à l'étalonnage.

# 6.5.2 Étalonnage procédé

Un étalonnage procédé des sondes à oxygène correspond à un étalonnage de la pente ou du décalage.

Choisissez un étalonnage de la pente ou du décalage en appuyant sur le champ correspondant.

Appuyez sur « Cal » pour lancer l'étalonnage.

Prélevez un échantillon et appuyez sur le bouton ← pour mémoriser la mesure actuelle. Pour indiquer que le procédé d'étalonnage est en cours, un « P » clignote dans la fenêtre d'accueil et l'écran de menu si la voie concernée est sélectionnée dans la fenêtre.

Après avoir déterminé la concentration d'oxygène de l'échantillon, appuyez à nouveau sur l'icône de l'étalonnage dans l'écran de menu.

Saisissez la concentration d'oxygène de l'échantillon. Appuyez sur le bouton Suivant pour lancer le calcul des résultats de l'étalonnage.

L'écran indique la valeur de la pente et du décalage comme résultats de l'étalonnage. Pour les sondes ISM (numériques), sélectionnez Ajuster, Calibrer ou Annuler pour terminer l'étalonnage. Pour les sondes analogiques, sélectionnez Enr. Cal ou Annuler pour mettre fin à l'étalonnage.

#### 6.6 Étalonnage de sondes à oxygène optiques

CHEMIN D'ACCÈS : 🗥 CAL. \Calibrer capteur

L'étalonnage de l'oxygène pour les sondes optiques peut être effectué en 2 points, sur le procédé, voire également en 1 point, en fonction du modèle de sonde connecté au transmetteur.

**Remarque :** Avant d'exécuter l'étalonnage à l'air, pour une précision optimale, saisissez la pression barométrique et l'humidité relative, comme indiqué dans Chapitre 7.1.3.4 « Paramètres de mesure de l'oxygène basés sur des sondes optiques », à la page 57.

Vous pouvez accéder aux menus suivants :

- **Unité :** Vous avez le choix entre plusieurs unités. Les unités sont affichées pendant l'étalonnage.
- Méthode : Sélectionnez la procédure d'étalonnage souhaitée (1 point, 2 points ou procédé).
  Options : Si vous avez choisi la méthode en 1-point, vous pouvez choisir la pression d'étalonnage, l'humidité relative et le mode de stabilité pour le signal de la sonde pendant l'étalonnage. Pour la méthode « Procédé », vous pouvez modifier la pression du procédé, la pression de l'étalonnage, le paramètre « Pression Cal/ Proc » et le mode de l'étalonnage procédé. Consultez également le Chapitre 7.1.3.4 « Paramètres de mesure de l'oxygène basés sur des sondes optiques », à la page 57. Les modifications sont valables jusqu'à ce que vous quittiez le mode d'étalonnage. Ensuite, les valeurs définies dans le menu de configuration sont de nouveau valables.

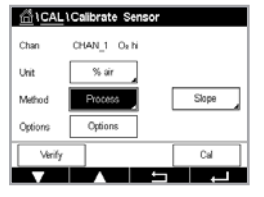

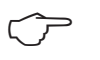

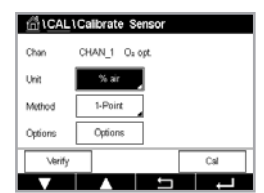

ি CAL \ Calibrate S CHAN 1 Or off

.\_\_

Chan

#### 6.6.1 Étalonnage en un point

Généralement, un étalonnage en 1 point est effectué dans l'air. Il est néanmoins possible d'utiliser d'autres gaz ou solutions d'étalonnage.

L'étalonnage d'une sonde optique est toujours un étalonnage de la phase du signal de fluorescence en direction de la référence interne. Pendant un étalonnage en 1 point, la phase à ce point est mesurée puis extrapolée sur la plage de mesure.

Appuyez sur le bouton Cal pour lancer l'étalonnage.

Placez la sonde dans l'air ou dans le gaz d'étalonnage, puis appuyez sur le bouton Suivant.

Saisissez la valeur du point d'étalonnage (Point 1).

Le M400 contrôle la stabilité du signal de mesure et agit dès que le signal est suffisamment stable.

Remaraue : Si l'option Stabilité est définie sur Manuel, appuvez sur Suivant une fois aue le sianal de mesure est suffisamment stable pour continuer l'étalonnage.

Le transmetteur présente les valeurs pour la phase de la sonde à 100 % d'air (P100) et à 0 % d'air (PO) comme le résultat de l'étalonnage.

Appuyez sur le bouton Ajuster pour procéder à l'étalonnage et mémoriser les valeurs calculées dans la sonde. Appuyez sur le bouton Calibrer pour mémoriser les valeurs calculées dans la sonde. L'étalonnage n'est pas réalisé. Appuyez sur le bouton Annuler pour mettre fin à l'étalonnage.

Si vous sélectionnez « Ajuster » ou « Calibrer », l'écran affiche le message « Cal. enregistrée ! ». Dans tous les cas, le message « Réinstaller le capteur » s'affiche.

#### 6.6.2 Étalonnage en deux points

L'étalonnage d'une sonde optique est toujours un étalonnage de la phase du signal de fluorescence en direction de la référence interne. Un étalonnage en 2 points est une combinaison d'un premier étalonnage à l'air (100 %), au cours duquel une nouvelle phase P100 est mesurée, et d'un étalonnage à l'azote (0 %) au cours duquel une nouvelle phase P0 est mesurée. Cette routine d'étalonnage donne la courbe d'étalonnage la plus précise sur toute la plage de mesure.

Appuyez sur le bouton Cal pour lancer l'étalonnage.

Placez la sonde dans l'air ou dans le gaz d'étalonnage, puis appuyez sur le bouton Suivant.

Saisissez la valeur du premier point d'étalonnage (Point 1).

Le M400 contrôle la stabilité du signal de mesure et agit dès que le signal est suffisamment stable.

Remarque : Si l'option Stabilité est définie sur Manuel, appuyez sur Suivant une fois que le signal de mesure est suffisamment stable pour continuer l'étalonnage.

Le transmetteur vous invite à changer de gaz.

Appuyez sur le bouton Suivant pour continuer l'étalonnage.

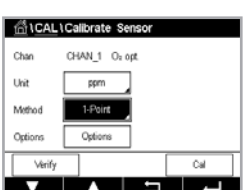

Le M400 contrôle la stabilité du signal de mesure et agit dès que le signal est suffisamment stable.

**Remarque :** Si **l'option** Stabilité est définie sur Manuel, appuyez sur Suivant une fois que le signal de mesure est suffisamment stable pour continuer l'étalonnage.

Le transmetteur présente les valeurs pour la phase de la sonde à 100 % d'air (P100) et à 0 % d'air (P0) comme le résultat de l'étalonnage.

Appuyez sur le bouton Ajuster pour procéder à l'étalonnage et mémoriser les valeurs calculées dans la sonde. Appuyez sur le bouton Calibrer pour mémoriser les valeurs calculées dans la sonde. L'étalonnage n'est pas réalisé. Appuyez sur le bouton Annuler pour mettre fin à l'étalonnage.

Si vous sélectionnez « Ajuster » ou « Calibrer », l'écran affiche le message « Cal. enregistrée ! ». Dans tous les cas, le message « Réinstaller le capteur » s'affiche.

# 6.6.3 Étalonnage procédé

Appuyez sur le bouton Cal pour lancer l'étalonnage.

Prélevez un échantillon et appuyez sur le bouton ← pour mémoriser la mesure actuelle. Pour indiquer que le procédé d'étalonnage est en cours, un « P » clignote dans la fenêtre d'accueil et l'écran de menu si la voie concernée est sélectionnée dans la fenêtre.

Après avoir déterminé la concentration d'oxygène de l'échantillon, appuyez sur l'icône de l'étalonnage dans l'écran de menu.

Saisissez la concentration d'oxygène de l'échantillon. Appuyez sur le bouton Suivant pour lancer le calcul des résultats de l'étalonnage.

L'écran présente désormais les valeurs pour la phase de la sonde à 100 % d'air (P100) et à 0 % d'air (P0).

Appuyez sur le bouton Ajuster pour procéder à l'étalonnage et mémoriser les valeurs calculées dans la sonde. Appuyez sur le bouton Calibrer pour mémoriser les valeurs calculées dans la sonde. L'étalonnage n'est pas réalisé. Appuyez sur le bouton Annuler pour mettre fin à l'étalonnage.

**Remarque :** Si vous avez sélectionné Mis à l'échelle pour l'étalonnage procédé (voir Chapitre 7.1.3.4 « Paramètres de mesure de l'oxygène basés sur des sondes optiques », à la page 57), les valeurs d'étalonnage ne sont pas enregistrées dans l'historique d'étalonnage.

Si vous sélectionnez « Ajuster » ou « Calibrer », l'écran affiche le message « Cal. enregistrée ! ».

# 6.7 Étalonnage des sondes de CO<sub>2</sub> dissous

Pour les sondes de CO<sub>2</sub>, le transmetteur M400 propose un étalonnage en 1 point, en 2 points ou un étalonnage procédé. Pour l'étalonnage en 1 point ou en 2 points, il est possible d'utiliser la solution avec un pH = 7,00 et/ou un pH = 9,21 du tampon standard Mettler – 9 (voir le chapitre 7.1.3.5 « Paramètres du dioxyde de carbone dissous » à la page 58) ou de saisir manuellement une valeur pour le tampon.

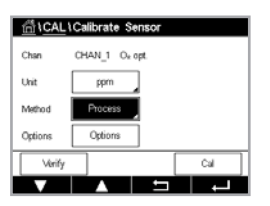

| CAL \ Calibrate Sensor |           |       |       |   |  |
|------------------------|-----------|-------|-------|---|--|
| Chan                   | CHAN_1 CO | la la |       |   |  |
| Unit                   | рН        |       |       |   |  |
| Method                 | 1-Point   | ]     |       |   |  |
| Options                | Options   |       |       |   |  |
| Verify                 |           |       | Cal   | П |  |
| V                      |           | 5     | L . L | ٦ |  |

Vous pouvez accéder aux menus suivants :

**Unité :** Vous pouvez choisir entre plusieurs unités pour la pression partielle et le dioxyde de carbone dissous.

Méthode : Sélectionnez la procédure d'étalonnage souhaitée (1 point, 2 points ou procédé).

**Options :** Vous pouvez sélectionner le tampon utilisé pour l'étalonnage, ainsi que la stabilité requise pour le signal de la sonde pendant l'étalonnage (voir le chapitre 7.1.3.5 « Paramètres du dioxyde de carbone dissous » à la page 58). Les modifications sont valables jusqu'à ce que vous quittiez le mode d'étalonnage. Ensuite, les valeurs définies dans le menu de configuration sont de nouveau valables.

#### 6.7.1 Étalonnage en un point

Avec les sondes de CO<sub>2</sub>, un étalonnage en 1 point est toujours effectué sous forme d'étalonnage du décalage.

Appuyez sur le bouton Cal pour lancer l'étalonnage.

Placez l'électrode dans la solution tampon et appuyez sur Suivant.

L'écran indique le tampon pris en compte par le transmetteur (Point 1), ainsi que la valeur mesurée.

Le M400 contrôle la stabilité du signal de mesure et agit dès que le signal est suffisamment stable.

**Remarque :** Si **l'option** Stabilité est définie sur Manuel, appuyez sur Suivant une fois que le signal de mesure est suffisamment stable pour continuer l'étalonnage.

Le transmetteur affiche la valeur pour la pente et pour le décalage comme résultat de l'étalonnage.

Appuyez sur le bouton Ajuster (ajuster) pour procéder à l'étalonnage et mémoriser les valeurs calculées dans la sonde. Appuyez sur le bouton Calibrer (étalonner) pour mémoriser les valeurs calculées dans la sonde. L'étalonnage n'est pas réalisé. Appuyez sur le bouton Annuler (annuler) pour mettre fin à l'étalonnage.

Si vous sélectionnez « Ajuster » ou « Calibrer », l'écran affiche le message « Cal. enregistrée ! ». Dans tous les cas, le message « Réinstaller le capteur » s'affiche.

#### 6.7.2 Étalonnage en deux points

Avec les sondes de CO<sub>2</sub>, un étalonnage en 2 points correspond toujours à un étalonnage de la pente et du décalage.

Appuyez sur le bouton Cal pour lancer l'étalonnage.

Placez l'électrode dans la solution tampon 1 et appuyez sur Suivant.

L'écran indique le tampon pris en compte par le transmetteur **Point 1** ainsi que la valeur mesurée.

Le M400 contrôle la stabilité du signal de mesure et agit dès que le signal est suffisamment stable.

**Remarque :** Si **l'option** Stabilité est définie sur Manuel, appuyez sur Suivant une fois que le signal de mesure est suffisamment stable pour continuer l'étalonnage.

Le transmetteur vous invite à placer l'électrode dans la deuxième solution tampon.

Appuyez sur le bouton Suivant pour continuer l'étalonnage.

 Chan
 CHAN\_1
 COs

 Urat
 pH

 Method
 1-Point

 Options
 Options

Chan CHAN\_1 00:
Unit pH
Method 2-Point
Options
Options
Cal

L'écran indique le tampon pris en compte par le transmetteur (**Point 2**), ainsi que la valeur mesurée.

Le M400 contrôle la stabilité du signal de mesure et agit dès que le signal est suffisamment stable.

**Remarque :** Si l'option Stabilité est définie sur Manuel, appuyez sur Suivant une fois que le signal de mesure est suffisamment stable pour continuer l'étalonnage.

Le transmetteur affiche la valeur pour la pente et pour le décalage comme résultat de l'étalonnage.

Appuyez sur le bouton Ajuster pour procéder à l'étalonnage et mémoriser les valeurs calculées dans la sonde. Appuyez sur le bouton Calibrer pour mémoriser les valeurs calculées dans la sonde. L'étalonnage n'est pas réalisé. Appuyez sur le bouton Annuler pour mettre fin à l'étalonnage.

Si vous sélectionnez « Ajuster » ou « Calibrer », l'écran affiche le message « Cal. enregistrée ! ». Dans tous les cas, le message « Réinstaller le capteur » s'affiche.

#### 6.7.3 Étalonnage procédé

Avec les sondes de CO<sub>2</sub>, un étalonnage procédé correspond à un étalonnage du décalage.

Appuyez sur le bouton Cal pour lancer l'étalonnage.

Prélevez un échantillon et appuyez sur le bouton ← pour mémoriser la mesure actuelle. Pour indiquer que le d'est en cours, un « P » clignote dans la fenêtre d'accueil et l'écran du menu si la voie concernée est sélectionnée dans la fenêtre.

Après avoir déterminé la valeur correspondante de l'échantillon, appuyez à nouveau sur l'icône de l'étalonnage dans l'écran de menu.

Saisissez la valeur de l'échantillon. Appuyez sur le bouton Suivant pour lancer le calcul des résultats de l'étalonnage.

L'écran indique la valeur de la pente et du décalage comme résultats de l'étalonnage.

Appuyez sur le bouton Ajuster pour procéder à l'étalonnage et mémoriser les valeurs calculées dans la sonde. Appuyez sur le bouton Calibrer pour mémoriser les valeurs calculées dans la sonde. L'étalonnage n'est pas réalisé. Appuyez sur le bouton Annuler pour mettre fin à l'étalonnage. Si vous sélectionnez « Ajuster » ou « Calibrer », l'écran affiche le message « Cal. enregistrée ! ».

#### 6.8 Vérification de la sonde

Accédez au menu Calibrer capteur (voir le chapitre 6.1 « Étalonnage de la sonde » à la page 35 ; PATH : MCAL. Calibrer capteur) et choisissez la voie souhaitée pour la vérification.

Appuyez sur le bouton Vérifier pour lancer la vérification.

Le signal mesuré pour la mesure principale et secondaire est exprimé dans les unités de base (principalement électriques). Les facteurs d'étalonnage du transmetteur sont utilisés lors du calcul de ces valeurs.

Appuyez sur le bouton ← pour revenir au menu d'étalonnage.

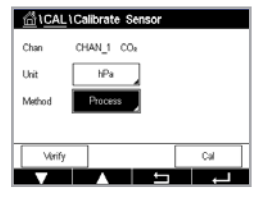

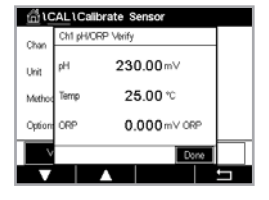

46

## 6.9 Étalonnage du transmetteur (sondes analogiques uniquement)

Bien qu'en général il ne soit pas nécessaire de procéder au réétalonnage du transmetteur, sauf si le menu de vérification indique un fonctionnement non conforme du transmetteur dû à des conditions extrêmes, il peut s'avérer nécessaire de procéder à une vérification ou à un réétalonnage périodique pour satisfaire aux exigences de qualité. L'étalonnage de la fréquence nécessite un étalonnage en 2 points. Il est recommandé que le point 1 soit situé au niveau du seuil minimal de la plage de fréquence et le point 2 au niveau du seuil maximal.

Appuyez sur le bouton Cal.

Accès au menu Calibrer transm.

| <b></b> 合 ICAL           |     |
|--------------------------|-----|
| Calibrate Sensor         | •   |
| Calibrate Meter          | •   |
| Calibrate Analog Outputs | •   |
| Calibrate Analog Inputs  | •   |
| Maintenance              | •   |
|                          | L - |

#### 6.9.1 Resistance (sondes analogiques uniquement)

Le transmetteur est doté de cinq (5) plages de mesure internes. Chaque plage de résistance et de température (consistant chacune en un étalonnage en 2 points) est étalonnée séparément.

Le tableau ci-dessous indique les valeurs de résistance de toutes les plages d'étalonnage.

| Plage         | Point 1     | Point 2     | Point 4  |
|---------------|-------------|-------------|----------|
| Résistivité 1 | 1,0 Mohm    | 10,0 Mohms  | _        |
| Résistivité 2 | 100,0 Kohms | 1,0 Mohm    | _        |
| Résistivité 3 | 10,0 Kohms  | 100,0 Kohms | _        |
| Résistivité 4 | 1,0 Kohms   | 10,0 Kohms  | _        |
| Résistivité 5 | 100 ohms    | 1,0 Kohms   | _        |
| Température   | 1 000 ohms  | 3,0 Kohms   | 66 Kohms |

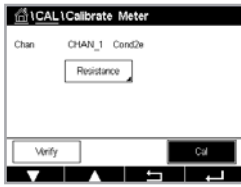

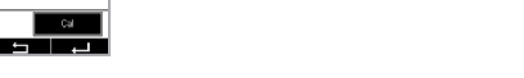

Appuyez sur le bouton Cal.

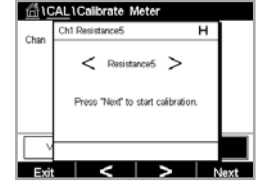

Appuyez sur le bouton Suivant pour lancer le processus d'étalonnage.

Appuyez sur la deuxième ligne du champ de saisie pour sélectionner Resistance.

| ش    | CAL \Calibrate Meter                         |                        |
|------|----------------------------------------------|------------------------|
| Chao | Ch1 Resistance5                              | н                      |
|      | Connect source 1 to inp<br>and then press "P | ut terminals<br>Vext". |
| V    |                                              |                        |
| Cano | el                                           | Next                   |

Connectez la source 1 aux bornes d'entrée. Chaque plage de résistance requiert un étalonnage en 2 points.

Appuyez sur le bouton Suivant pour continuer.

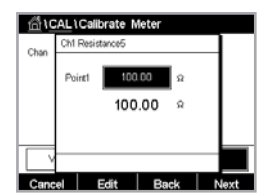

Appuyez sur le champ Point 1 pour saisir la valeur du point d'étalonnage. Le transmetteur M400 affiche un clavier qui vous permet de modifier les valeurs. Appuyez sur le bouton 4 pour que le transmetteur reprenne la valeur.

La deuxième ligne indique la valeur actuelle.

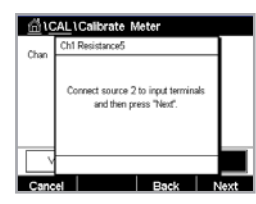

Connectez la source 2 aux bornes d'entrée.

Appuyez sur le bouton Suivant pour continuer.

| <u></u> 10 | AL۱      | Calib           | rate N | leter |    |    |    |
|------------|----------|-----------------|--------|-------|----|----|----|
| Chan       | Ch1      | Ch1 Resistance5 |        |       |    |    |    |
|            | Poi      | 112             | 1.0    | 00    | kΩ |    |    |
|            |          |                 | 100    | .00   | Ω  | 1  |    |
|            |          |                 |        |       |    | 1  |    |
|            | $\vdash$ |                 |        |       |    |    |    |
| Cano       | el       | E               | dit    | Ba    | ck | Ne | xt |

Appuyez sur le champ Point 2 pour saisir la valeur du point d'étalonnage. Le transmetteur M400 affiche un clavier qui vous permet de modifier les valeurs. Appuyez sur le bouton Éditer pour accepter la valeur.

La deuxième ligne indique la valeur actuelle.

| <u>6</u> 10 | 1CAL1Calibrate Meter |          |       |   |  |  |  |
|-------------|----------------------|----------|-------|---|--|--|--|
| Chan        | Ch1 Res              | istance5 |       | н |  |  |  |
|             | Slope                | 1        | 2300  |   |  |  |  |
|             | Offset               | 0        | .1230 |   |  |  |  |
|             |                      |          |       |   |  |  |  |
|             |                      |          |       |   |  |  |  |
| Cano        | el S                 | aveCal   | Back  |   |  |  |  |

L'écran indique la valeur de la pente et du décalage comme résultats de l'étalonnage.

Sélectionnez « Enr. Cal » ou « Annuler » pour terminer l'étalonnage.

Utilisez la flèche de retour pour revenir à l'étape précédente de la procédure d'étalonnage.

ALICALICalibrate Meter CHAN\_1 pH/ORP

Temperature

Cal

Chan

#### 6.9.2 Température (pour les sondes analogiques)

L'étalonnage de la température s'effectue en trois points. Le tableau (Chapitre 6.9.1 « Resistance (sondes analogiques uniquement) », à la page 47) indique les valeurs de résistance de ces trois points.

Appuyez sur le champ dans la deuxième ligne pour sélectionner la température.

Appuyez sur le bouton Cal.

| <u>ا</u> ش | AL\Calibrate Meter                                            |      |
|------------|---------------------------------------------------------------|------|
| Chan       | Ch1 Temperature                                               |      |
|            | Connect source 1 to input terminals<br>and then press "Next". |      |
|            |                                                               |      |
| Canc       | el                                                            | Next |

Connectez la source 1 aux bornes d'entrée. Appuyez sur le bouton Suivant pour lancer le processus d'étalonnage.

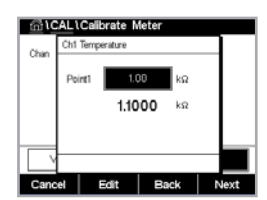

Appuyez sur le champ Point 1 pour saisir la valeur du point d'étalonnage. Le transmetteur M400 affiche un clavier qui vous permet de modifier les valeurs. Appuyez sur le bouton Éditer pour que le transmetteur reprenne la valeur.

La deuxième ligne indique la valeur actuelle.

| ៍ណិរេ | AL\C   | alibrate              | Me               | ter                       |     |     |
|-------|--------|-----------------------|------------------|---------------------------|-----|-----|
| Chan  | Ch1 Te | mperature             |                  |                           |     |     |
|       | Conr   | ect source<br>and the | e 2 to<br>i pres | input termin<br>s "Next". | als |     |
| V     |        |                       |                  |                           |     |     |
| Cano  | el     |                       |                  | Back                      | N   | ext |

Connectez la source 2 aux bornes d'entrée.

Appuyez sur le bouton Suivant pour continuer.

Répétez la procédure d'étalonnage pour les points 2 et 3 comme pour le point 1.

| tini VC | AL I     | Calibrate N | leter |   |  |
|---------|----------|-------------|-------|---|--|
| Chan    | Ch1      | Temperature |       | н |  |
|         | A        | 0.          | 0000  |   |  |
|         | в        | 0           | .1230 |   |  |
|         | с        | 0.          | 4560  |   |  |
|         | $\vdash$ |             |       | _ |  |
| Cano    | el       | SaveCal     | Back  |   |  |

L'écran indique le résultat de l'étalonnage.

Sélectionnez Enr. Cal ou Annuler pour mettre fin à l'étalonnage. Voir Chapitre 6.1.2 « Fin de l'étalonnage de la sonde », à la page 36.

Utilisez la flèche de retour pour revenir à l'étape précédente de la procédure d'étalonnage.

#### 6.9.3 Tension (sondes analogiques uniquement)

L'étalonnage de la tension s'effectue sous forme d'étalonnage en 2 points.

Appuyez sur le champ dans la deuxième ligne pour sélectionner la température.

Appuyez sur le bouton Cal.

Chi VCALVOIlorate Mater
Chan
Chi Valage
H
Connect source 1 to input terminals
and then press Teor?
V
Cannel
Next

Connectez la source 1 aux bornes d'entrée. Appuyez sur le bouton Suivant pour lancer le processus d'étalonnage.

| <u>面</u> 10 | ALI   | Calibrate N     | leter           |      |
|-------------|-------|-----------------|-----------------|------|
| Chan        | Ch1 \ | votage          |                 |      |
| C.I.M.      | Poir  | *1 -1.5<br>-1.5 | 000 V<br>000 mV |      |
|             |       |                 |                 |      |
| Cano        | el    | Edit            | Back            | Next |

Appuyez sur le champ Point 1 pour saisir la valeur du point d'étalonnage. Le transmetteur M400 affiche un clavier qui vous permet de modifier les valeurs. Appuyez sur le bouton 4 pour accepter la valeur.

La deuxième ligne indique la valeur actuelle.

| 回 IC | AL \ Calibrate | Meter              |      |
|------|----------------|--------------------|------|
| Chan | Ch1 Voltage    |                    | н    |
|      |                |                    |      |
|      | Connect source | 2 to input termina | als  |
|      | and then       | oress "Next".      |      |
|      |                |                    |      |
|      |                |                    | _    |
| Cano | 4              | Back               | Nevt |
| Cano | 3              | Dack               | NOAL |

Chinologie H Stope 1.2300 Offiet 0.1230 V Cancel SayeCal Back Connectez la source 2 aux bornes d'entrée.

Appuyez sur le bouton Suivant pour continuer.

Répétez la procédure d'étalonnage pour les points 2 et 3 comme pour le point 1.

L'écran indique le résultat de l'étalonnage.

Pour les sondes analogiques, sélectionnez Enr. Cal ou Annuler pour mettre fin à l'étalonnage. Pour en savoir plus, consulter le Chapitre 6.1.2 « Fin de l'étalonnage de la sonde », à la page 36.

Utilisez la flèche de retour pour revenir à l'étape précédente de la procédure d'étalonnage.

#### 6.9.4 Courant (sondes analogiques uniquement)

L'étalonnage du courant s'effectue sous forme d'étalonnage en 2 points.

Suivez les instructions de Chapitre 6.9.3 « Tension (sondes analogiques uniquement) », à la page 50 pour procéder à l'étalonnage du courant.

#### 6.9.5 Rg (sondes analogiques uniquement)

L'étalonnage Diagnostic Rg s'effectue sous forme d'étalonnage en 2 points.

Suivez les instructions de Chapitre 6.9.3 « Tension (sondes analogiques uniquement) », à la page 50 pour procéder à l'étalonnage du courant.

| <u>ان ان ان ا</u> | L \ Calibrate | Meter  |     |
|-------------------|---------------|--------|-----|
| Chan              | CHAN_1        | pH/ORP |     |
|                   | Voltage       | ,      |     |
|                   |               |        |     |
| Verif             | ý             | [      | Cal |
|                   |               | t l    | L - |

#### 6.9.6 **Rr (sondes analogiques uniquement)**

L'étalonnage Diagnostic Rr s'effectue sous forme d'étalonnage en 2 points.

Suivez les instructions de Chapitre 6.9.3 « Tension (sondes analogiques uniquement) », à la page 50 pour procéder à l'étalonnage du courant.

#### 6.10 Étalonnage des sorties analogiques

CHEMIN D'ACCÈS : M\CAL.\Calibrer sorties ana.

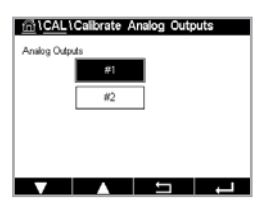

Chaque sortie analogique peut être étalonnée à 4 et à 20 mA. Sélectionnez le signal de sortie souhaité pour l'étalonnage en appuyant sur le bouton #1 pour le signal de sortie 1, le bouton #2 pour le signal de sortie 2, etc.

Connectez un milliampèremètre précis aux bornes de sortie analogique, puis ajustez le nombre à 5 chiffres affiché à l'écran pour régler la sortie sur 4,00 mA. Répétez l'opération pour 20,00 mA.

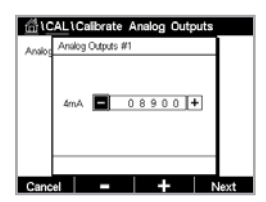

À mesure qu'on augmente/diminue le nombre à 5 chiffres, le courant de sortie augmente/ diminue. Appuyez de manière prolongée sur + ou – pour changer rapidement de chiffre.

Une fois ces valeurs ajustées, appuyez sur le bouton Suivant pour lancer le calcul des résultats de l'étalonnage.

L'écran indique la valeur de la pente et du point zéro comme résultats de l'étalonnage du signal de sortie.

Sélectionnez Enr. Cal ou Annuler pour mettre fin à l'étalonnage. Voir Chapitre 6.1.2 « Fin de l'étalonnage de la sonde », à la page 36.

#### 6.11 Étalonnage des entrées analogiques

CHEMIN D'ACCÈS : 🗥 CAL. Calibrer entrées ana.

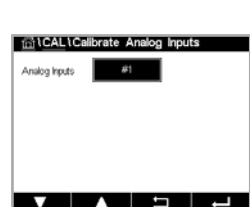

L'étalonnage de l'entrée analogique peut se faire à 4 mA et à 20 mA en appuyant sur le bouton #1.

Connectez un signal de 4 mA aux bornes d'entrée analogique. Appuyez sur le bouton Suivant.

Saisissez la valeur adéquate pour le signal d'entrée (Point 1).

Appuyez sur Suivant pour poursuivre l'étalonnage.

Connectez un signal de 20 mA aux bornes d'entrée analogique. Appuyez sur le bouton Suivant.

Saisissez la valeur adéquate pour le signal d'entrée (Point 2).

Appuyez sur Suivant pour poursuivre l'étalonnage.

L'écran indique la valeur de la pente et du point zéro comme résultats de l'étalonnage du signal d'entrée.

Si vous sélectionnez Annuler, les valeurs saisies seront supprimées. Si vous appuyez sur Enr. Cal, les valeurs saisies seront utilisées.

Si vous sélectionnez Enr. Cal, le message « Cal. enregistrée ! » s'affiche.

#### 6.12 Maintenance

CHEMIN D'ACCÈS : CAL.\Maintenance

Les différentes voies du transmetteur M400 peuvent être activées ou désactivées manuellement en mode Maintien. Vous pouvez également lancer ou arrêter manuellement un cycle de nettoyage.

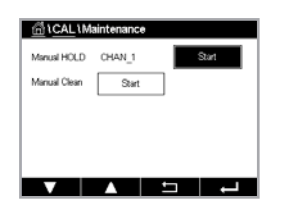

Appuyez sur le bouton Start en face de **HOLD manuel** pour activer le mode Maintien sur la voie sélectionnée. Pour désactiver le mode Maintien de nouveau, appuyez sur le bouton Stop, qui apparaît maintenant à la place du bouton Start.

Appuyez sur le bouton Start en face de **Nett. manuel** pour changer de mode et lancer un cycle de nettoyage. Pour revenir en mode OC, appuyez sur le bouton Stop, qui apparaît maintenant à la place du bouton Start.

Si le collecteur ouvert n'est pas configuré dans CONFIG.\Nettoyage, l'alarme « OC non programmés, nettoyage impossible » s'affiche.

# 7 Configuration

Pour la structure du menu, reportez-vous à Chapitre 3.2 « Structure du menu », à la page 13.

#### 7.1 Mesure

#### 7.1.1 Configuration des voies

CHEMIN D'ACCÈS : CONFIG.\Mesure\Config. voie

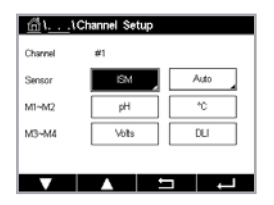

Appuyez sur le champ de saisie à droite de la ligne de réglage du **transmetteur**. Vous pouvez choisir un paramètre pour la voie correspondante en appuyant sur le champ correspondant.

Lorsque Auto est sélectionné, le transmetteur M400 reconnaît automatiquement le type de sonde ISM. La voie peut également être définie sur un certain paramètre de mesure, selon le type de transmetteur.

# 7.1.2 Transmetteur MIX (analogique et ISM) et ISM

|                                          | M400 2(X)H Type2 |       | M400 2(X)H Type |       |
|------------------------------------------|------------------|-------|-----------------|-------|
|                                          | Analogique       | ISM   | Analogique      | ISM   |
| pH/redox                                 | •                | •     | •               | •     |
| pH/pNa                                   | _                | •     | _               | •     |
| Conductivité à 2 électrodes              | •                | _     | •               | _     |
| Conductivité à 4 électrodes              | •                | •     | •               | •     |
| Oxygène amp. ppm/ppb/trace               | •/•/•            | •/•/• | •/•/•           | ●/●/● |
| Oxygène amp. phase gazeuse ppm/ppb/trace | _                | _     | ●/●/●           | ●/●/● |
| Oxygène opt. ppm/ppb                     | •/•              | •/•   | •/•             | •/•   |
| Oxygène opt. phase gazeuse ppm           | _                | _     | •               | •     |
| CO <sub>2</sub> dissous (pharma)         | _                | •     | _               | ٠     |
|                                          |                  |       |                 |       |

Sélectionnez le type de sonde (analogique ou ISM).

Les types de mésure disponibles dépendent du type de transmetteur.

Lors du raccordement d'une sonde ISM, le transmetteur reconnaît automatiquement (paramètre = Auto) le type de sonde. Vous pouvez également définir un certain paramètre de mesure (par ex. « pH »), en fonction de votre type de transmetteur.

Saisissez un nom (6 caractères maximum) pour la voie en appuyant sur le champ dans la ligne **Description**. Le nom de la voie sera toujours affiché. Le nom sera également affiché sur la fenêtre d'accueil et l'écran de menu.

Sélectionnez l'une des mesures **M1 à M4** (par ex. le bouton gauche pour définir la mesure M1 et le bouton droit pour définir la mesure M2 sur la ligne correspondante).

Sélectionnez le paramètre à afficher pour Mesure dans le champ de saisie.

**Remarque :** En dehors des paramètres pH,  $O_2$ , T et autres, il est également possible de relier les valeurs ISM, DLI, TTM <sup>1)</sup> et ACT aux mesures.

Choisissez le **facteur de plage** de la mesure. Seuls certains paramètres permettent de modifier la plage.

Le menu **Résolution** permet de régler la résolution des mesures. Ce réglage ne garantit pas la précision de la mesure. Les réglages possibles sont les suivants : 1 ; 0,1 ; 0,01 ; 0,001.

Sélectionnez le menu **Filtre**. Vous pouvez sélectionner la méthode de calcul de la moyenne (filtre bruit) de la mesure. Les options disponibles sont : Aucune, Basse, Moyenne, Haute, Spéciale (option par défaut) et Personnalisée.

| Option        | Description                                                                                                    |
|---------------|----------------------------------------------------------------------------------------------------|
| Aucune        | Ni moyenne, ni filtre                                                                                                    |
| Basse         | Équivaut à une moyenne mobile à 3 points                                                                                                    |
| Moyenne       | Équivaut à une moyenne mobile à 6 points                                                                                                    |
| Haute         | Équivaut à une moyenne mobile à 10 points                                                                                                    |
| Spéciale      | Moyenne en fonction du changement de signal<br>(normalement Moyenne haute, mais on utilisera Moyenne basse<br>en cas de modifications importantes du signal d'entrée) |
| Personnalisée | Sélection d'une moyenne mobile de 1 à 15 points                                                                                                    |

1) La disponibilité du TTM dépend de la version du progiciel ISM

#### 7.1.3 Définition des paramètres

CHEMIN D'ACCÈS : MCONFIG.\Mesure\Paramétrage

Les paramètres de mesure et d'étalonnage peuvent être définis pour les paramètres de pH, de conductivité et d'oxygène.

 Channel
 CHAN\_1
 pH/CRP

 Buffer Tab
 MT-9

 Stability
 Medium

 P
 pH
 8:00

 STC
 pH/rC
 0:00

En fonction de la voie sélectionnée et de la sonde affectée, différents paramètres de mesure et d'étalonnage sont affichés.

Lisez les explications suivantes pour en savoir plus sur les différents paramètres existants.

| <u> </u> | Parameter S | etting |    |
|----------|-------------|--------|----|
| Channel  | CHAN_1      | Cond4e |    |
| Measure  | M1          | S/cm   |    |
| Compen.  | Standard    |        |    |
|          |             |        |    |
|          |             |        |    |
| V        |             | 5      | ц, |

#### 7.1.3.1 Paramètres de conductivité

Sélectionnez une mesure (M1-M4). Pour en savoir plus sur les mesures, voir voir le chapitre 7.1.1 « Configuration des voies » à la page 52.

Si la mesure sélectionnée peut être compensée par la température, vous pouvez sélectionner une méthode de compensation.

**Remarque :** Pendant l'étalonnage, il faut également sélectionner la méthode de compensation.

Appuyez sur Comp. pour sélectionner la méthode de compensation de la température souhaitée. Vous pouvez choisir « Aucune », « Standard », « Light 84 », « Std 75 °C », « Linéaire 25 °C », « Linéaire 20 °C », « Glycol5 », « Glycol1 », « Cation », « Alcool », «  $NH_3$  » ou «  $Nat H_2O$  ».

Avec « **Aucune** », la valeur de conductivité mesurée n'est pas compensée. La valeur non compensée sera affichée et traitée.

La compensation « **Standard** » comprend une compensation des effets de la pureté élevée non linéaire, ainsi que des impuretés des sels neutres traditionnels et est conforme aux normes ASTM D1125 et D5391.

La compensation **« Light 84 »** correspond aux résultats des recherches sur l'eau pure du Dr T.S. Light publiés en 1984. À n'employer que si votre établissement a établi des normes sur la base de ce travail.

L'option de compensation **« Std 75 °C »** est l'algorithme de compensation **standard** avec la référence de 75 °C. Cette compensation peut être privilégiée pour la mesure de l'eau ultrapure (UPW) à une température élevée (la résistivité de l'eau ultrapure compensée à 75 °C est 2,4818 Mohm-cm).

La compensation **« Linéaire 25 °C »** ajuste la lecture au moyen d'un coefficient ou facteur exprimé en %/°C » (écart par rapport à 25 °C). À n'utiliser que si la solution a un coefficient de température linéaire bien défini. La valeur usine par défaut est de 2,0 %/°C.

La compensation **« Linéaire 20 °C »** ajuste la lecture au moyen d'un coefficient ou facteur exprimé en %/°C » (écart par rapport à 20 °C). À n'utiliser que si la solution a un coefficient de température linéaire bien défini. La valeur usine par défaut est de 2,0 %/°C.

La compensation **« Glycol5 »** correspond aux caractéristiques thermiques de 50 % d'éthylène glycol dans de l'eau. Les mesures compensées basées sur cette solution peuvent dépasser 18 Mohm-cm.

La compensation **« Glycol1 »** correspond aux caractéristiques thermiques de l'éthylène glycol 100 %. Les mesures compensées peuvent largement dépasser 18 Mohm-cm.

La compensation **« Cation »** est utilisée dans des applications de l'industrie de l'énergie afin de mesurer l'échantillon après un échange cationique. Elle tient compte des effets de la température sur la dissociation de l'eau pure en présence d'acides.

La compensation **« Alcool »** correspond aux caractéristiques thermiques d'une solution contenant 75 % d'alcool isopropylique dans de l'eau pure. Les mesures compensées basées sur cette solution peuvent dépasser 18 Mohm-cm.

La compensation «  $NH_3$  » est utilisée pour les applications du secteur de l'énergie pour la conductivité spécifique mesurée sur des échantillons grâce à un traitement avec de l'eau contenant de l'ammoniaque ou de l'ETA (éthanolamine). Elle tient compte des effets de la température sur la dissociation de l'eau pure en présence de ces bases. Compensation «  $Nat H_2O$  » : comprend une compensation à 25 °C conformément à la norme EN 27888 pour l'eau naturelle.

**Remarque :** Si vous avez sélectionné le mode de compensation « Linéaire 25 °C » ou « Linéaire 20 °C », il est possible de modifier le coefficient d'ajustement de la valeur. Dans ce cas, un champ de saisie supplémentaire sera affiché.

Appuyez sur le champ correspondant à **Coef.** et ajustez le coefficient ou le facteur de compensation.

#### 7.1.3.2 Paramètres de pH

| الله المعامة المعامة المعامة المعامة المعامة المعامة المعامة المعامة المعامة المعامة المعامة المعامة المعامة الم |        |          |          |
|----------------------------------------------------------------------------------------------------|--------|----------|----------|
| Channel                                                                                                    | CHAN_1 | pH/ORP   |          |
| Buffer Tab                                                                                                    | MT-9   |          |          |
| Stability pH                                                                                                    | Medium | 089      | Manual   |
| IP pH                                                                                                    | 8.00   |          |          |
| STC pH/*C                                                                                                    | 0.00   |          |          |
|                                                                                                    |        | <u>t</u> | <b>ц</b> |

Si une électrode de pH est connectée alors que le mode Auto a été choisi pendant la configuration des voies (voir le chapitre 7.1.1 « Configuration des voies » à la page 52), vous pouvez définir ou ajuster les paramètres Table tampons, Stabilité, IP, STC et Température calibrage, ainsi que l'unité de la pente et/ou du point zéro. Les mêmes paramètres seront affichés si le mode Auto n'est pas activé, mais que le pH/redox a été défini dans le cadre de la configuration des voies.

Sélectionnez le tampon via le paramètre Table tampons.

Pour la reconnaissance automatique du tampon lors de l'étalonnage, sélectionnez le jeu de solutions tampons utilisé : Mettler-9, Mettler-10, NIST Tech, NIST Std = JIS Std, HACH, CIBA, MERCK, WTW, JIS Z 8802 ou None. Voir Chapitre 15 « Tableaux de tampons », à la page 99 pour les valeurs des tampons. Si la fonction de tampon automatique n'est pas utilisée ou si les tampons disponibles diffèrent des tampons ci-dessus, sélectionnez Aucune.

**Remarque :** Pour tampon (pH/pNa) d'électrodes de pH à double membrane Na+ 3.9M.

Sélectionnez la **stabilité** requise pour le signal de mesure pendant la procédure d'étalonnage. Choisissez « Manuel » si vous voulez que l'utilisateur puisse déterminer si un signal est suffisamment stable pour procéder à l'étalonnage. Choisissez Basse, Moyenne ou Strict si vous préférez que le transmetteur contrôle automatiquement la stabilité du signal de la sonde pendant l'étalonnage.

Si le paramètre de stabilité est réglé sur Moyenne (par défaut), la déviation du signal doit être inférieure à 0,8 mV sur un intervalle de 20 secondes afin que le transmetteur le considère comme stable. L'étalonnage s'effectue à partir de la dernière mesure. Si le critère n'est pas satisfait dans les 300 secondes, l'étalonnage est interrompu et le message « Cal. non effectuée » s'affiche.

Ajustez le paramètre IP pH.

**IP** correspond à la valeur du point isothermique (par défaut = 7 000 pour la plupart des applications). En cas de compensation spécifique ou pour une valeur de tampon interne non standard, cette valeur peut être modifiée.

Ajustez la valeur du paramètre STC pH/°C.

STC représente le coefficient de température de la solution en pH/°C par rapport à la température définie. (Par défaut = 0,000 pH/°C pour la plupart des applications). Pour l'eau pure, il convient d'utiliser un réglage de -0,016 pH/°C. Pour des échantillons de centrale électrique à faible conductivité (proche de 9 pH), il faut utiliser une valeur de -0,033 pH/°C.

Si la valeur de STC est  $\neq$  0,000 pH/°C, un champ supplémentaire s'affichera pour la température de référence.

La valeur pour **Temp. ref pH** indique la température de référence à laquelle correspond la compensation de température de la solution. La valeur affichée et le signal de sortie renvoient à cette température. La température de référence la plus courante est 25 °C.

| <u> </u>     | arameter Set | ting  |          |
|--------------|--------------|-------|----------|
| Channel      | CHAN_1       | Os hi |          |
| Cal Pressure | 1013.0       | mbar  |          |
| ProcPress    | Options      |       |          |
| ProcCaPress  | ProcPress    |       |          |
| Stability    | Auto         |       |          |
| <b>V</b> 4   | <1/2>        | t I   | <b>1</b> |

| $\sim$ |  |
|--------|--|
| $\sim$ |  |

#### 7.1.3.3 Paramètres de mesure de l'oxygène basés sur des sondes ampérométriques

Si une sonde à oxygène ampérométrique est connectée alors que le mode Auto a été choisi dans le cadre de la configuration des voies (voir le chapitre 7.1.1 « Configuration des voies » à la page 52), il est possible de définir ou d'ajuster les paramètres Pression Cal, Pression Proc, Pression Cal/Proc, Stabilité, Salinité, Humidité rel, Mes. u pol, Cal. u pol. Les mêmes paramètres s'afficheront si les paramètres  $O_2$  hi ou  $O_2$  lo ont été définis lors de la configuration des voies.

Saisissez la valeur pour la pression d'étalonnage via le paramètre Pression Cal.

**Remarque :** Pour modifier l'unité de la pression d'étalonnage, appuyez sur U sur le clavier affiché à l'écran.

Appuyez sur le bouton Option situé en face du paramètre **Pression Proc** et sélectionnez la méthode d'application de la pression du procédé en choisissant le **Type**.

Il est possible de saisir la pression du procédé appliquée en sélectionnant Éditer ou de la mesurer par le biais de l'entrée analogique du M400 en choisissant Ain\_1.

Si l'option Éditer a été choisie, un champ de saisie s'affiche pour saisir la valeur manuellement. Si l'option « Ain\_1 » a été sélectionnée, deux champs de saisie s'affichent pour saisir la valeur de départ (4 mA) et la valeur de fin (20 mA) de la plage pour le signal d'entrée de 4 à 20 mA.

La pression appliquée doit être définie pour l'algorithme d'étalonnage procédé. Sélectionnez la pression via le paramètre **Pression Cal/Proc**. Pour l'étalonnage procédé, la valeur de la pression de procédé (Pression Proc) ou de la pression d'étalonnage (Pression Cal) peut être utilisée.

Sélectionnez la **stabilité** requise pour le signal de mesure pendant la procédure d'étalonnage. Choisissez Manuel si vous voulez que l'utilisateur puisse déterminer si un signal est suffisamment stable pour procéder à l'étalonnage. Choisissez Auto si vous préférez que le transmetteur contrôle automatiquement la stabilité du signal de la sonde pendant l'étalonnage.

Des paramètres supplémentaires peuvent être définis en accédant à la page suivante du menu.

La salinité de la solution mesurée peut être modifiée.

Il est également possible de saisir l'humidité relative (bouton **Humidité rel.**) du gaz d'étalonnage. Les valeurs autorisées pour l'humidité relative sont comprises entre 0 % et 100 %. Lorsqu'aucune mesure d'humidité n'est disponible, utilisez 50 % (la valeur par défaut).

Vous pouvez modifier la tension de polarisation des sondes à oxygène ampérométriques dans le mode de mesure via le paramètre **Mes. u pol**. Pour des valeurs saisies entre 0 mV et -550 mV, la sonde connectée sera réglée sur une tension de polarisation de -500 mV. Si la valeur saisie est inférieure à -550 mV, la sonde connectée sera réglée sur une tension de polarisation de -674 mV.

Vous pouvez modifier la tension de polarisation des sondes à oxygène ampérométriques via le paramètre **Cal. u pol**. Pour des valeurs saisies entre 0 mV et -550 mV, la sonde connectée sera réglée sur une tension de polarisation de -500 mV. Si la valeur saisie est inférieure à -550 mV, la sonde connectée sera réglée sur une tension de polarisation de -674 mV.

**Remarque :** Au cours d'un étalonnage procédé, on utilisera la tension de polarisation Mes. u pol, définie pour le mode de mesure.

| <u>ווייייי</u> (Pa | rameter Sett | ing  |
|--------------------|--------------|------|
| ánity              | 0.00         | алка |
| Humidity           | 50           | %    |
| oMeas              | -674         | mV   |
| olCal              | -674         | тV   |
|                    |              |      |

**Remarque :** Dans le cadre d'un étalonnage en 1 point, le transmetteur envoie à la sonde la tension de polarisation valable pour l'étalonnage. Si les tensions de polarisation pour le mode de mesure et le mode d'étalonnage sont différentes, le transmetteur attend 120 secondes avant de commencer l'étalonnage. Dans ce cas, le transmetteur continuera également de fonctionner 120 secondes après la fin de l'étalonnage, jusqu'à ce qu'il passe en mode Maintien, avant de revenir au mode de mesure.

#### 7.1.3.4 Paramètres de mesure de l'oxygène basés sur des sondes optiques

| Channel      | CHAN_1  | O2 opt. |   |
|--------------|---------|---------|---|
| Cal Pressure | 1280.0  | mbar    |   |
| ProcPress    | Options |         |   |
| ProcCal      | Options |         |   |
| Stability    | Auto    |         |   |
| <b>V</b>     | <1/2>   | IJ      | ┙ |

Si une sonde optique à oxygène est connectée alors que le mode Auto a été choisi dans le cadre de la configuration des voies (voir le chapitre 7.1.1 « Configuration des voies » à la page 52), il est possible de définir ou d'ajuster les paramètres Pression Cal, Pression Proc, Pression Cal/Proc, Stabilité, Salinité, Humidité rel, Taux échant, Mode LED et Textinction. Les mêmes paramètres s'afficheront si le paramètre Optical  $O_2$  a été défini pendant la configuration des voies.

Saisissez la valeur pour la pression d'étalonnage via le paramètre Pression Cal.

Appuyez sur le bouton Option en face du paramètre **Pression Proc** et sélectionnez la méthode d'application de la pression du procédé en appuyant sur le bouton correspondant sur la ligne **Type**.

Vous pouvez saisir la pression du procédé appliquée en sélectionnant Éditer ou vous pouvez la mesurer par le biais de l'entrée analogique du M400 en choisissant Ain\_1.

Si l'option Éditer a été choisie, un champ de saisie s'affiche pour saisir la valeur manuellement. Si l'option « Ain\_1 » a été sélectionnée, deux champs de saisie s'affichent pour saisir la valeur de départ (4 mA) et la valeur de fin (20 mA) de la plage pour le signal d'entrée de 4 à 20 mA.

La pression appliquée doit être définie pour l'algorithme d'étalonnage procédé. Sélectionnez la pression via le paramètre **Pression Cal**. Pour l'étalonnage procédé, la valeur de la pression de procédé (Pression Proc) et la valeur de la pression d'étalonnage (Pression Cal) peuvent être utilisées. Choisissez Mis à l'échelle ou Calibration pour l'étalonnage procédé. Si vous choisissez la mise à l'échelle, la courbe d'étalonnage de la sonde reste identique, mais son signal de sortie est mis à l'échelle. Avec une valeur d'étalonnage < 1 %, le décalage du signal de sortie de la sonde est modifié pendant la mise à l'échelle, tandis qu'avec une valeur > 1 %, c'est la pente de la sortie de la sonde qui est ajustée. Pour plus d'informations concernant la mise à l'échelle, consultez le manuel de la sonde.

Sélectionnez la **stabilité** requise pour le signal de mesure pendant la procédure d'étalonnage. Choisissez Manuel si vous voulez que l'utilisateur puisse déterminer si un signal est suffisamment stable pour procéder à l'étalonnage. Choisissez Auto si vous préférez que le transmetteur contrôle automatiquement la stabilité du signal de la sonde pendant l'étalonnage.

Des paramètres supplémentaires peuvent être définis en accédant à la page suivante du menu.

La salinité de la solution mesurée peut être modifiée.

Il est également possible de saisir l'humidité relative (bouton **Humidité rel.**) du gaz d'étalonnage. Les valeurs autorisées pour l'humidité relative sont comprises entre 0 % et 100 %. Lorsqu'aucune mesure d'humidité n'est disponible, utilisez 50 % (la valeur par défaut).

Ajustez le **débit d'échantillonnage** requis pour la sonde optique pendant la mesure. L'intervalle entre deux cycles de mesure de la sonde peut être ajusté, c'est-à-dire adapté à l'application. Une valeur élevée prolongera la durée de vie de l'OptoCap de la sonde.

Sélectionnez le **mode LED** de la sonde. Les options suivantes sont disponibles. Off : La LED est désactivée en permanence.

On : La LED est activée en permanence.

| <u>ጠ</u> ነነPa | rameter Set | tting |     |
|---------------|-------------|-------|-----|
| Salinity      | 0.00        | 9/Kg  |     |
| Rel.Humidity  | 80          | %     |     |
| Sample Rate   | 30          | sec   |     |
| LED Mode      | Auto        |       |     |
| Toff          | 39.00       | °C    |     |
| ▼ <           | (212)       | IJ    | L - |

Auto : La LED est activée si la température mesurée du fluide est inférieure à Textinction (voir valeur suivante) ou désactivée via le signal d'entrée numérique (Chapitre 7.10 « Entrées numériques », à la page 66).

**Remarque :** Aucune mesure de l'oxygène n'est effectuée si la LED est éteinte.

Saisissez le seuil de la température mesurée pour éteindre automatiquement la LED de la sonde du M400 via le paramètre **Textinction**.

Si la température du milieu est supérieure à « Textinction », la LED s'éteindra. La LED s'allume dès que la température du milieu descend en-dessous de la valeur Textinction -3 K. Cette fonction permet de prolonger la durée de vie de l'OptoCap en éteignant la LED pendant les cycles SEP ou NEP.

Remarque : Cette fonction n'est active que si le mode de la LED est réglé sur Auto.

#### 7.1.3.5 Paramètres du dioxyde de carbone dissous

Si une sonde de  $CO_2$  dissous est connectée alors que le mode Auto ou  $CO_2$  a été choisi pendant la configuration des voies (voir le chapitre 7.1.1 « Configuration des voies » à la page 52), vous pouvez définir ou ajuster le tampon utilisé pour l'étalonnage ainsi que les paramètres Stabilité, salinity, HCO<sub>3</sub> et TotPres.

Sélectionnez le tampon via le paramètre **Table tampons**. Pour la reconnaissance automatique du tampon lors de l'étalonnage, sélectionnez la solution tampon Mettler-9 si vous comptez l'utiliser. Si la fonction de tampon automatique n'est pas utilisée ou si le tampon utilisé n'est pas le tampon Mettler-9, sélectionnez Aucune.

Sélectionnez la **stabilité** requise pour le signal de mesure pendant la procédure d'étalonnage. Choisissez « Manuel » si vous voulez que l'utilisateur puisse déterminer si un signal est suffisamment stable pour procéder à l'étalonnage. Choisissez Basse, Moyenne ou Strict si vous préférez que le transmetteur contrôle automatiquement la stabilité du signal de la sonde pendant l'étalonnage.

Si « %sat » est l'unité choisie pour le CO<sub>2</sub> dissous mesuré, il faut tenir compte de la pression pendant l'étalonnage ou la mesure. Pour cela, il convient de régler le paramètre **TotPres**. Si vous avez sélectionné une autre unité que « %sat », le résultat ne sera pas influencé par ce paramètre.

Le paramètre de **salinité** indique la quantité totale de sels dissous dans l'électrolyte de  $CO_2$  de la sonde connectée au transmetteur. Il s'agit d'un paramètre spécifique à la sonde. La valeur par défaut (28,00 g/L) est valable pour le modèle InPro 5000i. Ne modifiez pas ce paramètre si vous comptez utiliser le modèle InPro 5000 i.

Des paramètres supplémentaires peuvent être définis en accédant à la page suivante du menu.

Le paramètre  $HCO_3$  indique la concentration d'hydrogénocarbonate dans l'électrolyte de  $CO_2$  de la sonde connectée au transmetteur. Il s'agit aussi d'un paramètre spécifique à la sonde. La valeur par défaut 0,050 Mol/L est valable pour le modèle InPro 5000i. Ne modifiez pas ce paramètre si vous comptez utiliser le modèle InPro5000i.

| <u> </u>   | arameter Setti | ng              |
|------------|----------------|-----------------|
| Channel    | CHAN_1         | CO <sub>2</sub> |
| Buffer Tab | MT-9           |                 |
| Stability  | Medium         |                 |
| TotPres    | 1000.0         | mbar            |
| Salinity   | 6.00           | gi.             |
| V          | <1/2>          |                 |

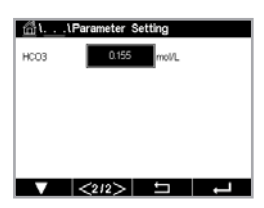

#### 7.1.4 Table de la courbe de concentration

Pour spécifier une courbe de concentration pour des solutions spécifiques aux clients, il est possible de modifier jusqu'à 5 valeurs de concentration et jusqu'à 5 températures dans une matrice. Pour ce faire, les valeurs souhaitées sont modifiées sous le menu de la table de la courbe de concentration. Outre les valeurs de température, les valeurs de conductivité et de concentration pour la température correspondante sont modifiées. La courbe de concentration peut être sélectionnée ou utilisée avec les sondes de conductivité.

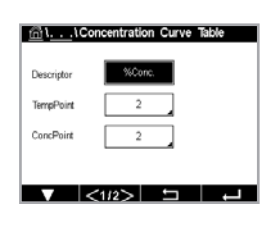

Saisissez le nom de la courbe de concentration (6 caractères maximum) en appuyant sur le champ dans la ligne **Description**.

Saisissez le nombre de points de température (**PointTemp**) et de points de concentration (**PointConc**) souhaités.

Les différentes valeurs peuvent être saisies en accédant à la page suivante dumenu.

Saisissez les valeurs de température (T1...T5), de concentration (Conc1...Conc5) et de

conductivité correspondante en appuyant sur le champ de saisie correspondant. Il est également possible d'ajuster l'unité de la valeur de conductivité dans le champ de saisie correspondant.

 1
 Concentration
 Curve
 Table

 Cond
 Concl
 Concl
 Concl
 Concl
 Concl
 Concl
 Concl
 Concl
 Concl
 Concl
 Concl
 Concl
 Concl
 Concl
 Concl
 Concl
 Concl
 Concl
 Concl
 Concl
 Concl
 Concl
 Concl
 Concl
 Concl
 Concl
 Concl
 Concl
 Concl
 Concl
 Concl
 Concl
 Concl
 Concl
 Concl
 Concl
 Concl
 Concl
 Concl
 Concl
 Concl
 Concl
 Concl
 Concl
 Concl
 Concl
 Concl
 Concl
 Concl
 Concl
 Concl
 Concl
 Concl
 Concl
 Concl
 Concl
 Concl
 Concl
 Concl
 Concl
 Concl
 Concl
 Concl
 Concl
 Concl
 Concl
 Concl
 Concl
 Concl
 Concl
 Concl
 Concl
 Concl
 Concl
 Concl
 Concl
 Concl
 Concl
 Concl
 Concl
 Concl
 Concl

 $\bigcirc$ 

**Remarque :** Les valeurs de température doivent augmenter de T1 à T2 à T3, etc. Les valeurs de la concentration doiventaugmenter de Conc1 à Conc2 à Conc3, etc.

**Remarque :** Les valeurs de conductivité aux différentes températures doivent augmenter ou diminuer de Conc1 à Conc2 à Conc3, etc. Les minima et/ou les maxima ne sont pas autorisés. Si les valeurs de conductivité à T1 augmentent avec les différentes concentrations, elles doivent également augmenter aux autres températures. Si les valeurs de conductivité à T1 diminuent avec les différentes concentrations, elles doivent également diminuer aux autres températures.

## 7.2 Source de température (sondes analogiques uniquement)

CHEMIN D'ACCÈS : MCONFIG.\Mesure\Source de température

Source : « Auto » (par défaut), « Pt100 », « Pt1000 », « NTC22K », « Fixe »

Si vous sélectionnez Fixed, la troisième ligne indique le réglage de température associé. Plage : -40 à 200 °C, par défaut : 25 °C.

#### 7.3 Sorties analogiques

CHEMIN D'ACCÈS : CONFIG.\Sorties ana.

Lisez les explications suivantes pour en savoir plus sur les différents réglages des sorties analogiques.

| <u>៏</u> ែ <u>CONF</u> | IG1Analog Outputs |
|------------------------|-------------------|
| Aout                   | #1                |
| Chan                   | CHAN_1 HPa        |
| Range                  | 4-20mA            |
| Alarm                  | Off               |
| Hold Mode              | Last Value        |
|                        | <1/2>             |

Appuyez sur le champ de saisie sur la ligne du réglage pour **Sortie ana** et sélectionnez le signal de sortie souhaité pour la configuration en appuyant sur le bouton #1 pour le signal de sortie 1, #2 pour le signal de sortie 2, etc. Appuyez sur le bouton correspondant pour assigner la voie. Sélectionnez la voie que vous souhaitez associer au signal de sortie.

Appuyez sur le bouton permettant d'affecter un paramètre de mesure (en fonction de la voie sélectionnée) au signal de sortie.

60

CONFIG14

Remarque : En dehors des grandeurs de mesure pH, O2, T, etc. il est également possible de relier les valeurs ISM DLI, TTM et ACT au signal de sortie.

Sélectionnez la **plage** du signal de sortie.

Pour ajuster la valeur du signal de sortie analogique en cas d'alarme, appuyez sur le champ dans la ligne de réglage **Alarme**. La mention Off signifie que l'alarme n'a aucune influence sur le signal de sortie.

Remarque : Outre les alarmes survenant sur la voie affectée, toutes les alarmes qui se déclenchent sur le transmetteur seront prises en compte.

Vous pouvez définir la valeur du signal de sortie si le transmetteur passe en mode Maintien. Vous pouvez choisir entre la dernière valeur (c'est-à-dire la valeur affichée avant que le transmetteur ne passe en mode Maintien) ou une valeur fixe.

Appuyez sur le champ dans la ligne de réglage du mode Maintien et sélectionnez la valeur souhaitée. Si vous choisissez une valeur fixe, le transmettre indique un autre champ de saisie.

Des paramètres supplémentaires peuvent être définis en accédant à la page suivante du menu.

Le Type sortie ana peut être Normal. La plage peut être comprise entre 4 et 20 mA. Le type Normal fournit une mise à l'échelle linéaire entre les limites de mise à l'échelle minimale et maximale et constitue la valeur par défaut.

Appuyez sur le champ Valeur min., qui correspond à la valeur de début de la plage de sortie analogique.

Appuyez sur le champ Valeur max., qui correspond à la fin de précipitation du signal de sortie analogique.

Selon le type de sortie analogique sélectionné, des valeurs supplémentaires peuvent être saisies.

#### 7.4 Valeurs de consigne

CHEMIN D'ACCÈS : 10 CCONFIG. Vals de consigne

Lisez les explications suivantes pour en savoir plus sur les différents paramètres des valeurs de consigne.

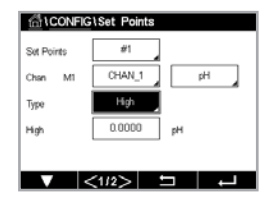

fill CONFIG \Set Points Set Po pН  Appuyez sur le champ de la ligne du paramètre Valeur Seuil, puis sélectionnez le seuil que vous souhaitez configurer en appuyant sur #1 pour le seuil 1, #2 pour le seuil 2, etc.

Appuyez sur le bouton correspondant pour assigner une Voie. Sélectionnez la voie que vous souhaitez associer à la valeur de consigne.

Appuyez sur le bouton permettant d'affecter un paramètre de mesure (en fonction de la voie sélectionnée) à associer à la valeur de consigne.

La mention Mx indique la mesure affectée au point de consigne (chapitre 7.1.1 « Configuration des voies »).

Remarque : En dehors des paramères pH, O<sub>2</sub>, T, mS/cm, %EP WFI et autres, il est également possible de relier les valeurs ISM DLI, TTM et ACT au seuil.

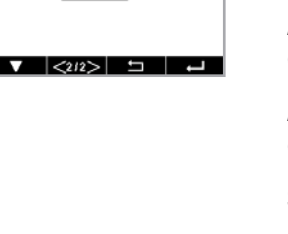

Le **Type** de seuil peut être Haut, Basse, Between, Outside ou Off. Une valeur réglée sur « Outside » déclenchera une alarme dès que la mesure dépasse sa limite maximale ou minimale. Un seuil réglé sur « Between » déclenchera une alarme dès que la mesure se trouve entre sa limite maximale et sa limite minimale.

**Remarque :** Si le type de seuil n'est pas réglé sur Off, vous pouvez définir des paramètres supplémentaires. Voir la description suivante.

En fonction du type de valeur de consigne sélectionnée, vous pouvez saisir les valeurs en fonction des limites.

Des paramètres supplémentaires peuvent être définis en accédant à la page suivante du menu.

Une fois la configuration terminée, un collecteur ouvert peut être activé si la condition Hors limite d'une sonde est détectée sur la voie d'entrée assignée.

Pour sélectionner le collecteur ouvert à activer si les conditions définies sont remplies, appuyez sur le champ dans la ligne de réglage **SP OC**. Si le collecteur ouvert choisi est utilisé pour une autre tâche, le transmetteur affiche à l'écran un message signalant un conflit OC.

Il est possible de définir le mode de fonctionnement du collecteur ouvert.

Les contacts du collecteur ouvert restent en mode normal jusqu'à ce que le seuil soit dépassé, puis le collecteur ouvert est activé et l'état des contacts change. Sélectionnez « Inversé » pour inverser l'état de fonctionnement normal du collecteur ouvert (par exemple, les contacts normalement ouverts sont en position fermée et les contacts normalement fermés sont en position ouverte, jusqu'à ce que le seuil soit dépassé).

Saisissez le **délai** en secondes. Il s'agit du laps de temps durant lequel le seuil doit être dépassé de manière continue avant l'activation du collecteur ouvert. Si l'état disparaît avant que ce délai soit écoulé, le collecteur ouvert n'est pas activé.

Saisissez une valeur pour **Hystérèse**. Une valeur d'hystérésis nécessite que la mesure revienne dans les limites de la valeur de seuil selon un pourcentage spécifié avant la désactivation du collecteur ouvert.

Lorsque la valeur de seuil est élevée, la mesure doit diminuer davantage que le pourcentage indiqué en-dessous de la valeur de seuil avant la désactivation du collecteur ouvert. Lorsque la valeur de consigne est faible, la mesure doit augmenter davantage que le pourcentage indiqué au-dessus de la consigne avant la désactivation du collecteur ouvert. Par exemple, avec un seuil élevé de 100, lorsque cette valeur est dépassée, la mesure doit descendre en dessous de 90 avant que le collecteur ouvert ne soit désactivé.

Sélectionnez le mode **Maintien** (« Off », « Dernière valeur » ou « On »). Il s'agit de l'état du connecteur ouvert lorsqu'il se trouve en mode Maintien.

#### 7.5 Configuration d'ISM (sondes ISM uniquement)

CHEMIN D'ACCÈS : CONFIG.\Config. ISM

Lisez les explications suivantes pour en savoir plus sur les différents réglages de paramètres pour configurer ISM.

#### 7.5.1 Dispositif de contrôle de la sonde

Si une sonde ISM est connectée alors que le mode Auto a été choisi pendant la configuration des voies (voir le chapitre 7.1.1 « Configuration des voies » à la page 52), vous pouvez définir ou ajuster le paramètre « Surveill. capteur ». Le menu « Surveill. capteur » s'affichera également si l'une des sondes susmentionnées a été installée pendant la configuration des voies.

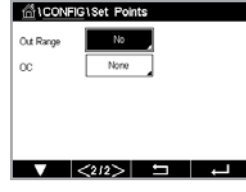

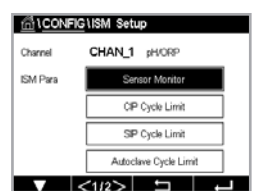

Appuyez sur le bouton Surveill. capteur.

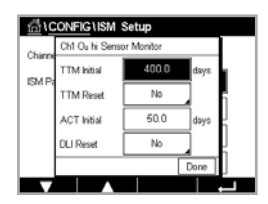

Saisissez la valeur pour définir le délai de maintenance initial (**TTM Initial**) en jours. La valeur initiale pour TTM peut être modifiée en fonction de l'utilisation de l'application.

Pour les sondes à oxygène ampérométriques, le délai de maintenance représente un cycle de maintenance pour la membrane et l'électrolyte.

Appuyez sur le champ **Réinit. TTM**. Sélectionnez Oui pour réinitialiser le délai de maintenance (TTM) de la sonde à sa valeur initiale.

Le délai de maintenance doit être réinitialisé après les opérations suivantes.

Sonde à oxygène : Cycle de maintenance manuelle sur la sonde ou remplacement de la membrane de la sonde.

**Remarque :** Lorsque vous connectez une sonde, celle-ci affiche le délai avant sa prochaine maintenance.

Saisissez la valeur **ACT Initial** en jours. La nouvelle valeur sera transmise à la sonde une fois les modifications enregistrées.

Le minuteur d'étalonnage adaptatif (ACT) estime le moment où doit être effectué le prochain étalonnage pour garantir les meilleures performances de mesure. Elle tient compte des modifications importantes apportées aux paramètres DLI. ACT reprendra sa valeur initiale une fois l'étalonnage effectué. La valeur initiale de l'ACT peut être modifiée en fonction de l'utilisation de l'application et transmise à la sonde.

**Remarque :** Lorsque vous connectez une sonde, celle-ci affiche le délai avant sa prochaine maintenance.

Appuyez sur le champ de saisie pour **réinitialiser la DLI**. Sélectionnez Oui pour réinitialiser l'Indicateur dynamique de durée de vie (DLI) de la sonde à sa valeur initiale. La réinitialisation sera effectuée une fois les modifications enregistrées.

Le DLI permet d'estimer, d'après les contraintes réelles subies, à quel moment l'électrode de pH, l'élément sensible d'une sonde à oxygène ampérométrique ou d'une sonde à ozone, arrive en fin de vie. La sonde prend toujours en compte la contrainte moyenne des derniers jours et peut augmenter/réduire la durée de vie en fonction du résultat.

Les paramètres suivants affectent l'indicateur de durée de vie :

#### Paramètre dynamique

- Température
- Valeur de pH ou d'oxygène
- Impédance du verre (uniquement pH)
- Résistance de référence (uniquement pH)

La sonde conserve les informations enregistrées dans les circuits intégrés ; celles-ci peuvent être récupérées via un transmetteur ou via le logiciel de gestion des actifs iSense.

Pour les sondes à oxygène ampérométriques, le DLI dépend de l'élément sensible de la sonde. Une fois que vous avez remplacé l'élément sensible de la sonde, réinitialisez le DLI (Réinit. DLI).

Remarque : Lorsque vous connectez une sonde, celle-ci affiche sa durée de vie restante.

**Remarque :** Le menu Réinit. DLI n'est pas disponible pour les sondes de pH. Si la valeur réelle du DLI d'une électrode de pH est égale à 0, vous devez remplacer l'électrode.

**Remarque :** En raccordant une sonde de pH 2.0, affiche ACT Initial, ne comprend pas TTM Initial, Réinit. TTM, Réinit. DLI.

# 56

#### Paramètres fixes

- Historique des étalonnages
- Zéro et pente
- Cycles NEP/SEP/d'autoclavage

#### 7.5.2 No. max. NEP

Si une électrode de pH/redox, une sonde à oxygène ou une sonde de conductivité est connectée alors que le mode Auto a été choisi dans le cadre de la configuration des voies (voir le chapitre 7.1.1 « Configuration des voies » à la page 52), vous pouvez définir ou ajuster le paramètre « No. max. NEP ». Le paramètre « No. max. NEP » s'affichera également si l'une des sondes susmentionnées a été installée pendant la configuration des voies.

Appuyez sur le bouton No. max. NEP.

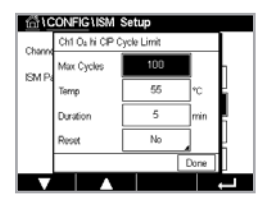

Appuyez sur le bouton dans le champ correspondant au paramètre **Cycles max.** et saisissez la valeur pour le nombre de cycles NEP maximum. La nouvelle valeur sera transmise à la sonde une fois les modifications enregistrées.

Les cycles NEP sont comptabilisés par le transmetteur. Si la limite (valeur saisie dans Cycles max.) est atteinte, une alarme peut être indiquée et définie pour certains collecteurs ouverts de sortie.

Si la valeur indiquée dans « Cycles max. » est égale à 0, le compteur est désactivé.

Appuyez sur le bouton dans le champ du paramètre **Temp** pour saisir la température qui doit être dépassée pour lancer le décompte d'un cycle NEP

Les cycles NEP sont automatiquement reconnus par le transmetteur. L'intensité des cycles NEP étant variable (durée et température) selon les applications, l'algorithme du compteur reconnaît l'augmentation de la température de mesure au-dessus de la valeur saisie dans « Temp. ». Si la température ne descend pas en dessous de la température définie – 10 °C dans les 5 minutes suivant la première température atteinte, le compteur augmente d'une unité. Il est également verrouillé pendant les deux heures qui suivent. Si le NEP dure plus de deux heures, le compteur est à nouveau incrémenté d'une unité.

Appuyez sur le champ de saisie pour réinitialiser (**RAZ**). Sélectionnez Oui si le compteur NEP de la sonde doit être remis à zéro. La réinitialisation sera effectuée une fois les modifications enregistrées.

Si une sonde à oxygène est connectée, la réinitialisation doit être effectuée après les opérations suivantes. Sonde ampérométrique : remplacement de l'élément sensible de la sonde.

**Remarque :** Le menu de réinitialisation n'est pas disponible pour l'électrode de pH/ORP. Une électrode de pH/redox doit être remplacée si le nombre de cycles max. a été dépassé.

#### 7.5.3 No. max. SEP

Si une électrode de pH/redox, une sonde à oxygène ou une sonde de conductivité est connectée alors que le mode Auto a été choisi dans le cadre de la configuration des voies (voir le chapitre 7.1.1 « Configuration des voies » à la page 52), vous pouvez définir ou ajuster le paramètre No. max. SEP. Le paramètre No. max. SEP s'affichera également si l'une de ces sondes/ électrodes a été installée pendant la configuration des voies.

Appuyez sur « No. max. SEP ».

Appuyez sur le bouton dans le champ du paramètre **Cycles max.** et saisissez la valeur correspondant au nombre de cycles SEP maximum. La nouvelle valeur sera transmise à la sonde une fois les modifications enregistrées.

Les cycles SEP sont comptabilisés par le transmetteur. Si la limite (valeur saisie dans Cycles max.) est atteinte, une alarme peut être indiquée et définie pour certains collecteurs ouverts de sortie.

Si la valeur indiquée dans « Cycles max. » est égale à 0, le compteur est désactivé.

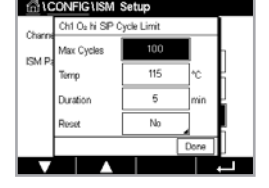

Appuyez sur le champ « Temp. » pour saisir la température qui doit être dépassée pour lancer le décompte d'un cycle NEP.

Les cycles NEP sont automatiquement reconnus par le transmetteur. L'intensité des cycles SEP étant variable (durée et température) selon les applications, l'algorithme du compteur reconnaît l'augmentation de la température de mesure au-dessus de la valeur saisie dans « Temp. ». Si la température ne descend pas en dessous de la température définie – 10 °C dans les 5 minutes suivant la première température atteinte, le compteur augmente d'une unité. Il est également verrouillé pendant les deux heures qui suivent. Si le NEP dure plus de deux heures, le compteur est à nouveau incrémenté d'une unité.

Appuyez sur le champ de saisie pour **réinitialiser**. Sélectionnez Oui si le compteur SEP de la sonde doit être remis à zéro. La réinitialisation sera effectuée une fois les modifications enregistrées.

Lorsqu'une sonde à oxygène est connectée, le compteur doit être réinitialisé après les opérations suivantes. Sonde ampérométrique : remplacement de l'élément sensible.

**Remarque :** Le menu de réinitialisation n'est pas disponible pour l'électrode de pH/ORP. Une électrode de pH/redox doit être remplacée si le nombre de cycles max. a été dépassé.

#### 7.5.4 No. max. d`autoclavages

Si une électrode de pH/redox ou une sonde à oxygène ampérométrique est connectée alors que le mode Auto a été choisi pendant la configuration des voies (voir le chapitre 7.1.1 « Configuration des voies » à la page 52), vous pouvez définir ou ajuster le paramètre No. max. d'autoclavages. Le menu No. max. d'autoclavages s'affichera également si l'une des sondes mentionnées ci-dessus a été installée pendant la configuration des voies.

Appuyez sur le bouton No. max. d'autoclavages.

Appuyez sur le bouton du champ **Cycles max.** et saisissez la valeur pour le nombre maximum de cycles d'aautoclavage. La nouvelle valeur sera transmise à la sonde une fois les modifications enregistrées.

Si la valeur indiquée dans « Cycles max. » est égale à 0, le compteur est désactivé.

Comme la sonde n'est pas connectée au transmetteur pendant le cycle d'autoclavage, le système vous demandera pour chaque sonde connectée si elle a été passée en autoclave. Selon votre réponse, le compteur sera incrémenté ou non. Si la limite (valeur saisie dans Cycles max.) est atteinte, une alarme peut être indiquée et définie pour un collecteur ouvert de sortie. Appuyez sur le champ de saisie pour **réinitialiser**. Sélectionnez Oui si le compteur d'autoclavage de la sonde doit être remis à zéro. La réinitialisation sera effectuée une fois les modifications enregistrées.

Lorsqu'une sonde à oxygène est connectée, le compteur doit être réinitialisé après les opérations suivantes. Sonde ampérométrique : remplacement de l'élément sensible.

**Remarque :** Le menu de réinitialisation n'est pas disponible pour l'électrode de pH/ORP. Une électrode de pH/redox doit être remplacée si le nombre de cycles max. a été dépassé.

#### 7.5.5 Ajustement de la tension DLI

Si une électrode de pH/redox est connectée alors que le mode Auto a été choisi dans le cadre de la configuration des voies (voir le chapitre 7.1.1 « Configuration des voies » à la page 52), vous pouvez ajuster le paramètre Ajustage DLI. Ce paramètre permet à l'utilisateur d'ajuster la sensibilité de la sonde à la tension exercée par son application spécifique pour calculer le DLI.

| ظıα    | ONFIG \ISM :                | Setup       |          |
|--------|-----------------------------|-------------|----------|
| Charge | Ch1 O <sub>2</sub> hi Autor | clave Limit |          |
| EMD    | Max Cycles                  | 0           | <b>n</b> |
| ISM P3 | Reset                       | No          |          |
|        |                             |             | 5        |
|        |                             |             |          |
|        |                             |             | Done     |
|        |                             |             |          |

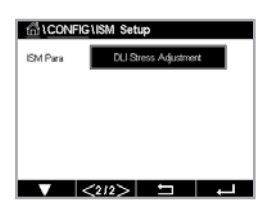

Allez à la page 2 de la configuration d'ISM.

Appuyez sur le bouton Ajustage DLI.

Sélectionnez le type d'ajustement de votre choix : bas/moyen/haut.

| BAS :     | DLI étendu (-30 % de sensibilité) |
|-----------|-----------------------------------|
| MOYENNE : | DLI standard (par défaut)         |
| HAUT :    | DLI réduit (+30 % de sensibilité) |

Appuyez sur ← pour valider le réglage.

#### 7.6 Alarme générale

CHEMIN D'ACCÈS : AlconFIG. Alarme générale

Lisez les explications suivantes pour en savoir plus sur les différents réglages de l'alarme générale.

Appuyez sur le bouton Événements sur la ligne des paramètres pour **Option** et sélectionnez les événements qui déclencheront une alarme.

Pour activer un collecteur ouvert si les conditions définies sont remplies, appuyez sur le champ dans la ligne des paramètres de **OC**. Seul OC 1 peut être affecté à l'alarme générale. Pour les alarmes générales, le mode de fonctionnement du collecteur ouvert assigné est toujours inversé.

Saisissez le **délai** en secondes. Il s'agit du laps de temps durant lequel le seuil doit être dépassé de manière continue avant l'activation du collecteur ouvert. Si l'état disparaît avant que ce délai soit écoulé, le collecteur ouvert n'est pas activé.

#### 7.7 ISM / Alarme sonde

CHEMIN D'ACCÈS : MCONFIG. Alarme ISM / capteur

Lisez les explications suivantes pour en savoir plus sur les différents paramètres de l'alarme ISM/sonde.

| ∰\CONFI  | G\ISM / Sensor | Alarm  |
|----------|----------------|--------|
| Options  | CHAN_1         | Events |
| Alarm OC | #2             | Normal |
| Delay    | 1              | sec    |
| Hold OC  | None           |        |
|          |                |        |
|          | A +            |        |

Vous pouvez sélectionner différents **Événements** qui déclencheront une alarme en fonction de la sonde affectée. Certaines alarmes seront prises en compte dans n'importe quelles circonstances et ne doivent pas être sélectionnées ou désactivées.

Pour sélectionner le collecteur ouvert souhaité qui sera activé si un événement se produit, appuyez sur le champ dans la ligne des paramètres pour **OC**.

Il est possible de définir le mode de fonctionnement du collecteur ouvert.

Les contacts CO sont en mode normal jusqu'à ce que l'un des événements sélectionnés se produise. Ensuite, le collecteur ouvert est activé et l'état du contact change. Sélectionnez « Inversé » pour inverser le mode de fonctionnement normal du collecteur ouvert (par exemple, les contacts normalement ouverts sont en position ouverte et les contacts normalement fermés en position fermée si un événement s'est produit).

Saisissez le **délais** en secondes. Un délai nécessite que l'événement se produise de manière continue pendant le laps de temps spécifié avant que le collecteur ouvert ne s'active. Si l'état disparaît avant que ce délai soit écoulé, le collecteur ouvert n'est pas activé.

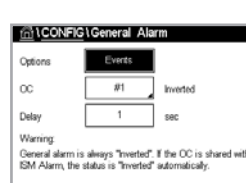

#### 7.8 Nettoyage

CHEMIN D'ACCÈS : CONFIG.\Nettoyage

Lisez les explications suivantes pour en savoir plus sur les différents réglages du nettoyage.

Saisissez l'intervalle de nettoyage en heures. L'intervalle de nettoyage peut être défini entre 0,000 et 99 999 heures. Un réglage sur 0 désactive le cycle de nettoyage.

Saisissez la durée du nettoyage **Temps Nett.** en secondes. La durée du nettoyage peut être comprise entre 0 et 9 999 secondes et doit être inférieure à l'intervalle de nettoyage.

**Assignez** la ou les voie(s) pour les cycles de nettoyage. Les voies assignées passeront en mode Maintien pendant le cycle de nettoyage.

Choisissez un **OC**. Les contacts CO sont en mode normal jusqu'à ce que le cycle de nettoyage commence, ensuite le collecteur ouvert est activé et l'état du contact change. Sélectionnez « Inversé » pour inverser le mode de fonctionnement normal du collecteur ouvert (par exemple, les contacts normalement ouverts sont en position ouverte et les contacts normalement fermés en position fermée lorsque le cycle de nettoyage commence).

#### 7.9 Config. affichage

CHEMIN D'ACCÈS : CONFIG.\Config. affichage

Lisez les explications suivantes pour en savoir plus sur les différents réglages de la configuration de l'affichage.

Saisissez le nom du transmetteur M400 (**N° Instrument**). Le numéro de l'instrument sera également affiché en haut de la fenêtre d'accueil et de l'écran de menu.

Remarque : La luminosité du rétroéclairage est déterminée automatiquement par Sortie ana.

#### 7.10 Entrées numériques

CHEMIN D'ACCÈS : CONFIG.\Entrées num.

Lisez les explications suivantes pour en savoir plus sur les différents paramètres des entrées numériques.

 ICONFIG Digital Inputs

 Channel
 CHAN\_1

 Mode
 Hold

 Digital Inputs
 #1

 State
 High

Appuyez sur le champ dans la ligne du paramètre **Mode** et sélectionnez l'impact d'un signal d'entrée numérique actif. Choisissez HOLD pour mettre la voie assignée en mode Maintien.

Appuyez sur le bouton correspondant pour assigner des **entrées numériques** (#1 pour EN1, #2 pour EN2, etc.), puis sélectionnez le signal d'entrée numérique à associer à la voie.

Vous pouvez définir un autre paramètre si un signal d'entrée numérique a été sélectionné.

Appuyez sur le champ dans la ligne du paramètre **État** et sélectionnez si l'entrée numérique est active pour un signal d'entrée de tension élevé ou faible.

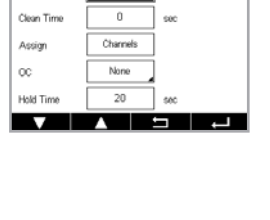

ff1CONFIG1C

terval

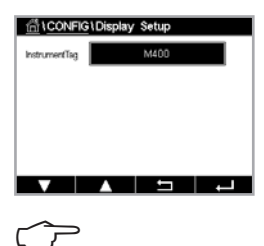

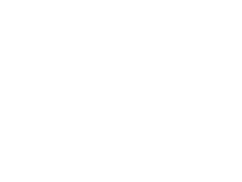

#### 7.11 Système

CHEMIN D'ACCÈS : ₼\CONFIG.\Système

Lisez les explications suivantes pour en savoir plus sur les différents réglages du système.

Sélectionnez la langue souhaitée. Les langues suivantes sont disponibles : Anglais, français, allemand, italien, espagnol, portugais, russe, chinois, coréen ou japonais.

#### Saisissez la date et l'heure.

Le passage automatique de l'heure d'hiver à l'heure d'été (et vice versa) évite à l'utilisateur de modifier l'heure deux fois par an.

Le passage à l'heure d'été s'effectue automatiquement grâce à l'horloge de douze mois intégrée dans le transmetteur. Vous pouvez définir la date du changement d'heure avec le paramètre **Été**.

Sous réserve que ce soit un dimanche, le changement d'heure s'effectuera le jour correspondant à la valeur saisie. À défaut, le changement d'heure se produira le dimanche suivant. Le changement d'heure d'hiver/d'été a lieu à 2 h.

Le passage à l'heure d'hiver s'effectue automatiquement grâce à l'horloge de douze mois intégrée dans le transmetteur. Vous pouvez définir la date du changement d'heure avec le paramètre **Hiver**.

Sous réserve que ce soit un dimanche, le changement d'heure s'effectuera le jour correspondant à la valeur saisie. À défaut, le changement d'heure se produira le dimanche suivant. Le changement d'heure d'hiver/d'été a lieu à 3 h 00.

Vous pouvez choisir le nombre d'heures à ajouter ou à retirer lors du changement d'heure saisonnier. Appuyez sur le bouton correspondant pour le réglage de l'**Heure de travail**.

#### 7.12 Régulateur PID

CHEMIN D'ACCÈS : <sup>™</sup>\CONFIG.\Contrôleur PID

La régulation du PID est une action de contrôle proportionnelle, intégrale et dérivée capable de réguler en douceur un procédé. Avant de configurer le transmetteur, les caractéristiques de procédé suivantes doivent être définies.

Identifiez le sens de contrôle du procédé :

• Conductivité :

Dilution : action directe dans laquelle une mesure en augmentation produit une augmentation de la sortie de contrôle, telle que le contrôle de l'alimentation en eau de dilution de faible conductivité pour le rinçage de moteur, les tours de refroidissement ou les chaudières.

Concentration : action inversée dans laquelle la mesure en augmentation produit une diminution de la sortie de contrôle, telle que le contrôle de l'alimentation en produit chimique pour atteindre la concentration souhaitée.

#### • Oxygène dissous :

Désaération : action directe dans laquelle l'augmentation de la concentration en oxygène dissous produit une augmentation de la sortie de contrôle, telle que le contrôle de l'alimentation en agent réducteur pour éliminer l'oxygène de l'eau alimentant les chaudières.

Aération : action inversée dans laquelle l'augmentation de la concentration en  $O_2$  dissous produit une diminution de la sortie de contrôle, telle que le contrôle de la vitesse d'un ventilateur d'aération pour maintenir la concentration en  $O_2$  dissous souhaitée dans la fermentation ou le traitement des eaux usées.

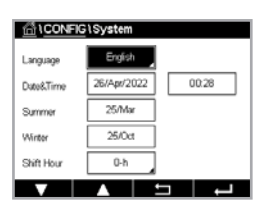

#### • pH/redox :

Alimentation en acide uniquement : action directe dans laquelle l'augmentation du pH produit l'augmentation de la sortie de contrôle, également pour l'alimentation en réactif réduisant le redox.

Alimentation en base uniquement : action inversée dans laquelle l'augmentation du pH produit la diminution de la sortie de contrôle, également pour l'alimentation en réactif réduisant le redox.

Alimentation en acide et base : action directe et inversée.

Définissez le type de sortie de contrôle en fonction du dispositif de contrôle utilisé :

- Fréquence d'impulsion : utilisée avec une pompe doseuse à entrée d'impulsion.
- Longueur d'impulsion : utilisée avec une électrovanne.

Les réglages du contrôle par défaut fournissent un contrôle linéaire adapté à la conductivité, à l'oxygène dissous. Par conséquent, pour la configuration de ces paramètres du PID (ou pour le contrôle simple du pH), il est inutile de vous préoccuper des réglages de la zone morte et des points excentrés dans la section Paramètres de réglage ci-dessous. Les réglages de contrôle non linéaires sont utilisés dans des situations de contrôle de pH/redox plus délicates.

Si vous le souhaitez, définissez la non-linéarité du procédé pH/redox. Il est possible d'obtenir un meilleur contrôle si la non-linéarité correspond à une non-linéarité contraire dans le système de contrôle. Une courbe de titrage (graphique du pH ou redox/volume de réactif) réalisée sur un échantillon du procédé fournit les meilleures informations. Il existe souvent un gain ou une sensibilité de procédé très important(e) à proximité du seuil et un gain qui diminue avec l'éloignement par rapport au seuil. Pour contrecarrer ce phénomène, l'instrument permet d'ajuster le contrôle non linéaire en réglant une zone morte autour du seuil, des points excentrés et des limites proportionnelles en bouts de contrôle, tel qu'illustré dans la figure ci-dessous.

Déterminez les réglages appropriés pour chacun de ces paramètres de contrôle établis selon la forme de la courbe de titrage du procédé pH.

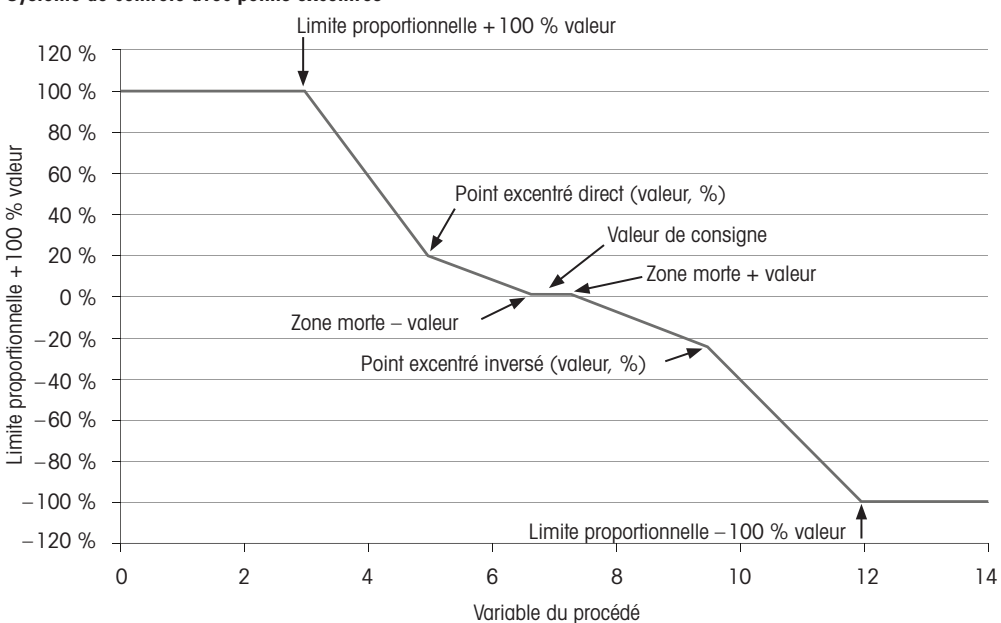

#### Système de contrôle avec points excentrés

 MICONFIGUED Controller

 PD
 #1

 Chan
 None

 Draphy For
 M2

 PD Hold
 Off

 PD AM
 Auto

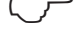

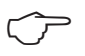

| 습\CONFIG    | PID Controller |     |
|-------------|----------------|-----|
| PD          | #1             |     |
| Chan        | None           |     |
| Display For | M2             |     |
| PID Hold    | or             |     |
| PD A/M      | Auto           |     |
| ▼ <         | <1/2> □        | L - |

Lisez les explications suivantes pour en savoir plus sur les différents réglages du régulateur PID.

Le M400 est équipé d'un régulateur PID.

Appuyez sur le bouton correspondant pour assigner une **Voie**. Sélectionnez la voie que vous souhaitez associer au régulateur PID. Pour désactiver le régulateur PID, appuyez sur Aucune.

Appuyez sur le bouton permettant d'affecter un paramètre de mesure (en fonction de la voie sélectionnée) à associer au régulateur PID. Choisissez le paramètre de mesure en appuyant sur le champ correspondant. La mention Mx indique la mesure assignée au régulateur PID (chapitre 7.1.1 « Configuration des voies »).

Le M400 permet d'afficher la sortie de contrôle (%PID) du régulateur PID dans la fenêtre d'accueil et la fenêtre de menu. Appuyez sur le bouton correspondant à **Affichage pour** et sélectionnez la ligne, la sortie de contrôle devrait s'afficher en appuyant sur le champ correspondant.

**Remarque :** La sortie de contrôle du régulateur PID s'affichera à la place de la mesure qui a été définie pour s'afficher sur la ligne correspondante (voir le chapitre 7.1.1 « Configuration des voies » à la page 52).

Avec le paramètre **PID HOLD**, sélectionnez l'état de la sortie de contrôle du régulateur PID si le transmetteur M400 est en mode Maintien. L'option Off signifie que la sortie de contrôle sera 0 % PID si le transmetteur est en mode Maintien. Si vous avez choisi Dernière valeur, la valeur du signal de sortie de contrôle avant que le transmetteur ne passe en mode Maintien sera utilisée.

Le paramètre **PID A/M** permet de sélectionner le mode de fonctionnement du régulateur PID (automatique ou manuel). Si vous choisissez « Auto », le transmetteur calcule le signal de sortie à partir de la valeur mesurée et des paramètres du régulateur PID. Si vous sélectionnez « Manuel », deux autres boutons fléchés apparaissent dans l'écran de menu à l'endroit où le signal de sortie est affiché. Appuyez sur les touches fléchées pour augmenter ou diminuer le signal de sortie PID.

**Remarque :** Si vous avez choisi « Manuel », les valeurs indiquées pour les constantes de temps, le gain, les points excentrés, les limites proportionnelles, le seuil et la zone morte n'influencent pas le signal de sortie.

Des paramètres supplémentaires peuvent être définis en accédant à la page suivante du menu.

Le mode PID assigne un collecteur ouvert pour l'action régulateur PID. En fonction du dispositif de contrôle utilisé, sélectionnez l'une des trois options OC PL, OC PF.

| « OC PL » (COLLECTEUR OUVERT PL) : | Si vous utilisez une électrovanne, sélectionnez OC PL    |
|------------------------------------|----------------------------------------------------------|
|                                    | (longueur d'impulsion).                                  |
| OC PF :                            | Si vous utilisez une pompe doseuse à entrée              |
|                                    | d'impulsion, sélectionnez OC PF (fréquence d'impulsion). |
|                                    |                                                          |

Associez le signal de sortie Sortie 1, 2 du régulateur PID à la sortie du transmetteur souhaitée. Appuyez sur le bouton correspondant à Out 1 et Out 2 et sélectionnez le nombre correspondant à la sortie en appuyant sur le champ approprié. #1 signifie OC 1, #2 signifie OC 2.

**Remarque :** Faites attention si les collecteurs ouverts sont reliés à la fonction de contrôle. Les collecteurs ouverts peuvent être utilisés par les dispositifs de contrôle de la fréquence d'impulsion et les applications peu exigeantes. Le courant est limité à 0,1 ampère. Ne branchez pas des dispositifs utilisant un courant plus élevé sur ces collecteurs ouverts.

Si le mode PID est défini sur OC PL, il est possible d'ajuster la longueur d'impulsion du signal de sortie du transmetteur. Appuyez sur le bouton **Long impulsion** et le M400 affiche un clavier pour modifier la valeur. Saisissez la nouvelle valeur en secondes en vous aidant du tableau ci-dessous, puis appuyez sur 4.

**Remarque :** Une longueur d'impulsion plus importante réduit l'usure de l'électrovanne. Le pourcentage de temps « actif » du cycle est proportionnel à la sortie de contrôle. 69

|                    | 1 <sup>re</sup> position<br>collecteur ouvert<br>(Sortie 1) | 2° position<br>collecteur ouvert<br>(Sortie 2) | Longueur d'impulsion (PL)                                                                                                    |
|--------------------|-------------------------------------------------------------|------------------------------------------------|----------------------------------------------------------------------------------------------------|
| Conductivité       | Contrôle<br>d'alimentation en<br>réactif concentré          | Contrôle de l'eau de dilution                  | Une faible longueur d'impulsion (PL)<br>assure une alimentation plus uniforme.<br>Point de départ suggéré = 30 secondes                             |
| pH/redox           | Alimentation<br>en base                                     | Alimentation<br>en acide                       | Cycle d'ajout de réactif : une faible<br>longueur d'impulsion assure un ajout<br>de réactif plus uniforme.<br>Point de départ suggéré = 10 s        |
| Oxygène<br>dissous | Contrôle en action<br>inversée                              | Contrôle en<br>action directe                  | Durée du cycle d'alimentation :<br>une faible longueur d'impulsion (PL)<br>assure une alimentation plus uniforme.<br>Point de départ suggéré = 30 s |

Si le mode PID est défini sur OC PF, il est possible d'ajuster la fréquence d'impulsion du signal de sortie du transmetteur. Appuyez sur le bouton **Fréq. impulsion** et saisissez la nouvelle valeur en impulsion/minute en vous aidant du tableau ci-dessous.

**Remarque :** Réglez la fréquence d'impulsion sur la valeur maximale admise pour la pompe spécifique utilisée ; en général 60 à 100 impulsions/minute. La régulation produit cette fréquence lorsque la sortie est optimale.

**Attention :** Un réglage trop élevé de la fréquence d'impulsion peut entraîner une surchauffe de la pompe.

|                    | 1 <sup>re</sup> position<br>collecteur ouvert<br>(Sortie 1)       | 2° position<br>collecteur ouvert<br>(Sortie 2) | Fréquence d'impulsion (PF)                                                         |
|--------------------|-------------------------------------------------------------------|------------------------------------------------|------------------------------------------------------------------------------------|
| Conductivité       | Contrôle de<br>l'alimentation en<br>produit chimique<br>concentré | Contrôle de l'eau<br>de dilution               | Max. autorisé pour la pompe utilisée<br>(généralement 60 à 100 imp./minute)        |
| pH/redox           | Alimentation<br>en base                                           | Alimentation<br>en acide                       | Max. autorisé pour la pompe utilisée<br>(généralement 60 à 100 imp./minute)        |
| Oxygène<br>dissous | Contrôle en action inversée                                       | Contrôle en<br>action directe                  | Max. autorisé pour la pompe<br>utilisée (généralement<br>60–100 impulsions/minute) |

Appuyez sur le champ du paramètre **Gain** pour saisir le gain du régulateur PID (sans unité). « Gain » représente la valeur maximale du signal de sortie du régulateur PID en pourcentage (valeur 1 équivaut à 100 %).

Appuyez sur le champ correspondant sur la ligne **min** pour ajuster le paramètre intégral ou le temps de réinitialisation **Tr** (bouton gauche) et/ou le temps dérivé **Td** (bouton droit).

**Remarque :** Le gain, le temps intégral et le temps dérivé sont généralement ajustés ultérieurement en tâtonnant en fonction de la réaction du procédé. Il est recommandé de commencer avec la valeur Td = 0.

Des paramètres supplémentaires peuvent être définis en accédant à la page suivante du menu.

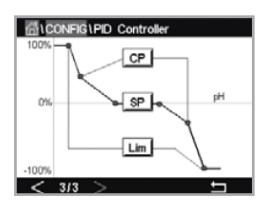

L'écran affiche la courbe du régulateur PID, avec des boutons permettant de saisir les points excentrés, le seuil et la limite proportionnelle pour 100 %.

Appuyez sur le bouton CP pour accéder au menu où vous pouvez modifier les points excentrés.

La page 1 comporte les paramètres de la valeur minimale des points excentrés. Appuyez sur le bouton correspondant pour modifier la valeur du paramètre du procédé et du signal de sortie associé en %.

Allez à la page 2 pour consulter les paramètres de la valeur maximale des points excentrés. Appuyez sur le bouton correspondant pour modifier la valeur du paramètre du procédé et du signal de sortie associé en %.

Appuyez sur le bouton SP pour modifier le seuil et la zone morte.

Appuyez sur le bouton **Lim** pour modifier les limites proportionnelles maximale et minimale ; elles correspondent à la plage où une régulation est nécessaire.

#### 7.13 Maintenance

CHEMIN D'ACCÈS : 恐\CONFIG.\Service

Ce menu est un outil précieux pour le dépannage et permet de diagnostiquer les éléments suivants : Définir sorties analogiques, Lire sorties analogiques, Lire entrées analogiques, Définir collecteur ouvert, Lire collecteur ouvert, Lire entrées numériques, Mémoire, Affichage et Clavier.

Sélectionnez l'élément souhaité pour le diagnostic via le paramètre **Système** en appuyant sur le champ correspondant.

Dans **Voie**, sélectionnez la voie pour consulter les informations de diagnostic de la sonde. Ce menu apparaît uniquement si une sonde est connectée.

Il est désormais possible de sélectionner la fonction de diagnostic via le bouton Diagnostic.

Remarque : L'option Voie dépend du type de sonde.

#### 7.13.1 Réglage des sorties analogiques

Ce menu permet à l'utilisateur de régler toutes les sorties analogiques sur une valeur en mA comprise dans la plage 0-22 mA. Utilisez les boutons + et – pour ajuster le signal de sortie en mA. Le transmetteur ajustera les signaux de sortie en fonction de la mesure et de la configuration des signaux de sortie analogiques.

#### 7.13.2 Lecture des sorties analogiques

Ce menu affiche la valeur en mA des sorties analogiques.

#### 7.13.3 Config. OC

Ce menu permet à l'utilisateur d'ouvrir et de fermer chaque collecteur ouvert manuellement. Si l'utilisateur quitte le menu, le transmetteur ouvrira ou fermera le collecteur ouvert en fonction de sa configuration.

#### 7.13.4 Lire OC

Ce menu affiche l'état de chaque collecteur ouvert. La mention ON indique que le collecteur ouvert est fermé ; OFF indique qu'il est ouvert.

#### 7.13.5 Lecture des entrées numériques

Ce menu affiche l'état des signaux d'entrée numérique.

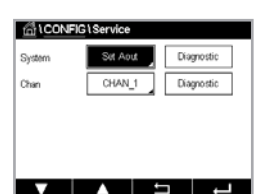

30 748 780 A

#### 7.13.6 Mémoire

Si vous sélectionnez Mémoire, le transmetteur testera la mémoire de toutes les cartes des sondes ISM et des transmetteurs connectés.

#### 7.13.7 Affichage

Le transmetteur affiche un écran noir et blanc toutes les 5 secondes, puis revient à l'écran principal de maintenance. Dans les 5 secondes, l'utilisateur peut appuyer sur n'importe quel bouton pour passer à l'écran suivant. S'il s'agit du dernier écran, il accède à l'écran principal de maintenance.

#### 7.14 Gestion des utilisateurs

CHEMIN D'ACCÈS : 
CONFIG.\Gestion utilisateur

Ce menu permet de configurer les différents mots de passe de l'utilisateur et de l'administrateur, et de dresser une liste des menus auxquels peuvent accéder les utilisateurs. L'administrateur dispose de droits pour accéder à tous les menus. Pour les transmetteurs neufs, tous les mots de passe par défaut sont « 00000000 ».

Appuyez sur le champ **Protection** pour sélectionner le type de protection souhaité Les options suivantes sont disponibles :

| Protection | Off             |
|------------|-----------------|
| Options    | ADMIN           |
| UserID     | ADMIN           |
| Password   | Change Password |

Off : Aucune protection

Actif : l'ouverture de l'écran de menu (voir chapitre 3.2.1 « Écran ») doit être confirmée Mot de passe : l'écran de menu s'active uniquement avec un mot de passe

Appuyez sur le bouton **Option** correspondant pour sélectionner le profil de l'administrateur (Admin) ou celui d'un des utilisateurs.

**Remarque :** L'administrateur dispose des droits pour accéder à tous les menus. Il est possible de définir les droits d'accès de plusieurs utilisateurs.

Appuyez sur le bouton **ID utilisateur** pour saisir le nom de l'utilisateur ou de l'administrateur. Le nom de l'utilisateur ou de l'administrateur s'affichera si la protection par mot de passe est sélectionnée pour ouvrir l'écran de menu.

Pour changer le mot de passe de l'utilisateur ou de l'administrateur sélectionné, appuyez sur le champ correspondant à **Mot de passe**. Saisissez l'ancien mot de passe dans le champ « Ancien mdp », le nouveau mot de passe dans le champ « Nouveau mdp », puis confirmez le mot de passe dans le champ « Confirmer mdp ». « 00000000 » est le mot de passe par défaut pour l'administrateur et tous les utilisateurs.

Si vous sélectionnez un profil d'utilisateur, un champ supplémentaire apparaît pour définir les droits d'accès.

Pour attribuer les droits d'accès, vous devez appuyer sur le bouton du menu correspondant. Lors de l'attribution des droits d'accès, le symbole ☑ apparaît sur le bouton associé.

#### 7.15 Réinitialisation

CHEMIN D'ACCÈS : ₼\CONFIG.\RAZ

Différentes options de réinitialisation sont disponibles en fonction de la version et de la configuration du transmetteur.

Lisez les explications suivantes pour en savoir plus sur les différentes options pour réinitialiser les données et/ou les configurations.
### 7.15.1 Réinitialisation du système

Cette option de menu permet de réinitialiser le transmetteur M400 aux paramètres d'usine par défaut (seuils désactivés, sorties analogiques désactivées, mots de passe, etc.). Par ailleurs, les facteurs d'étalonnage des sorties et des entrées analogiques, et du transmetteur peuvent être réinitialisés aux dernières valeurs d'usine.

Appuyez sur le champ Options et sélectionnez Système.

Appuyez sur le champ **Points** (bouton configurer) et sélectionnez les différents éléments de configuration à réinitialiser.

Si vous avez sélectionné un élément, le menu Action s'affiche. Appuyez sur le bouton « RAZ » (réinitialiser).

### 7.16 Configuration touche personnalisée

CHEMIN D'ACCÈS : ACONFIG.\Config. touche personnalisée

Ce menu permet de sélectionner l'option souhaitée.

### 7.17 HART

CHEMIN D'ACCÈS : 恐\CONFIG.\HART

Ce menu est toujours actif pour le mode HART.

## 8 ISM

Pour consulter la structure du menu, reportez-vous à chapitre 3.8 « Courbe de mesure ». CHEMIN D'ACCÈS : CANSM

### 8.1 iMonitor

CHEMIN D'ACCÈS : M\ISM\iMonitor

iMonitor permet à l'utilisateur de connaître l'état de l'enchaînement en un coup d'œil.

L'interface iMonitor de la première voie s'affiche à l'écran. Pour naviguer dans l'interface des différentes voies, appuyez sur > en bas de l'écran.

Les valeurs « DLI », « TTM » et « ACT » sont affichées dans un bargraphe.

Pour les sondes de conductivité à 4 électrodes, les jours de fonctionnement de la sonde sont affichés.

En outre, les valeurs SIP, CIP, Autoclave, ainsi que les valeurs pour Rg et Rref peuvent être affichées.

Le voyant Diagnostic Rg/pNa Rg/Rref s'affiche en fonction de la sélection dans le réglage de l'alarme. Si cette option est sélectionnée, chaque état peut être trouvé dans iMonitor.

Si Rg/pNa Rg/Rref Diagnostic est désactivé dans le paramètre d'alarme, ces éléments seront masqués en présence d'un avertissement et l'icône d'avertissement. Si un évènement d'alarme existe, l'icône « alarme » s'affiche, sinon l'icône « ok » s'affiche.

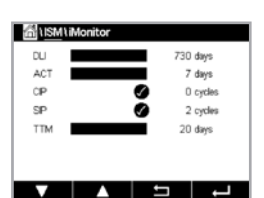

73

Selon le paramètre mesuré (sonde connectée), les données suivantes sont disponibles dans le menu iMonitor :

pH :DLI, TTM (pour pH/PNA uniquement), ACT, CIP, Autoclave, SIP 1), Rg 2), Rref 2)O2 ampérométrique :DLI, TTM, ACT, CIP, Autoclave, SIP 1), Electrolyte 3)Conductivité :jours de fonctionnement, NEP, SEP

- 1) Si le mode AutoClave n'a pas été activé (voir le chapitre 7.7 « ISM / Alarme sonde » à la page 65)
- 2) Si l'alarme pour Rg et/ou Rref a été activée (voir le chapitre 7.7 « ISM / Alarme sonde » à la page 65)
- Si l'alarme d'erreur du niveau d'électrolyte a été activé (voir le chapitre 7.7 « ISM / Alarme sonde » à la page 65)

### 8.2 Messages

CHEMIN D'ACCÈS : 🗥 \ISM \Messages

Ce menu contient les messages affichés lorsqu'un avertissement ou une alarme se déclenche. Il peut afficher jusqu'à 100 messages.

5 messages sont affichés sur chaque page. S'il y a plus de 5 messages, d'autres pages sont accessibles.

Les alarmes et/ou les avertissements non acquittés seront affichés au début de la liste. Viendront ensuite les alarmes ou les avertissements acquittés, mais toujours en cours. À la fin de la liste sont décrits les alarmes et les avertissements résolus. Les messages sont triés dans l'ordre chronologique à l'intérieur de chaque groupe.

L'état de l'avertissement ou de l'alarme est indiqué de la manière suivante :

| Symbole | Description                                   | Signification                                           |
|---------|-----------------------------------------------|---------------------------------------------------------|
|         | Le symbole d'alarme clignote                  | Une alarme est présente<br>et n'a pas été acquittée     |
|         | Le symbole d´alarme<br>ne clignote pas        | Une alarme est présente<br>et a été acquittée           |
|         | Le symbole d'avertissement<br>clignote        | Un avertissement est présent<br>et n'a pas été acquitté |
|         | Le symbole d'avertissement<br>ne clignote pas | Un avertissement est présent<br>et a été acquitté       |
|         | Le symbole OK ne clignote pas                 | Un avertissement ou une alarme<br>a été résolu          |

Pour reconnaître une alarme ou un avertissement, vous devez appuyer sur le bouton **Info** situé sur la ligne correspondante.

Vous pouvez appuyer sur le bouton **Info** correspondant à chaque message. Vous y trouverez la description du message, la date et l'heure à laquelle l'alarme ou l'avertissement s'est déclenché et l'état de l'alarme ou du message.

Si l'avertissement ou l'alarme a déjà été résolu, la fenêtre déroulante du message affiche un autre bouton pour effacer le message (c'est-à-dire pour le supprimer de la liste des messages).

| 🛗 \Messages                 |        |
|-----------------------------|--------|
| Ch1Warning pHGIs change<0.3 | 🛕 info |
| Ch1Warning pH Offset<7.50pH | 🛕 info |
| Ch1Error ORP Offset<-60mV   | 🖉 info |
| SP1High                     | 🏈 info |
| SP4Between                  | 🖉 info |
| Clear All                   |        |
| < 1/2 >                     | t I    |

### 8.3 Diagnostic ISM

CHEMIN D'ACCÈS : 1/ISM\Diagnostics ISM

Le transmetteur M400 propose un menu de diagnostic pour toutes les sondes ISM. Allez dans le menu Channel et sélectionnez la voie correspondante en appuyant sur le champ associé.

Différents menus de diagnostic s'affichent en fonction de la voie sélectionnée et de la sonde affectée.

Lisez les explications suivantes pour en savoir plus sur les différents menus de diagnostic.

### 8.3.1 Électrodes de pH/redox, sondes à oxygène, $O_2$ , Cond 4e

 ISM ISM Disgroetics

 Chan
 CHAN\_1 pHORP

 Disgroitic
 Ordes

 Sensor Monitor
 Max. Temperature

Si une électrode de pH/redox, une sonde à oxygène, une sonde à O<sub>2</sub> ou une sonde de conductivité à 4 électrodes est connectée, les cycles de menus de diagnostic, le dispositif de contrôle de la sonde (sensor monitor) et la température maximale sont disponibles.

Appuyez sur le bouton Cycle pour afficher les informations sur les cycles NEP, SEP et Autoclavage de la sonde connectée. Les informations affichées indiquent le nombre de cycles effectués par la sonde et la limite max. du cycle correspondant, comme défini dans le menu de configuration ISM.

**Remarque :** Pour les sondes de conductivité à 4 électrodes, qui ne sont pas autoclavables, le menu AutoClave Cycles ne s'affiche pas.

Appuyez sur le bouton **Surveill. capteur** pour afficher les informations DLI, TTM et ACT de la sonde connectée. Les valeurs « DLI », « TTM » et « ACT » sont affichées dans un bargraphe.

**Remarque :** Pour les sondes de conductivité à 4 électrodes, les heures de fonctionnement sont affichées.

Appuyez sur le bouton **Température max.** pour afficher les informations concernant la température maximale connue par la sonde connectée, ainsi que la date et l'heure à laquelle est survenu cet événement. Cette valeur est enregistrée dans la sonde et ne peut pas être modifiée. La température maximale n'est pas enregistrée pendant l'autoclavage.

### 8.4 Données d'étalonnage de toutes les sondes ISM

CHEMIN D'ACCÈS : 础\ISM\Données cal.

Le transmetteur M400 propose un historique d'étalonnage pour toutes les sondes ISM. L'historique d'étalonnage fournit différentes données en fonction de la sonde affectée.

Lisez les explications suivantes pour en savoir plus sur les différentes données de l'historique d'étalonnage.

| <u>信</u> 1 <u>ISM</u> 1 | Calibration Data |
|-------------------------|------------------|
| Chan                    | CHAN_1 pH/ORP    |
|                         | Actual           |
|                         | Cal Data         |
|                         |                  |
|                         |                  |
| V                       |                  |

### 8.4.1 Données d'étalonnage de toutes les sondes ISM

| <b>Actuel</b><br>(ajustage réel) :             | jeu de données d'étalonnage utilisé pour les mesures.<br>Ce jeu de données passe en position « Cal1 » après<br>un nouveau réglage.                                                                                                    |
|------------------------------------------------|----------------------------------------------------------------------------------------------------|
| <b>Usine</b><br>(étalonnage usine) :           | jeu de données d'origine, déterminé en usine. Ce jeu de<br>données est conservé dans la sonde à titre de référence<br>et ne peut pas être effacé.                                                                                                    |
| <b>Ajustage 1</b><br>(Premier ajustage) :      | premier réglage après l'étalonnage usine. Ce jeu de données<br>est conservé dans la sonde à titre de référence et ne peut<br>pas être effacé.                                                                                                    |
| <b>Cal 1</b><br>(dernier étalonnage/réglage) : | jeu de données du dernier étalonnage/réglage exécuté. Ce jeu<br>de données passe en position « Cal2 », puis « Cal3 »<br>lorsqu'un nouvel étalonnage ou un nouveau réglage est<br>effectué. Après ce niveau, le jeu de données n'est plus<br>disponible. « Cal2 » et « Cal3 » fonctionnent de la même<br>manière que « Cal1 ». |

**Cal2, Cal3** et **Temp Cal** peuvent être sélectionnés. Pour sélectionner le jeu de données d'étalonnage, appuyez sur le champ correspondant.

**Remarque :** La sonde à oxygène ampérométrique de THORNTON ne fournit pas le jeu de données Cal1, Cal2, Cal3 et Ajustage 1.

Appuyez sur le bouton **Données Cal.** pour afficher le jeu de données d'étalonnage correspondant. En outre, l'horodatage de l'étalonnage et l'ID utilisateur sont affichés.

**Remarque :** Cette fonction nécessite le réglage adéquat de la date et de l'heure pendant les tâches d'étalonnage et/ou d'ajustage.

### 8.5 Infos sur la sonde

CHEMIN D'ACCÈS : 恐\ISM\Info capteur

Vous pouvez afficher sur l'écran le modèle, la version du matériel et du logiciel, la dernière date d'étalonnage ainsi que le numéro de produit et de série des sondes ISM connectées au transmetteur M400.

Appuyez sur « Info capteur ».

Les informations de la voie à laquelle est connectée une sonde sont affichées à l'écran.

Les informations suivantes sont affichées pour la sonde sélectionnée : modèle de données, date d'étalonnage (date du dernier ajustement), numéro de série, numéro du produit, version logicielle et version matérielle.

Pour quitter le menu Info capteur, appuyez sur ←. Pour revenir à l'écran de menu, appuyez sur 奋.

| ISM\Sensor Info |                   |  |
|-----------------|-------------------|--|
| Chan            | CHAN_1 pH/ORP     |  |
| Model           | Inpro-3250i       |  |
| Cal Date:       | 30/Jul/2012 14:22 |  |
| S/N             | 1139999           |  |
| P/N             | 52005378          |  |
| SW Ver.         | 7.0               |  |
| HW Ver.         | 2.0               |  |
|                 |                   |  |
|                 |                   |  |

#### 8.6 HW/SW Version (Version du matériel/logiciel)

CHEMIN D'ACCÈS : M\ISM\Version logiciels

Vous pouvez afficher sur l'écran la version du matériel et du logiciel ainsi que le numéro de produit et de série du transmetteur M400 ou des différentes cartes qui y sont connectées.

Les informations du transmetteur sont affichées à l'écran. Appuyez sur le champ dans la ligne du M400. Pour sélectionner les informations sur la carte souhaitée ou sur le transmetteur lui-même, appuyez sur le champ correspondant.

Les informations de la carte sélectionnée ou du transmetteur suivantes sont affichées : S/N (numéro de série), P/N (numéro du produit), SW Ver (version du logiciel) et HW Ver (version du matériel).

### 8.7 Info DLI/ACT

Les données détaillées concernant DLI et ACT s'affichent. Cette fonction dépend du modèle d'électrode de pH.

### Touche personnalisée

CHEMIN D'ACCÈS : MCONFIG. Config. touche personnalisée

Ce menu permet de configurer un menu personnalisé sur le deuxième bouton de gauche sur l'écran de menu comme raccourci. La touche personnalisée est très pratique pour les touches tactiles programmables, particulièrement lorsque l'écran tactile n'est pas utilisé.

Options : la touche « FAV » (Favoris) est l'option par défaut. Voir chapitre 9.1 « Définition des favoris » pour le réglage de favoris.

- pour accéder au menu des messages.
- Vous pouvez sélectionner « PID » pour l'ajustage PID manuel.
- Vous pouvez sélectionner « Info » pour vérifier ACT/DLI.

sur le deuxième bouton gauche de l'écran de menu.

6.58 DH 60 °C 95 mV info day DLI N 10" at

Remarque : L'option « PID » s'affichera uniquement si le régulateur PID est réglé en mode manuel.

Après le réglage de touches personnalisées, les touches sélectionnées apparaîtront

#### 9.1 Définition des favoris

CHEMIN D'ACCÈS : A FAVORI/Sélectionner Favori

Le transmetteur M400 permet de configurer jusqu'à 4 favoris pour accéder rapidement aux fonctions fréquemment utilisées.

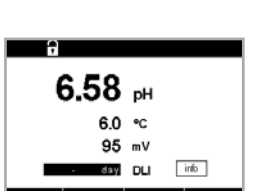

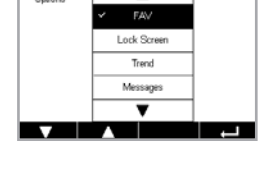

m Kev Se Т

9

| S/N     | 000000001 |
|---------|-----------|
| P/N     | 30655905  |
| SW Ver: | 0.0.00.54 |
| HW Vec  | A         |

습\ISM\DLI / ACT Info

Dynamic Lifetime Indicato

Adaptive Calibration Timer

fill CONFIG \ Cu

| 1FAVORITE \Set Favorite |      |
|-------------------------|------|
| ISM                     | •    |
| CAL                     | ٢    |
| CONFIG                  | ۲    |
|                         |      |
|                         |      |
|                         | L, L |

Les menus principaux s'affichent. Choisissez le menu contenant la fonction que vous souhaitez définir comme favori. Par exemple, ISM en appuyant sur la flèche correspondante ► sur la même ligne.

Choisissez la fonction que vous souhaitez désigner en favori en activant l'option. Une fonction définie comme favori est affiche le symbole ★.

**Remarque :** Désactivez l'option en appuyant à nouveau sur le symbole. L'icône 🖈 du favori disparaît.

Allez dans le menu « Sélectionner Favori ». Les favoris définis sont affichés sur cette page. Appuyez sur la flèche correspondante ► pour la fonction sur la même ligne.

### 10 Maintenance

### 10.1 Nettoyage du panneau avant

Nettoyez les surfaces avec un chiffon doux humide et séchez-les soigneusement.

# 11 Dépannage

Si l'équipement est utilisé d'une manière différente de celle spécifiée par METTLER TOLEDO, cela peut compromettre la protection assurée par l'équipement. Consultez le tableau ci-dessous pour connaître les causes possibles des problèmes courants :

| Problème                                        | Cause possible                                                                                                    |
|-------------------------------------------------|----------------------------------------------------------------------------------------------------|
| L'affichage est vierge.                         | Absence d'alimentation du M400                                                                                                    |
|                                                 | Panne matérielle                                                                                                    |
| Lectures de mesure incorrectes.                 | <ul> <li>Sonde mal installée.</li> <li>Multiplicateur d'unités saisi incorrect.</li> <li>Compensation de température mal réglée ou désactivée.</li> <li>Étalonnage de la sonde ou du transmetteur requis.</li> <li>Câble de raccordement ou de la sonde défectueux<br/>ou plus long que la recommandation.</li> <li>Panne matérielle.</li> </ul> |
| Lectures de mesure instables.                   | <ul> <li>Sondes ou câbles installés trop près de l'équipement, ce qui génère beaucoup de bruit électrique.</li> <li>Câble plus long que celui recommandé.</li> <li>Réglage trop bas de la moyenne.</li> <li>Câble de raccordement ou de la sonde défectueux.</li> </ul>                                                                          |
| Alarme 1 symbole s'affiche.                     | <ul> <li>Le seuil est en état d'alarme (seuil dépassé).</li> <li>Une alarme a été sélectionnée (voir chapitre 7.7 « ISM /<br/>Alarme sonde ») et s'est déclenchée.</li> </ul>                                                                                                    |
| Impossible de modifier<br>les réglages du menu. | Utilisateur exclu pour des raisons de sécurité.                                                                                                    |

### 11.1 Liste des messages d'erreur, des avertissements et des alarmes relatifs à la conductivité (résistivité) des sondes analogiques

| Alarmes                         | Description                                                                         |
|---------------------------------|-------------------------------------------------------------------------------------|
| Dépass. temps 1)                | Défaut logiciel/système                                                             |
| Sonde sèche                     | La cellule tourne à sec (absence de solution de mesure)<br>ou des fils sont rompus. |
| Sonde court-circ. <sup>1)</sup> | Court-circuit causé par la sonde ou le câble                                        |

1) En fonction du paramétrage du transmetteur.

### 11.2 Liste des messages d'erreur, des avertissements et des alarmes relatifs à la conductivité (résistivité) des sondes ISM

| Alarmes              | Description                                                             |
|----------------------|-------------------------------------------------------------------------|
| Dépass. temps 1)     | Défaut logiciel/système                                                 |
| Cell cond sèche 1)   | La cellule tourne à sec (absence de solution de mesure)                 |
| Déviation cellule 1) | Multiplicateur hors tolérances <sup>2)</sup> (selon le modèle de sonde) |
| Sonde court-circ.    | Court-circuit causé par la sonde ou le câble                            |

1) En fonction du paramétrage du transmetteur (voir chapitre 7.7« ISM / Alarme sonde »).

2) Pour plus d'informations, reportez-vous à la documentation de la sonde.

### 11.3 Liste des messages d'erreur, des avertissements et des alarmes relatifs au pH

### 11.3.1 Électrodes de pH sauf celles à double membrane

| Avertissements                                                | Description                                                                     |
|---------------------------------------------------------------|---------------------------------------------------------------------------------|
| Avertissement pH Pente trop élevée                            | Pente > 102 %                                                                   |
| Avertissement pH Pente trop faible                            | Pente < 90 %                                                                    |
| Avertissement pH décalage trop élevé                          | pH ZéroPt > mmmpH                                                               |
| Avertissement pH décalage trop faible                         | pH ZéroP < nnnpH                                                                |
| Avertissement résistance<br>du verre faible <sup>2)</sup>     | Résistance de l'électrode de verre modifiée selon<br>un facteur inférieur à 0,3 |
| Avertissement résistance<br>du verre élevée <sup>2)</sup>     | Résistance de l'électrode de verre modifiée<br>d'un facteur supérieur à 3       |
| Avertissement de résistance de référence faible               | Résistance de l'électrode de référence modifiée<br>d'un facteur inférieur à 0,3 |
| Avertissement résistance<br>de référence élevée <sup>2)</sup> | Résistance de l'électrode de référence modifiée<br>d'un facteur supérieur à 3   |

| Alarmes                                  | Description                                                          |
|------------------------------------------|----------------------------------------------------------------------|
| Dépass. temps                            | Défaut logiciel/système                                              |
| Erreur pH Pente trop élevée              | Pente > 103 %                                                        |
| Erreur pH Pente trop faible              | Pente < 80 %                                                         |
| Erreur pH Décalage trop élevé            | pH ZéroPt > xxxpH                                                    |
| Erreur pH Décalage trop faible           | pH ZéroPt < yyypH                                                    |
| Erreur résistance de référence élevée 1) | Résistance de l'électrode de référence > 150 KΩ<br>(coupure)         |
| Erreur résistance de référence faible 1) | Résistance de l'électrode de référence > 1 000 KΩ<br>(court-circuit) |
| Erreur résistance du verre élevée 1)     | Résistance de l'électrode de verre > 2 000 KΩ<br>(coupure)           |
| Erreur résistance du verre faible 1)     | Résistance de l'électrode de verre < 5 KΩ<br>(court-circuit)         |

1) Activez cette fonction dans les paramètres du transmetteurvoir le chapitre 7.7 « ISM / Alarme sonde » à la page 65 (CHEMIN D'ACCÈS : Menu\Alarme ISM / capteur).

### 11.3.2 Électrodes de pH à double membrane (pH/pNa)

| Avertissements                                     | Description                                                                     |
|----------------------------------------------------|---------------------------------------------------------------------------------|
| Avertissement pH Pente trop élevée                 | Pente > 102 %                                                                   |
| Avertissement pH Pente trop faible                 | Pente < 90 %                                                                    |
| Avertissement pH décalage trop élevé               | pH ZéroPt > mmmpH                                                               |
| Avertissement pH décalage trop faible              | pH ZéroP < nnnpH                                                                |
| Avertissement de résistance<br>du verre pNa faible | Résistance de l'électrode de verre modifiée selon<br>un facteur inférieur à 0,3 |
| Avertissement résistance<br>du verre pNa élevée    | Résistance de l'électrode de verre modifiée<br>d'un facteur supérieur à 3       |
| Alarmes                                            | Description                                                                     |
| Dépass. temps                                      | Défaut logiciel/système                                                         |
| Erreur pH Pente trop élevée                        | Pente > 103 %                                                                   |
| Erreur pH Pente trop faible                        | Pente < 80 %                                                                    |
| Erreur pH Décalage trop élevé                      | pH ZéroPt > xxxpH                                                               |
| Erreur pH Décalage trop faible                     | pH ZéroPt < yyypH                                                               |
| Erreur résistance de verre pNa élevée              | Résistance de l'électrode de verre > 2 000 KΩ<br>(coupure)                      |
| Erreur de résistance du verre pNa faible           | Résistance de l'électrode de verre $< 5 \text{ K}\Omega$ (court-circuit)        |

1) Activez cette fonction dans les paramètres du transmetteur (voir le chapitre 7.7 « ISM / Alarme sonde » à la page 65 (CHEMIN D'ACCÈS : Menu\Alarme ISM / capteur).

### 11.3.3 Messages redox

| Avertissements <sup>1)</sup>                     | Description                                  |
|--------------------------------------------------|----------------------------------------------|
| Avertissement décalage redox trop élevé          | Décalage redox proche de la limite spécifiée |
| Avertissement de redox point zéro<br>trop faible | Décalage redox proche de la limite spécifiée |

| Alarmes 1)                             | Description                                           |
|----------------------------------------|-------------------------------------------------------|
| Erreur de redox point zéro trop élevé  | Le décalage redox est supérieur à la limite spécifiée |
| Erreur de redox point zéro trop faible | Le décalage redox est inférieur à la limite spécifiée |

1) Sondes ISM uniquement.

## 11.3.4 Message ISM 2.0 pH

| Alarmes                               | Description                                                                                              |
|---------------------------------------|----------------------------------------------------------------------------------------------------|
| Erreur temp. procédé trop basse       | Température à l'extrémité de la sonde inférieure<br>à la limite spécifiée                                |
| Erreur temp. procédé trop élevée      | Température à l'extrémité de la sonde supérieure à la limite spécifiée                                   |
| Erreur remplacement de l'électrode    | Les composants électroniques de la sonde<br>ont détecté une erreur interne irrécupérable                 |
| Erreur mesure hors limite             | Circuit de mesure de la sonde saturé, impossible de calculer des valeurs de pH/redox/température fiables |
| Erreur temp. élect. sonde trop élevée | La température des éléments électroniques<br>de la sonde dépasse la limite spécifiée                     |

| Avertissements                                  | Description                                                                                                    |
|-------------------------------------------------|----------------------------------------------------------------------------------------------------|
| Avertissement durée<br>de stockage expirée      | La durée de stockage a expiré<br>(s'applique uniquement aux sondes dont<br>la durée de vie est spécifiée)                                                               |
| Avertissement mesure hors limite                | Circuit de mesure des sondes presque saturé,<br>impossible de calculer des valeurs de pH/redox/<br>température fiables                                                  |
| Avertissement temp. élect. trop élevée          | Température des composants électroniques<br>de la sonde proche de la limite spécifiée                                                                                   |
| Avertissement remplacement membrane<br>en verre | La membrane en verre a atteint sa durée de vie<br>prévue et doit être remplacée (valable uniquement<br>pour les sondes dotées du système de détection<br>correspondant) |
| Avertissement remplacement<br>de référence      | La référence a atteint sa durée de vie prévue et doit<br>être remplacée (valable uniquement pour les sondes<br>dotées du circuit de détection correspondant)            |
| Avertissement temp. procédé trop basse          | Température à l'extrémité de l'électrode proche<br>de la limite spécifiée                                                                                               |
| Avertissement temp. procédé trop élevée         | Température à l'extrémité de l'électrode proche<br>de la limite spécifiée                                                                                               |

### 11.3.5 Messages d'alerte courants de la sonde ISM

Pour les messages d'alerte courants de la sonde ISM :

| 1 : Non connecté                                             |                                                                                                    |
|--------------------------------------------------------------|----------------------------------------------------------------------------------------------------|
| 2 : Étalonnage de l'électrode requis                         | ACT < = 0                                                                                                    |
| 3 : a) Durée de vie de l'électrode expirée                   | $DLI < = 0 (pH, pH/pNa, O_2 hi, O_2 faible, Trace O_2, CO_2)$                                                                                                    |
| b) Changer l'élément de détection                            | DLI < =0 (0 pt 0 <sub>2</sub> )                                                                                                    |
| 4 : Maint. requise                                           | TTM < = 0 (opt $O_2$ et pH non utilisés)                                                                                                    |
| 5 : Remplacement de la sonde                                 | <ul> <li>pour toutes les sondes, ne connectez aucune sonde configurée. Voici les conditions à remplir pour afficher ce message :</li> <li>a) Connexion de sonde inconnue</li> <li>b) Connexion de sonde non acceptée</li> <li>c) Erreur somme de contrôle de la sonde</li> <li>d) Sonde désactivée</li> <li>e) Ancienne sonde optique O<sub>2</sub> FW &lt; 2,13</li> <li>f) L'utilisateur sélectionne « Non » dans la situation suivante : <ol> <li>Numéro de module différent, même paramètre de connexion de la sonde ;</li> <li>Paramètre de connexion de la sonde différent</li> </ol> </li> </ul> |
| 6 : Compteur NEP expiré                                      | NEP > = Limite NEP max.                                                                                                    |
| 7 : Compteur SEP expiré                                      | SEP > = limite SEP max.                                                                                                    |
| 8 : AutoClave Counter Expired<br>(Compteur autoclave expiré) | Autoclave > = Limite max. autoclave                                                                                                    |

### 11.4 Liste des messages d'erreur, des avertissements et des alarmes de la sonde ampérométrique O<sub>2</sub>

### 11.4.1 Sondes de mesure de l'oxygène en forte concentration

| Avertissements                              | Description                     |
|---------------------------------------------|---------------------------------|
| Avertissement $O_2$ Pente élevée < - 90 nA  | Pente trop faible               |
| Avertissement $O_2$ Pente élevée > $-35$ nA | Pente trop importante           |
| Avertissement $O_2$ Pente élevée > 0,3 nA   | Décalage du zéro trop important |
| Avertissement $O_2$ Pente élevée < -0,3 nA  | Décalage du zéro trop faible    |
|                                             |                                 |
| Alarmes                                     | Description                     |
| Dépass. temps 1)                            | Défaut logiciel/système         |
| Erreur $O_2$ Pente élevée < – 110 nA        | Pente trop faible               |
| Erreur $O_2$ Pente élevée > $-30$ nA        | Pente trop importante           |
| Erreur $O_2$ Pente élevée > 0,6 nA          | Décalage du zéro trop important |
| Erreur $O_2$ Pente élevée < -0,6 nA         | Décalage du zéro trop faible    |
| Erreur de niveau d'électrolvte              | Niveau d'électrolyte trop bas   |

1) Sondes ISM uniquement.

### 11.4.2 Sondes de mesure de l'oxygène en faible concentration

| Avertissements                                                                                                 | Description                                                                              |
|----------------------------------------------------------------------------------------------------|------------------------------------------------------------------------------------------|
| Avertissement $O_2$ Pente faible < -460 nA                                                                     | Pente trop faible                                                                        |
| Avertissement $O_2$ Pente faible > -250 nA                                                                     | Pente trop importante                                                                    |
| Avertissement $O_2$ Décalage faible > 0,5 nA                                                                   | Décalage du zéro trop important                                                          |
| Avertissement Chx $O_2$ Décalage faible $< -0.5$ nA                                                            | Décalage du zéro trop faible                                                             |
| Alarmes                                                                                                    | Description                                                                              |
| Dépass. temps 1)                                                                                               | Défaut logiciel/système                                                                  |
| Erreur $O_2$ Pente faible < $-525$ nA                                                                          | Pente trop faible                                                                        |
|                                                                                                    |                                                                                          |
| Erreur $O_2$ Pente taible > $-220$ nA                                                                          | Pente trop importante                                                                    |
| $\frac{\text{Erreur O}_2 \text{ Pente faible > -220 nA}}{\text{Erreur O}_2 \text{ Décalage faible > 1,0 nA}}$  | Pente trop importante<br>Décalage du zéro trop important                                 |
| Erreur $O_2$ Pente faible > -220 nAErreur $O_2$ Décalage faible > 1,0 nAErreur $O_2$ Décalage faible < -1,0 nA | Pente trop importante<br>Décalage du zéro trop important<br>Décalage du zéro trop faible |

1) Sondes ISM uniquement.

### 11.4.3 Sondes de mesure de l'oxygène à l'état de trace

| Avertissements                                 | Description                     |
|------------------------------------------------|---------------------------------|
| Avertissement $O_2$ Pente trace $< -5$ uA      | Pente trop faible               |
| Avertissement $O_2$ Pente trace > $-3$ uA      | Pente trop importante           |
| Avertissement $O_2$ Décalage trace > 0,5 nA    | Décalage du zéro trop important |
| Avertissement $O_2$ Décalage trace < $-0.5$ nA | Décalage du zéro trop faible    |
|                                                |                                 |

| Alarmes                                 | Description                     |
|-----------------------------------------|---------------------------------|
| Dépass. temps                           | Défaut logiciel/système         |
| Erreur $O_2$ Pente trace < $-6000$ nA   | Pente trop faible               |
| Erreur $O_2$ Pente trace > $-2000$ nA   | Pente trop importante           |
| Erreur $O_2$ Décalage trace > 1,0 nA    | Décalage du zéro trop important |
| Erreur $O_2$ Décalage trace < $-1,0$ nA | Décalage du zéro trop faible    |
| Erreur de niveau d'électrolyte          | Niveau d'électrolyte trop bas   |

### 11.5 Liste des messages d'erreur, des avertissements et des alarmes relatifs à l'O<sub>2</sub> optique

|                | Description |
|----------------|-------------|
| LED éteinte    |             |
| Avertissements |             |

| Alarmes                                                  | Description                             |
|----------------------------------------------------------|-----------------------------------------|
| Étalonnage de l'électrode requis                         | ACT = 0 ou valeurs mesurées hors limite |
| Changer l'élément de détection                           | DLI < = 0                               |
| Compteur NEP expiré                                      | Limite de cycles NEP atteinte           |
| Compteur SEP expiré                                      | Limite de cycles SEP atteinte           |
| Autoclave Counter Expired<br>(Compteur autoclave expiré) | Limite de cycles d'autoclavage atteinte |

| Dépass. temps               | Défaut logiciel/système                                                                                                    |
|-----------------------------|----------------------------------------------------------------------------------------------------|
| Erreur signal               | Signal ou valeur de température hors limite                                                                                                    |
| Erreur corps de l'électrode | Température hors limite, lumière directe trop<br>intense (à cause d'une fibre optique cassée,<br>par exemple) ou bien le corps de l'électrode<br>a été enlevé                                                                                                    |
| Erreur matérielle           | Défaillance de composants électroniques                                                                                                    |
| Non connecté                |                                                                                                    |
| Remplacement de la sonde    | Pour toutes les sondes, ne connectez aucune<br>sonde configurée. Voici les conditions à remplir<br>pour afficher ce message :                                                                                                    |
|                             | <ul> <li>a) Connexion de sonde inconnue</li> <li>b) Connexion de sonde non acceptée</li> <li>c) Erreur somme de contrôle sonde</li> <li>d) Sonde désactivée</li> <li>e) Ancienne sonde optique O<sub>2</sub> FW &lt; 2,13</li> <li>f) L'utilisateur sélectionne « Non » dans<br/>la situation suivante : <ol> <li>Numéro de module différent, même<br/>paramètre de connexion de la sonde.</li> <li>Connexion de différents paramètres<br/>de la sonde.</li> </ol> </li> </ul> |

\* Si cet avertissement s'affiche, vous trouverez d'autres renseignements sur la cause possible dans Menu/Service/ Diagnostic/O2 optical.

Si une alarme se produit, vous trouverez d'autres renseignements sur la cause possible dans Menu/Service/Diagnostics/O $_2$  optical.

### 11.6 Liste des messages d'erreur, des avertissements et des alarmes pour le CO<sub>2</sub> dissous

| Avertissements                                  | Description                                  |
|-------------------------------------------------|----------------------------------------------|
| Avertissement de résistance de référence faible | Variation pHGIs < 0,3 (analogique seulement) |
| Avertissement de résistance du verre élevée     | Variation pHGIs > 3 (analogique seulement)   |
| Avertissement de pente de pH trop élevée        | Pente de pH > 102 %                          |
| Avertissement de pente de pH trop faible        | Pente de pH < 90 %                           |
| Avertissement pH décalage trop élevé            | pH ZéroPt > mmmpH                            |
| Avertissement pH décalage trop faible           | pH ZéroPt < nnnpH                            |
|                                                 |                                              |

| Alarmes                              | Description                                             |
|--------------------------------------|---------------------------------------------------------|
| Dépass. temps 1)                     | Défaut logiciel/système                                 |
| Erreur de résistance du verre élevée | Rés. verre pH > 2 000 M $\Omega$ (analogique seulement) |
| Erreur de résistance du verre faible | Rés. verre pH < 5 M $\Omega$ (analogique seulement)     |
| Erreur pH pente trop élevée          | Pente pH > 103 %                                        |
| Erreur pH pente trop faible          | Pente pH < 80 %                                         |
| Erreur pH Décalage trop élevé        | pH ZéroPt > xxxpH                                       |
| Erreur pH Décalage trop faible       | pH ZéroPt < yyypH                                       |

 En fonction du paramétrage du transmetteur (voir chapitre 7.7 « ISM / Alarme sonde »; CHEMIN D'ACCÈS : Menu/Configurer/Alarme).

#### 11.7 Signalement des avertissements et des alarmes

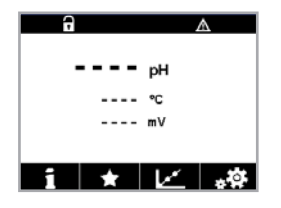

11.7.1

Les avertissements sont signalés par le symbole d'avertissement 🛆 en haut de l'écran du transmetteur. Un message d'avertissement est enregistré et peut être sélectionné via le menu

Signalement des avertissements

« Messages » (CHEMIN D'ACCÈS : 🗥 ISM\Messages).

Remarque : Si l'avertissement n'est pas acquitté, l'en-tête de l'écran clignote. Si l'avertissement a déià été acquitté, l'en-tête de l'écran s'affiche en continu. Consultez également le chapitre 8.2 « Messages ». Si une alarme ou un avertissement n'est pas pris(e) en compte par l'utilisateur, l'écran du transmetteur ne s'éteindra pas même si la durée d'éclairage est écoulée (voir le chapitre 7.9 « Config. affichage » à la page 66).

Remarque : Si une voie génère simultanément une alarme et un avertissement, l'alarme sera signalée en priorité. L'alarme sera indiquée (voir le chapitre 11.7 « Signalement des avertissements et des alarmes » à la page 85) sur l'écran de menu ou la fenêtre d'accueil, tandis que l'avertissement n'apparaîtra pas.

h1Warning pHGIs change<0.3 ж Ch1Warning pH Offset<7.50pH л Ch1Error ORP Offset<-60m SP1High Clear All 1/2

Appuyez sur l'en-tête de l'écran de menu pour accéder aux messages. Reportez-vous à chapitre 8.2 « Messages » pour consulter la description de la fonctionnalité de ce menu.

Remarque : Il est possible d'activer/de désactiver la détection de certains avertissements en activant/désactivant l'alarme correspondante. Consultez les chapitre 7.7 « ISM / Alarme sonde ».

### 11.7.2 Signalement des alarmes

Les alarmes sont indiquées par un symbole d'alarme en haut de l'écran du transmetteur. Un message d'alarme est enregistré et peut être sélectionné via le menu Messages (CHEMIN D'ACCÈS : Alson Messages).

Remarque : Si l'alarme n'a pas été acquittée, l'en-tête de l'écran clignote. Si l'alarme a été acquittée, l'en-tête de l'écran s'affiche en continu. Consultez également le chapitre 8.2 « Messages ». Si une alarme ou un avertissement n'est pas pris(e) en compte par l'utilisateur, l'écran du transmetteur ne s'éteindra pas même si la durée d'éclairage est écoulée (voir chapitre 7.9« Config. affichage »).

Remarque : Si une voie génère simultanément une alarme et un avertissement, l'alarme sera signalée en priorité. L'alarme sera indiquée sur l'écran de menu ou la fenêtre d'accueil et l'avertissement ne sera pas affiché.

8.31 DH

info

| 🛱 \Messages                 |               |
|-----------------------------|---------------|
| Ch1Warning pHGIs change<0.3 | <u>∧</u> info |
| Ch1Warning pH Offset<7.50pH | \Lambda info  |
| Ch1Error ORP Offset<-60mV   | 🏈 info        |
| SP1High                     | 🕜 🛛 info      |
| SP4 Between                 | 🏈 🛛 info      |
| Clear All                   |               |
| < 1/2 >                     | £             |

Appuyez sur l'en-tête de l'écran de menu pour accéder aux messages. Reportez-vous à chapitre 8.2 « Messages »pour lire la description de ce menu.

**Remarque :** La détection de certaines alarmes peut être activée/désactivée. Pour cela, reportezvous à chapitre 7.7 « ISM / Alarme sonde ».

**Remarque :** Les alarmes provoquées par un dépassement de la limite du seuil ou de la plage de valeurs admises(CHEMIN D'ACCÈS ACONFIG.\Vals de consigne ; voir aussi chapitre 7.4 « Valeurs de consigne ») sera également indiqué sur l'écran et enregistré via le menu Messages (CHEMIN D'ACCÈS : ASM\Messages ; voir aussi chapitre 8.2 « Messages »).

## 12 Références de commande, accessoires et pièces de rechange

Contactez votre bureau de vente ou votre représentant local METTLER TOLEDO pour obtenir un complément d'information sur les autres accessoires et pièces de rechange.

| Description                                                                                   | Réf. commande |
|-----------------------------------------------------------------------------------------------|---------------|
| Kit de montage sur canalisation pour modèle ½ DIN pour diamètre de conduite entre 40 et 60 mm | 30 300 480    |
| Kit de montage sur panneau pour versions DIN 1/2                                              | 30 300 481    |
| Cache de protection pour versions 1/2 DIN                                                     | 30 073 328    |
| Kit de montage mural pour modèle DIN ½                                                        | 30 300 482    |
| Transmetteur                                                                                  | Réf. commande |
| M400 2XH Type2                                                                                | 30 655 901    |
| M400 2H Type2                                                                                 | 30 655 902    |
| M400 2XH Type2 ISM                                                                            | 30 655 903    |
| M400 2H Type2 ISM                                                                             | 30 655 904    |
| M400 2XH Type3                                                                                | 30 655 905    |
| M400 2XH Type3 ISM                                                                            | 30 655 908    |

# 13 Caractéristiques techniques

### 13.1 Caractéristiques techniques générales

### Conductivité à 2 ou 4 électrodes

| Paramètres de mesure                           | Conductivité/rési                          | stivité et température                                                              |
|------------------------------------------------|--------------------------------------------|-------------------------------------------------------------------------------------|
| Plages de conductivité                         |                                            | 0,02 à 2 000 µS/cm                                                                  |
| sonde à 2 électrodes                           |                                            | $(500 \ \Omega \times \text{cm} \ a \ 50 \ \text{M}\Omega \times \text{cm})$        |
|                                                | C = 0,01                                   | 0,002 à 200 µS/cm                                                                   |
|                                                |                                            | (5 000 12 × cm d 500 Mt2 × cm)                                                      |
|                                                | C = 0, I                                   | 0,02 å 2 000 µS/cm                                                                  |
|                                                | 0 1                                        | $(500 \Omega \times \text{cm} 0.50 \text{ M}\Omega \times \text{cm})$               |
|                                                | $\frac{U=1}{2}$                            |                                                                                     |
|                                                | C = 3                                      |                                                                                     |
|                                                | C = 10                                     | 10 a 40 000 μS/cm<br>(25 0 ··· cm à 100 k0 ··· cm)                                  |
|                                                |                                            | $(2502 \times \text{cm} \text{ a} 100 \text{ k} 2 \times \text{cm})$                |
| Sonde à 4 électrodes                           | 0,01 0 650 116/                            | $(1,54 \ \Omega \times GH \ 0.0,1 \ M\Omega \times GH)$                             |
| Plage d'affichage pour sonde<br>à 2 électrodes | 0 à 40 000 mS/                             | cm (25 Ω × cm à 100 MΩ × cm)                                                        |
| Plage d'affichage pour sonde<br>à 4 électrodes | 0,01 à 650 mS/                             | cm (1,54 × cm à 0,1 M $\Omega$ × cm)                                                |
| Courbes de concentration chimique              | NaCl :                                     | 0-26 % à 0 °C jusqu'à 0-28 % à 100 °C                                               |
|                                                | • NaOH :                                   | 0-12 % à 0 °C jusqu'à 0-16 % à 40 °C                                                |
|                                                |                                            | à 0–6 % à +100 °C                                                                   |
|                                                | • HCI :                                    | 0−18 % à −20 °C jusqu′à 0−18 % à +0 °C<br>à 0−5 % à +50 °C                          |
|                                                | • HNO <sub>3</sub> :                       | 0-30 % à -20 °C jusqu'à 0-30 % à +0 °C<br>à 0-8 % à +50 °C                          |
|                                                | • H <sub>2</sub> SO <sub>4</sub> :         | 0-26 % à -12 °C à 0-26 % à +5 °C<br>à 0-9 % à +100 °C                               |
|                                                | • H <sub>3</sub> PO <sub>4</sub> :         | 0–35 % à 5 °C jusqu'à 80 °C                                                         |
|                                                | Tableau de cor                             | ncentration défini par l'utilisateur (matrices $5 \times 5$ )                       |
| Plages des solides totaux dissous              | NaCl, CaCO <sub>3</sub>                    |                                                                                     |
| Précision Cond/Rés <sup>1)</sup>               | Analogique : $\pm 0$<br>selon la valeur la | ,5 % par rapport à la valeur affichée ou 0,25 Ω,<br>a plus élevée, jusau'à 10 MΩ-cm |
| Répétabilité Cond/Rés <sup>1)</sup>            | Analoaiaue : ±0                            | ,25 % de la valeur affichée ou 0,25 $\Omega$                                        |
| •                                              | selon la valeur la                         | a plus élevée                                                                       |
| Résolution Cond/Rés                            | Auto/0,001/0,01                            | /0,1/1 (peut être sélectionnée)                                                     |
| Entrée de température                          | Pt1000/Pt100/NTC22K                        |                                                                                     |
| Plage de mesure de la température              | -40 à +200 °C                              |                                                                                     |
| Résolution de température                      | Auto/0,001/0,01                            | 1/0,1/1 (peut être sélectionnée)                                                    |
| Précision des mesures                          | • ISM :                                    | ±1 digit                                                                            |
| de température                                 | Analogique :                               | ±0,25 °C dans la plage comprise entre                                               |
|                                                |                                            | −30 à +150 °C ;                                                                     |
|                                                |                                            | ±0,50 °C extérieur                                                                  |
| Répétabilité de la température 1)              | ±0,13°C                                    |                                                                                     |
| Longueur max. du câble de sonde                | • ISM :                                    | 80 m                                                                                |
|                                                | Analogique :                               | 61 m ; avec des sondes à 4 électrodes : 15 m                                        |
| Étalonnage                                     | 1 point, 2 points                          | ou procédé                                                                          |

1) Le signal d'entrée ISM ne génère pas d'erreur supplémentaire.

87

| pH/redox                                              |                                                                                                    |
|-------------------------------------------------------|----------------------------------------------------------------------------------------------------|
| Paramètres de mesure                                  | pH, mV et température                                                                                                    |
| Plage d'affichage du pH                               | -2,00 à +20,00 pH                                                                                                    |
| Résolution pH                                         | Auto/0,001/0,01/0,1/1 (peut être sélectionnée)                                                                                                    |
| Précision pH <sup>1)</sup>                            | Analogique : ±0,02 pH                                                                                                    |
| Gamme mV                                              | -1 500 - +1 500 mV                                                                                                    |
| Résolution mV                                         | Auto/0,001/0,01/0,1/1 mV (sélectionnable)                                                                                                    |
| Précision mV <sup>1)</sup>                            | Analogique : ± 1 mV                                                                                                    |
| Saisie de la température <sup>2)</sup>                | Pt1000/Pt100/NTC30K                                                                                                    |
| Plage de mesure<br>de la température                  | –30 à 130 °C                                                                                                    |
| Résolution de température                             | Auto/0,001/0,01/0,1/1 (peut être sélectionnée)                                                                                                    |
| Précision des mesures<br>de température <sup>1)</sup> | Analogique : $\pm 0,25$ °C dans la plage comprise entre<br>- 10 et + 150 °C                                                                                                    |
| Répétabilité de la température 1)                     | ±0,13°C                                                                                                    |
| Compensation de température                           | Automatique/manuelle                                                                                                    |
| Longueur max. du câble<br>de sonde                    | Analogique : 10 à 20 m selon la sonde                                                                                                    |
|                                                       | • ISM : 80 m                                                                                                    |
| Étalonnage                                            | pH : 1 point (décalage) ou 2 points (pente et décalage)<br>ou procédé (décalage)<br>Redox : 1 point (décalage) ou procédé (décalage)<br>Température <sup>3)</sup> : 1 point (décalage) |

1) Le signal d'entrée ISM ne génère pas d'erreur supplémentaire.

2) Non requis avec les sondes ISM3) Appliqué sur ISM pH 2,0.

### Jeux de tampons existants

| Tampons standard                                   | Tampons MT-9, tampons MT-10, tampons techniques NIST,<br>Tampons standard NIST (DIN 19266:2000-01),<br>tampons JIS Z 8802, tampons Hach, tampons CIBA (94),<br>Merck Titrisols-Reidel Fixanals, tampons WTW |
|----------------------------------------------------|----------------------------------------------------------------------------------------------------|
| Électrode à double membrane<br>Tampons pH (pH/pNa) | Tampons pH/pNa Mettler (Na+ 3,9M)                                                                                                    |

| Oxygène ampérométrique                                            |                                                                                                    |  |
|-------------------------------------------------------------------|----------------------------------------------------------------------------------------------------|--|
| Paramètres de mesure                                              | Oxygène dissous : saturation ou concentration et température                                                                                           |  |
|                                                                   | Oxygène gazeux : concentration et température                                                                                                    |  |
| Plage de courant                                                  | Analogique : 0 à - 7 000 nA                                                                                                    |  |
| Plages de mesure de l'oxygène,                                    | • Saturation : 0 à 500 % d'air, 0 à 200 % d'0 $_{\rm 2}$                                                                                               |  |
| oxygène dissous                                                   | <ul> <li>Concentration : 0 ppb (µg/I) à 50,00 ppm (mg/I)</li> </ul>                                                                                    |  |
| Plages de mesure de l'oxygène,<br>oxygène dans le gaz             | 0 à 9 999 ppm 0 <sub>2</sub> gazeux, 0 à 100 vol % d'0 <sub>2</sub>                                                                                    |  |
| Précision des mesures d'oxygène,<br>oxygène dissous <sup>1)</sup> | <ul> <li>Saturation ±0,5 % de la valeur mesurée ou ±0,5 %<br/>suivant la valeur la plus élevée</li> </ul>                                              |  |
|                                                                   | <ul> <li>Valeurs de concentration élevées : ±0,5 % de la valeur<br/>mesurée ou ±0,050 ppm/±0,050 mg/l, suivant la valeur<br/>la plus élevée</li> </ul> |  |
|                                                                   | <ul> <li>Valeurs de concentration faibles : ±0,5 % de la valeur mesurée<br/>ou ±0,001 ppm/±0,001 mg/l, suivant la valeur la plus élevée</li> </ul>     |  |
|                                                                   | <ul> <li>Concentration à l'état de traces : ±0,5 % de la valeur mesurée<br/>ou ±0,100 ppb/±0,1 μg/l suivant la valeur la plus élevée</li> </ul>        |  |
| Précision des mesures d'oxygène, oxygène gazeux 1)                | • $\pm 0.5$ % par rapport à la valeur mesurée ou $\pm 5$ ppb suivant la valeur la plus élevée pour l'O <sub>2</sub> gazeux de niveau ppm               |  |
|                                                                   | • $\pm 0.5$ % de la valeur mesurée ou $\pm 0.01$ %, suivant la valeur la plus élevée pour le % de vol $O_2$                                            |  |
| Résolution courant <sup>1)</sup>                                  | Analogique : 6 pA                                                                                                    |  |
| Tension de polarisation                                           | Analogique : – 1 000 à 0 mV                                                                                                    |  |
|                                                                   | <ul> <li>ISM : - 550 mV ou - 674 mV (configurable)</li> </ul>                                                                                          |  |
| Entrée de température                                             | ΝΤC 22 kΩ, Ρt1000, Ρt100                                                                                                    |  |
| Compensation de température                                       | Automatique                                                                                                    |  |
| Plage de mesure de la température                                 | De - 10 à + 80 °C                                                                                                    |  |
| Précision des mesures<br>de température                           | ±0,25 K dans la plage - 10 à +80 °C                                                                                                    |  |
| Longueur max. du câble de sonde                                   | Analogique : 20 m                                                                                                    |  |
|                                                                   | • ISM : 80 m                                                                                                    |  |
| Étalonnage                                                        | 1 point (pente et décalage) ou procédé (pente et décalage)                                                                                             |  |
|                                                                   |                                                                                                    |  |

1) Le signal d'entrée ISM ne génère pas d'erreur supplémentaire.

### Oxygène optique

| Paramètres de mesure                         | Saturation ou concentration en O2 dissous et température |
|----------------------------------------------|----------------------------------------------------------|
| Gamme de concentration d'O <sub>2</sub>      | 0,1 ppb (µg/L) à 50,00 ppm (mg/l)                        |
| dissous                                      |                                                          |
| Gamme de saturation d'O <sub>2</sub> dissous | 0 à 500 % d'air, 0 à 100 % d'O <sub>2</sub>              |
| Résolution O <sub>2</sub> dissous            | Auto/0,001/0,01/0,1/1 (peut être sélectionnée)           |
| Précision O <sub>2</sub> dissous             | ± 1 digit                                                |
| Plage de mesure de la température            | – 30 à + 150 °C                                          |
| Résolution de température                    | Auto/0,001/0,01/0,1/1 (peut être sélectionnée)           |
| Précision des mesures                        | ±1 digit                                                 |
| de température                               |                                                          |
| Répétabilité de la température               | ± 1 digit                                                |
| Compensation de température                  | Automatique                                              |
| Longueur max. du câble de sonde              | 15 m (50 pi)                                             |
| Étalonnage                                   | 1 point (selon le modèle de sonde), 2 points, procédé    |
|                                              |                                                          |

### Ονυσόρο σπρότοπότείσμο

| CO <sub>2</sub> dissous                 |                                                                           |
|-----------------------------------------|---------------------------------------------------------------------------|
| Paramètres de mesure                    | CO <sub>2</sub> dissous et température                                    |
| Gammes de mesure du CO <sub>2</sub>     | • 0 à 5 000 mg/l                                                          |
|                                         | • 0 à 200 %sat                                                            |
|                                         | • 0 à 1 500 mm Hg                                                         |
|                                         | • 0 à 2 000 mbar                                                          |
|                                         | • 0 à 2 000 hPa                                                           |
| Précision CO <sub>2</sub>               | ± 1 digit                                                                 |
| Résolution CO <sub>2</sub>              | Auto/0,001/0,01/0,1/1 (peut être sélectionnée)                            |
| Gamme mV                                | – 1 500 à + 1 500 mV                                                      |
| Résolution mV                           | Auto/0,01/0,1/1 mV                                                        |
| Précision mV                            | ± 1 digit                                                                 |
| Domaine de pression totale<br>(TotPres) | 0 à 4 000 mbar                                                            |
| Entrée de température                   | Pt1000/NTC22K                                                             |
| Plage de mesure<br>de la température    | 0 à +60 °C                                                                |
| Résolution de température               | Auto/0,001/0,01/0,1/1 (peut être sélectionnée)                            |
| Précision des mesures<br>de température | ±1 digit                                                                  |
| Répétabilité de la température          | ±1 digit                                                                  |
| Longueur max. du câble<br>de sonde      | 80 m                                                                      |
| Étalonnage                              | 1 point (décalage), 2 points (pente ou décalage)<br>ou procédé (décalage) |

### Jeux de tampons existants

| Tampon | Tampons MT-9 avec une solution de $pH = 7,00$ et $pH = s9,21$ |
|--------|---------------------------------------------------------------|
|        | à 25 °C                                                       |

### **13.2** Caractéristiques électriques

### 13.2.1 Caractéristiques électriques générales

| Interface utilisateur    | TFT 4,4"                                                                                           |  |  |
|--------------------------|----------------------------------------------------------------------------------------------------|--|--|
|                          | Noir et blanc                                                                                      |  |  |
|                          | <ul> <li>Résolution : ¼ VGA (320 x 240 pixels)</li> </ul>                                          |  |  |
| Durée de fonctionnement  | 4 jours environ                                                                                    |  |  |
| Clavier                  | 4 touches à retour tactile                                                                         |  |  |
| Langues                  | 10 (anglais, allemand, français, italien, espagnol, portugais, russe, japonais, coréen et chinois) |  |  |
| Borniers de raccordement | Bornes cage à ressorts, appropriées pour section de fil de 0,2 à 1,5 mm² (AWG 16-24)               |  |  |
| Entrée analogique        | 4 à 20 mA (pour la compensation de pression)                                                       |  |  |
|                          |                                                                                                    |  |  |

### 13.2.2 4 à 20 mA (avec HART)

| Tension d'alimentation                      | 14 à 30 V CC                                                                                                    |
|---------------------------------------------|----------------------------------------------------------------------------------------------------|
| Nombre de sorties (analogiques)             | 2                                                                                                    |
| Sorties de courant                          | Courant de boucle 4 à 20 mA, avec isolation galvanique<br>jusqu'à 60 V de l'entrée et de la terre, protection contre les<br>erreurs de polarité et tension d'alimentation comprise entre<br>14 et 30 V CC. |
| Erreur de mesure par<br>sorties analogiques | $< \pm 0.05$ mA sur la plage comprise entre 1 et 20 mA                                                                                                    |
| Configuration des sorties analogiques       | Linéaire                                                                                                    |
| Régulateur PID                              | Longueur d'impulsion, fréquence d'impulsion                                                                                                    |
| Entrée Hold/Contact d'alarme                | Oui/Oui (temporisation d'alarme : 0 à 999 s)                                                                                                    |
| Sorties numériques                          | 2 collecteurs ouverts (OC), 30 V CC, 100 mA, 0,8 W                                                                                                    |
| Entrée numérique                            | 2 entrées avec isolation galvanique jusqu'à 60 V<br>de la sortie, entrée analogique et terre avec limites<br>de commutation de 0,00 V CC à 1,00 V CC et de 2,30 V CC<br>en inactif à 30,00 V CC en actif   |
| Temporisation de sortie d'alarme            | 0 à 999 s                                                                                                    |

### 13.3 Caractéristiques mécaniques

| Dimensions                | Boîtier –<br>Hauteur × Largeur × Profondeur        | 150 × 150 × 105 mm |
|---------------------------|----------------------------------------------------|--------------------|
|                           | Profondeur max. – en cas<br>de montage sur panneau | 74 mm              |
| Poids                     |                                                    | 1,50 kg            |
| Matériau                  |                                                    | Fonte d'aluminium  |
| Classification du boîtier |                                                    | IP 66/NEMA4X       |
|                           |                                                    |                    |

## 13.4 Caractéristiques environnementales

| Température de stockage                                        | –40 à +70 °C                                                                                                    |  |
|----------------------------------------------------------------|----------------------------------------------------------------------------------------------------|--|
| Température ambiante<br>de fonctionnement                      | -20 à +60 °C                                                                                                    |  |
| Humidité relative                                              | 0 à 95 % sans condensation                                                                                                    |  |
| CEM                                                            | Conforme à la norme EN 61326-1 (exigences générales)<br>Émission : classe B, immunité : classe A                                                                                                 |  |
| Certificats et conformité                                      | M400 2H                                                                                                    |  |
|                                                                | <ul> <li>Classe I cCSAus/FM, division 2, groupes A, B, C, D T4A</li> <li>Classe I cCSAus/FM, zone 2, groupes IIC T4</li> </ul>                                                                   |  |
|                                                                | M400 2XH                                                                                                    |  |
|                                                                | • ATEX/IECEx Zone 1 Ex ib [ia Ga] IIC T4 Gb                                                                                                    |  |
|                                                                | • ATEX/IECEx Zone 21 Ex ib [ia Da] IIIC T80 °C Db IP 66                                                                                                    |  |
|                                                                | • Classe I cCSAus/FM, division 1, groupes A, B, C, D T4A                                                                                                    |  |
|                                                                | <ul> <li>Classe II cCSAus/FM, division 1, groupes E, F, G</li> </ul>                                                                                                    |  |
|                                                                | Classe III cCSAus/FM                                                                                                    |  |
|                                                                | <ul> <li>Classe I cCSAus/FM, zone 0, AEx ia IIC T4 Ga</li> </ul>                                                                                                    |  |
| Marque CE                                                      | Le système de mesure est conforme aux exigences<br>réglementaires des directives CE. METTLER TOLEDO confirme<br>la réussite des tests effectués sur le dispositif en y apposant<br>la marque CE. |  |
| Référence d'information des certificats détaillés à documenter | Instructions Ex (PN 30715260)                                                                                                    |  |

### 13.5 Schémas de contrôle

Pour le contenu détaillé, reportez-vous au document PN 30715260 pour les instructions Ex.

### 13.6 Tableau des valeurs par défaut

### Paramètres communs

| Paramètre                          | Sous-paramètre                            | Valeur                                  | Unité                                                                                           |
|------------------------------------|-------------------------------------------|-----------------------------------------|-------------------------------------------------------------------------------------------------|
| Alarme générale                    | OC (collecteur ouvert)                    | 1                                       |                                                                                                 |
|                                    | Delay (Temporisation)                     | 1                                       |                                                                                                 |
|                                    | Hystérèse                                 | 0                                       |                                                                                                 |
|                                    | État inversé                              | Inversé                                 |                                                                                                 |
|                                    | Panne de courant                          | Oui                                     |                                                                                                 |
|                                    | « Software Failure »<br>(Erreur Logiciel) | Oui                                     |                                                                                                 |
| ISM/Alarme sonde                   | OC (collecteur ouvert)                    | 2                                       |                                                                                                 |
| Nettoyage                          | OC (collecteur ouvert)                    | Aucune                                  |                                                                                                 |
|                                    | Temps de pause                            | 20                                      |                                                                                                 |
|                                    | Intervalle                                | 0                                       |                                                                                                 |
|                                    | Temps Nett.                               | 0                                       |                                                                                                 |
|                                    | Assigner un canal                         | Aucune                                  |                                                                                                 |
| « Hold outputs »<br>(Sorties Hold) |                                           | Oui                                     |                                                                                                 |
| « Digitalln »<br>(Numér.In)        |                                           | Off                                     |                                                                                                 |
| « Lockout »<br>(Verrouillage)      |                                           | Non                                     |                                                                                                 |
| Moniteur ISM                       | Ind. Durée de vie                         | Oui                                     | N° alarme                                                                                       |
|                                    | Temps avant Maint                         | Oui                                     | N° alarme                                                                                       |
|                                    | Adapt Timer Cal                           | Oui                                     | N° alarme                                                                                       |
|                                    | Compteur de cycles NEP                    | 100                                     | N° alarme                                                                                       |
|                                    | Compteur de cycles SEP                    | 100                                     | N° alarme                                                                                       |
|                                    | Compteur de cycles<br>autoclave           | 0                                       | N° alarme                                                                                       |
|                                    | OC (collecteur ouvert)                    | Aucune                                  |                                                                                                 |
| Langue                             |                                           | English (Anglais)                       |                                                                                                 |
| Passwords<br>(Mots de passe)       | Administrateur                            | 0000000                                 |                                                                                                 |
|                                    | Opérateur                                 | 0000000                                 |                                                                                                 |
|                                    | Délai                                     | 1                                       | S                                                                                               |
| « All OCs »<br>(Tous les           | Hystérésis                                | 0                                       | Pour l'unité de mesure<br>pH, mV, °C, la même<br>unité. Pour une autre<br>unité de mesure, 5 %. |
| ouverts)                           | État                                      | OC#1 est interverti,<br>OC#2 est normal |                                                                                                 |
|                                    | Mode Hold                                 | Last Value<br>(Dernière valeur)         |                                                                                                 |

| Toutes les sorties<br>courant | Mode      | 4 20 mA                             |  |
|-------------------------------|-----------|-------------------------------------|--|
|                               | Туре      | Normal                              |  |
|                               | Alarme    | Off                                 |  |
|                               | Mode Hold | « Last value »<br>(Dernière valeur) |  |

### рΗ

| Paramètre                                        | Sous-paramètre            | Valeur                                 | Unité |
|--------------------------------------------------|---------------------------|----------------------------------------|-------|
| Voie X                                           | M1                        | рН                                     | рН    |
|                                                  | M2                        | Température                            | °C    |
|                                                  | M3                        | Tension                                | Volts |
|                                                  | M4                        | DLI (aucun pour sonde analogique)      | DLI   |
| Source de température                            |                           | Auto                                   |       |
|                                                  |                           | Mattler_Q                              |       |
|                                                  |                           | Movenne                                |       |
|                                                  |                           | 7 0 (valour afficiés our la condo ISM) |       |
|                                                  |                           |                                        |       |
|                                                  |                           | 0,000                                  | pH/°C |
|                                                  |                           | Non                                    |       |
| Constantes d'étal.<br>(pour sonde<br>analogique) |                           | S = 100,0 %, Z = 7 000 pH              |       |
|                                                  | Température               | M = 1,0, A = 0,0                       |       |
| Constantes d'étal.<br>(pour sonde ISM)           |                           | Affichage sur la sonde                 |       |
| Résolution                                       | рН                        | 0,01                                   | рН    |
|                                                  | Température               | 0,1                                    | °C    |
|                                                  | Volts                     | 1,0                                    | mV    |
|                                                  | DLI                       | 1,0                                    | jour  |
| Sorfies analogiques                              | 1                         | M1                                     |       |
|                                                  | 2                         | M2                                     |       |
| рН                                               | Valeur 4 mA               | 2                                      | рН    |
|                                                  | Valeur 20 mA              | 12                                     | рН    |
| Température                                      | Valeur 4 mA               | 0                                      | °C    |
|                                                  | Valeur 20 mA              | 100                                    | °C    |
| Valeur de consigne 1                             | Mesure                    | M1                                     |       |
|                                                  | Туре                      | Off                                    |       |
|                                                  | OC<br>(collecteur ouvert) | Aucune                                 |       |
| Valeur de consigne 2                             | Mesure                    | M2                                     |       |
|                                                  | Туре                      | Off                                    |       |
|                                                  | OC<br>(collecteur ouvert) | Aucune                                 |       |
| Alarme                                           | Diagnostic Rg             | Non                                    |       |
|                                                  | Diagnostic Rr             | Non                                    |       |

## pH/pNa

| Paramètre                                   | Sous-paramètre            | Valeur                            | Unité    |
|---------------------------------------------|---------------------------|-----------------------------------|----------|
| Voie X                                      | M1                        | pH                                | рН       |
|                                             | M2                        | Température                       | °C       |
|                                             | M3                        | Tension                           | Volts    |
|                                             | M4                        | DLI (aucun pour sonde analogique) | DLI      |
| Source de température<br>(sonde analogique) |                           | Auto                              |          |
| Tampon pH                                   |                           | Na+ 3,9 M                         |          |
| Contrôle dérive                             |                           | Moyenne                           |          |
| IP                                          |                           | Affichage sur la sonde            | рН       |
| STC                                         |                           | 0,000                             | pH/°C    |
| Temp. cal. fixe                             |                           | Non                               |          |
| Constantes d'étal.                          |                           | Affichage sur la sonde            |          |
| Résolution                                  | рН                        | 0,01                              | рН       |
|                                             | Température<br>Volts      | 0,1<br>1,0                        | °C<br>mV |
|                                             | DLI                       | 1,0                               | jour     |
| Sorties analogiques                         | 1                         | M1                                |          |
|                                             | 2                         | M2                                |          |
| рН                                          | Valeur 4 mA               | 2                                 | рН       |
|                                             | Valeur 20 mA              | 12                                | рН       |
| Température                                 | Valeur 4 mA               | 0                                 | °C       |
|                                             | Valeur 20 mA              | 100                               | °C       |
| Valeur de consigne 1                        | Mesure                    | M1                                |          |
|                                             | Туре                      | Off                               |          |
|                                             | OC (collecteur<br>ouvert) | Aucune                            |          |
| Valeur de consigne 2                        | Mesure                    | M2                                |          |
|                                             | Туре                      | Off                               |          |
| Alarme                                      | OC (collecteur<br>ouvert) | Aucune                            |          |
|                                             | Diagnostic Rg             | Non                               |          |
|                                             |                           |                                   |          |

# Oxygène

| Paramètre                                        | Sous-paramètre                      | Valeur                                                                                                    | Unité                                     |
|--------------------------------------------------|-------------------------------------|----------------------------------------------------------------------------------------------------|-------------------------------------------|
| Voie X                                           | M1                                  | 02                                                                                                    | % air<br>(O <sub>2</sub> faible :<br>ppb) |
|                                                  | M2                                  | Température                                                                                                    | °C                                        |
|                                                  | M3                                  | DLI (Aucun pour<br>sonde analogique)                                                                                    | DLI                                       |
|                                                  | M4                                  | TTM (Aucun pour sonde analogique)                                                                                       | TTM                                       |
| Source de température (sonde analogique)         |                                     | Auto                                                                                                    |                                           |
| Pression Cal                                     |                                     | 1.013                                                                                                    | mbar                                      |
| Pression Proc                                    |                                     | 1.013                                                                                                    | mbar                                      |
| Pression Cal/Proc                                |                                     | ProcPres                                                                                                    |                                           |
| Contrôle de la dérive                            |                                     | Auto                                                                                                    |                                           |
| Salinité                                         |                                     | 0,0                                                                                                    | g/Kg                                      |
| Humidité                                         |                                     | 50                                                                                                    | %                                         |
| Mes. u pol                                       |                                     | Affichée sur la sonde                                                                                                   |                                           |
| Cal u pol                                        |                                     | -674                                                                                                    | mV                                        |
| Constantes d'étal.<br>(pour sonde<br>analogique) | O <sub>2</sub> élevé :              | S = -70,00 nA, Z = 0,00 nA                                                                                              |                                           |
|                                                  | Trace $O_2$<br>$O_2$ bas            | $\begin{array}{l} S = -4000 \text{ nA}, Z = 0,00 \text{ nA} \\ S = -350,00 \text{ nA}, Z = 0,00 \text{ nA} \end{array}$ |                                           |
| Constantes d'étal.<br>(pour sonde ISM)           |                                     | Affichage sur la sonde                                                                                                  |                                           |
| Résolution                                       | 02                                  | 0,1                                                                                                    | % air                                     |
|                                                  |                                     | 1                                                                                                    | ppb                                       |
|                                                  | Température                         | 0,1                                                                                                    | °C                                        |
| Sorties analogiques                              | 1                                   | M1                                                                                                    |                                           |
|                                                  | 2                                   | M2                                                                                                    |                                           |
| 02                                               | Valeur 4 mA                         | 0                                                                                                    | % air<br>(O <sub>2</sub> faible :<br>ppb) |
|                                                  | Valeur 20 mA                        | 100 (0 <sub>2</sub> faible : 20)                                                                                        | % air<br>( $O_2$ faible :<br>ppb)         |
| Température                                      | Valeur 4 mA                         | 0                                                                                                    | °C                                        |
|                                                  | Valeur 20 mA                        | 100                                                                                                    | °C                                        |
| Valeur de consigne 1                             | Mesure                              | M1                                                                                                    |                                           |
|                                                  | Туре                                | Off                                                                                                    |                                           |
|                                                  | OC (collecteur ouvert)              | None                                                                                                    |                                           |
| Valeur de consigne 2                             | Mesure                              | M2                                                                                                    |                                           |
|                                                  | Туре                                | Off                                                                                                    |                                           |
|                                                  | OC (collecteur ouvert)              | None                                                                                                    |                                           |
| Alarme                                           | Niv. électrolyte bas<br>(Sonde ISM) | Non                                                                                                    |                                           |

### Résistivité/conductivité

| Paramètre Sous-paramètre                    |                                                                        | Valeur Unité           |      |
|---------------------------------------------|------------------------------------------------------------------------|------------------------|------|
| Voie X                                      | M1                                                                     | Conductivité           | S/cm |
|                                             | M2                                                                     | Température            | °C   |
|                                             | МЗ                                                                     | Résistivité            | Ω-cm |
|                                             | M4                                                                     | Température            | °F   |
| Source de température<br>(sonde analogique) |                                                                        | Auto                   |      |
| Compensation                                |                                                                        | Standard               |      |
| Constantes d'étal.                          | Cond./Rés.                                                             | M = 0,1, A = 0,0       |      |
| (pour sonde analogique)                     | Température                                                            | M = 1,0, A = 0,0       |      |
| Constantes d'étal.<br>(pour sonde ISM)      |                                                                        | Affichage sur la sonde |      |
| Résolution                                  | Résistivité                                                            | 0,01                   | Ω-cm |
|                                             | Température                                                            | 0,1                    | °C   |
|                                             | Conductivité                                                           | 0,01                   | Ω-cm |
|                                             | Température                                                            | 0,1                    | °F   |
| Sorties analogiques                         | 1                                                                      | M1                     |      |
|                                             | 2                                                                      | M2                     |      |
| Conductivité                                | Valeur 4 mA                                                            | 100 nS/cm              |      |
|                                             | Valeur 20 mA                                                           | 10 µS/cm               |      |
| Température                                 | Valeur 4 mA                                                            | 0                      | °C   |
|                                             | Valeur 20 mA                                                           | 100                    | °C   |
| Valeur de consigne 1                        | Mesure                                                                 | M1                     |      |
|                                             | Туре                                                                   | Off                    |      |
|                                             | OC (collecteur ouvert)                                                 | None                   |      |
| Valeur de consigne 2                        | Mesure                                                                 | M2                     |      |
|                                             | Туре                                                                   | Off                    |      |
|                                             | OC (collecteur ouvert)                                                 | None                   |      |
| Alarme                                      | Cond Sensor Shorted                                                    | Non                    |      |
|                                             | Sonde Cond sèche                                                       | Non                    |      |
|                                             | Déviation de la constante<br>de cellule de conductivité<br>(sonde ISM) | Non                    |      |

### $CO_2$

| Paramètre          | Sous-paramètre  | Valeur                | Unité        |
|--------------------|-----------------|-----------------------|--------------|
| Voie X             | M1              | Pression              | hPa          |
|                    | M2              | Température           | °C           |
|                    | M3              | mV                    | Volts (Auto) |
|                    | M4              | DLI                   |              |
| Tampon pH          |                 | Mettler-9             |              |
| Contrôle dérive    |                 | Moyenne               |              |
| Salinité           |                 | 28,00                 | g/L          |
| HCO <sub>3</sub>   |                 | 0,050                 | mol/L        |
| TotPres            |                 | 1 000                 | mbar         |
| Constantes d'étal. | CO <sub>2</sub> | Affichage sur la sono | de           |
| Résolution         | hPa             | 1                     | hPa          |
|                    | Température     | 0,1                   | °C           |
|                    | Tension         | 1,0                   | mV           |
|                    | DLI             | 1                     | jour         |

Remarque : prend uniquement en charge ISM CO2.

### 14 Garantie

METTLER TOLEDO garantit que ce produit est exempt de tout vice matériel et de conception pour une période d'une (1) année à compter de la date d'achat. Au cours de la période de garantie, si des réparations sont nécessaires sans pour autant résulter d'une mauvaise utilisation du produit, veuillez le retourner avec les frais de transport prépayés. Les modifications seront effectuées sans frais. Le service client de METTLER TOLEDO déterminera si le problème rencontré par le produit résulte d'une mauvaise utilisation ou d'un vice de fabrication. Les produits hors garantie seront réparés à vos frais sur la base d'un remplacement à l'identique.

La garantie ci-dessus est la garantie exclusive de METTLER TOLEDO et remplace toutes les autres garanties, expresses ou tacites, y compris mais sans s'y limiter, les garanties implicites de qualité marchande et de convenance à une fin particulière. METTLER TOLEDO ne sera pas considéré comme responsable pour tout dommage, perte, réclamation, manque à gagner fortuit ou induit, découlant des actes ou omissions de l'acquéreur ou de tiers, que ce soit par négligence ou autre. METTLER TOLEDO est dégagé de toute responsabilité en termes de réclamation, quelle qu'elle soit, qu'elle repose sur un contrat, une garantie, une indemnisation ou un délit (y compris la négligence), se révélant supérieure au prix d'achat du produit.

## 15 Tableaux de tampons

Les transmetteurs M400 ont la possibilité de reconnaître automatiquement un tampon pH. Les tableaux suivants indiquent les différents tampons standard reconnus automatiquement.

### 15.1 Tampons pH standard

### 15.1.1 Mettler-9

| Temp. (°C) | pH de solutions tampons |      |      |      |
|------------|-------------------------|------|------|------|
| 0          | 2,03                    | 4,01 | 7,12 | 9,52 |
| 5          | 2,02                    | 4,01 | 7,09 | 9,45 |
| 10         | 2,01                    | 4,00 | 7,06 | 9,38 |
| 15         | 2,00                    | 4,00 | 7,04 | 9,32 |
| 20         | 2,00                    | 4,00 | 7,02 | 9,26 |
| 25         | 2,00                    | 4,01 | 7,00 | 9,21 |
| 30         | 1,99                    | 4,01 | 6,99 | 9,16 |
| 35         | 1,99                    | 4,02 | 6,98 | 9,11 |
| 40         | 1,98                    | 4,03 | 6,97 | 9,06 |
| 45         | 1,98                    | 4,04 | 6,97 | 9,03 |
| 50         | 1,98                    | 4,06 | 6,97 | 8,99 |
| 55         | 1,98                    | 4,08 | 6,98 | 8,96 |
| 60         | 1,98                    | 4,10 | 6,98 | 8,93 |
| 65         | 1,98                    | 4,13 | 6,99 | 8,90 |
| 70         | 1,99                    | 4,16 | 7,00 | 8,88 |
| 75         | 1,99                    | 4,19 | 7,02 | 8,85 |
| 80         | 2,00                    | 4,22 | 7,04 | 8,83 |
| 85         | 2,00                    | 4,26 | 7,06 | 8,81 |
| 90         | 2,00                    | 4,30 | 7,09 | 8,79 |
| 95         | 2,00                    | 4,35 | 7,12 | 8,77 |

| Temp. (°C) | pH de solutions to | Impons |      |       |
|------------|--------------------|--------|------|-------|
| 0          | 2,03               | 4,01   | 7,12 | 10,65 |
| 5          | 2,02               | 4,01   | 7,09 | 10,52 |
| 10         | 2,01               | 4,00   | 7,06 | 10,39 |
| 15         | 2,00               | 4,00   | 7,04 | 10,26 |
| 20         | 2,00               | 4,00   | 7,02 | 10,13 |
| 25         | 2,00               | 4,01   | 7,00 | 10,00 |
| 30         | 1,99               | 4,01   | 6,99 | 9,87  |
| 35         | 1,99               | 4,02   | 6,98 | 9,74  |
| 40         | 1,98               | 4,03   | 6,97 | 9,61  |
| 45         | 1,98               | 4,04   | 6,97 | 9,48  |
| 50         | 1,98               | 4,06   | 6,97 | 9,35  |
| 55         | 1,98               | 4,08   | 6,98 |       |
| 60         | 1,98               | 4,10   | 6,98 |       |
| 65         | 1,99               | 4,13   | 6,99 |       |
| 70         | 1,98               | 4,16   | 7,00 |       |
| 75         | 1,99               | 4,19   | 7,02 |       |
| 80         | 2,00               | 4,22   | 7,04 |       |
| 85         | 2,00               | 4,26   | 7,06 |       |
| 90         | 2,00               | 4,30   | 7,09 |       |
| 95         | 2,00               | 4,35   | 7,12 |       |

### 15.1.2 Mettler-10

### 15.1.3 Tampons techniques NIST

| Temp. (°C) | pH de solution | s tampons |       |       |       |
|------------|----------------|-----------|-------|-------|-------|
| 0          | 1,67           | 4,00      | 7,115 | 10,32 | 13,42 |
| 5          | 1,67           | 4,00      | 7,085 | 10,25 | 13,21 |
| 10         | 1,67           | 4,00      | 7,06  | 10,18 | 13,01 |
| 15         | 1,67           | 4,00      | 7,04  | 10,12 | 12,80 |
| 20         | 1,675          | 4,00      | 7,015 | 10,07 | 12,64 |
| 25         | 1,68           | 4,005     | 7,00  | 10,01 | 12,46 |
| 30         | 1,68           | 4,015     | 6,985 | 9,97  | 12,30 |
| 35         | 1,69           | 4,025     | 6,98  | 9,93  | 12,13 |
| 40         | 1,69           | 4,03      | 6,975 | 9,89  | 11,99 |
| 45         | 1,70           | 4,045     | 6,975 | 9,86  | 11,84 |
| 50         | 1,705          | 4,06      | 6,97  | 9,83  | 11,71 |
| 55         | 1,715          | 4,075     | 6,97  |       | 11,57 |
| 60         | 1,72           | 4,085     | 6,97  |       | 11,45 |
| 65         | 1,73           | 4,10      | 6,98  |       |       |
| 70         | 1,74           | 4,13      | 6,99  |       |       |
| 75         | 1,75           | 4,14      | 7,01  |       |       |
| 80         | 1,765          | 4,16      | 7,03  |       |       |
| 85         | 1,78           | 4,18      | 7,05  |       |       |
| 90         | 1,79           | 4,21      | 7,08  |       |       |
| 95         | 1,805          | 4,23      | 7,11  |       |       |

| 101 |
|-----|
|     |

| 15.1.4 | Tampons standard NIST | (DIN et JIS | 19266 : | 2000–01) |
|--------|-----------------------|-------------|---------|----------|
|--------|-----------------------|-------------|---------|----------|

| Temp. (°C) | pH de soluti | pH de solutions tampons |       |       |  |  |
|------------|--------------|-------------------------|-------|-------|--|--|
| 0          |              |                         |       |       |  |  |
| 5          | 1,668        | 4,004                   | 6,950 | 9,392 |  |  |
| 10         | 1,670        | 4,001                   | 6,922 | 9,331 |  |  |
| 15         | 1,672        | 4,001                   | 6,900 | 9,277 |  |  |
| 20         | 1,676        | 4,003                   | 6,880 | 9,228 |  |  |
| 25         | 1,680        | 4,008                   | 6,865 | 9,184 |  |  |
| 30         | 1,685        | 4,015                   | 6,853 | 9,144 |  |  |
| 37         | 1,694        | 4,028                   | 6,841 | 9,095 |  |  |
| 40         | 1,697        | 4,036                   | 6,837 | 9,076 |  |  |
| 45         | 1,704        | 4,049                   | 6,834 | 9,046 |  |  |
| 50         | 1,712        | 4,064                   | 6,833 | 9,018 |  |  |
| 55         | 1,715        | 4,075                   | 6,834 | 8,985 |  |  |
| 60         | 1,723        | 4,091                   | 6,836 | 8,962 |  |  |
| 70         | 1,743        | 4,126                   | 6,845 | 8,921 |  |  |
| 80         | 1,766        | 4,164                   | 6,859 | 8,885 |  |  |
| 90         | 1,792        | 4,205                   | 6,877 | 8,850 |  |  |
| 95         | 1,806        | 4,227                   | 6,886 | 8,833 |  |  |

**Remarque :** Les valeurs de pH(S) des différentes charges des matériaux de référence secondaires sont documentées dans un certificat établi par un laboratoire agréé. Ce certificat est fourni avec le matériau correspondant du tampon. Seules ces valeurs pH(S) doivent être utilisées comme valeurs standard pour les matériaux de tampons de référence secondaires. En conséquence, cette valeur standard n'inclut pas de tableau avec des valeurs de pH standard pour l'application pratique. Le tableau ci-dessus propose des exemples de valeurs de pH(PS) à titre d'information uniquement.

### 15.1.5 **Tampons Hach**

Valeurs de tampons jusqu'à 60 °C, comme spécifié par Bergmann & Beving Process AB.

| iemp. (°C) | ph ae solutions tampor | 15   |       |
|------------|------------------------|------|-------|
| 0          | 4,00                   | 7,14 | 10,30 |
| 5          | 4,00                   | 7,10 | 10,23 |
| 10         | 4,00                   | 7,04 | 10,11 |
| 15         | 4,00                   | 7,04 | 10,11 |
| 20         | 4,00                   | 7,02 | 10,05 |
| 25         | 4,01                   | 7,00 | 10,00 |
| 30         | 4,01                   | 6,99 | 9,96  |
| 35         | 4,02                   | 6,98 | 9,92  |
| 40         | 4,03                   | 6,98 | 9,88  |
| 45         | 4,05                   | 6,98 | 9,85  |
| 50         | 4,06                   | 6,98 | 9,82  |
| 55         | 4,07                   | 6,98 | 9,79  |
| 60         | 4,09                   | 6,99 | 9,76  |

#### -----. . . . . . . . .

| Temp. (°C) | pH de solutions | tampons                   |                           |                           |
|------------|-----------------|---------------------------|---------------------------|---------------------------|
| 0          | 2,04            | 4,00                      | 7,10                      | 10,30                     |
| 5          | 2,09            | 4,02                      | 7,08                      | 10,21                     |
| 10         | 2,07            | 4,00                      | 7,05                      | 10,14                     |
| 15         | 2,08            | 4,00                      | 7,02                      | 10,06                     |
| 20         | 2,09            | 4,01                      | 6,98                      | 9,99                      |
| 25         | 2,08            | 4,02                      | 6,98                      | 9,95                      |
| 30         | 2,06            | 4,00                      | 6,96                      | 9,89                      |
| 35         | 2,06            | 4,01                      | 6,95                      | 9,85                      |
| 40         | 2,07            | 4,02                      | 6,94                      | 9,81                      |
| 45         | 2,06            | 4,03                      | 6,93                      | 9,77                      |
| 50         | 2,06            | 4,04                      | 6,93                      | 9,73                      |
| 55         | 2,05            | 4,05                      | 6,91                      | 9,68                      |
| 60         | 2,08            | 4,10                      | 6,93                      | 9,66                      |
| 65         | 2,071)          | 4,101)                    | <b>6,92</b> <sup>1)</sup> | 9,611)                    |
| 70         | 2,07            | 4,11                      | 6,92                      | 9,57                      |
| 75         | 2,041)          | 4,131)                    | <b>6,92</b> <sup>1)</sup> | 9,54 <sup>1)</sup>        |
| 80         | 2,02            | 4,15                      | 6,93                      | 9,52                      |
| 85         | 2,031)          | <b>4,17</b> <sup>1)</sup> | <b>6,95</b> <sup>1)</sup> | <b>9,47</b> <sup>1)</sup> |
| 90         | 2,04            | 4,20                      | 6,97                      | 9,43                      |
| 95         | 2,051)          | 4,221)                    | 6,991)                    | 9,381)                    |

## 15.1.6 Tampons Ciba (94)

1) Extrapolé.

### 15.1.7 Merck Titrisole, Riedel-de-Haën Fixanale

| Temp. (°C) | pH de solutions t | ampons |      |       |
|------------|-------------------|--------|------|-------|
| 0          | 2,01              | 4,05   | 7,13 | 12,58 |
| 5          | 2,01              | 4,05   | 7,07 | 12,41 |
| 10         | 2,01              | 4,02   | 7,05 | 12,26 |
| 15         | 2,00              | 4,01   | 7,02 | 12,10 |
| 20         | 2,00              | 4,00   | 7,00 | 12,00 |
| 25         | 2,00              | 4,01   | 6,98 | 11,88 |
| 30         | 2,00              | 4,01   | 6,98 | 11,72 |
| 35         | 2,00              | 4,01   | 6,96 | 11,67 |
| 40         | 2,00              | 4,01   | 6,95 | 11,54 |
| 45         | 2,00              | 4,01   | 6,95 | 11,44 |
| 50         | 2,00              | 4,00   | 6,95 | 11,33 |
| 55         | 2,00              | 4,00   | 6,95 | 11,19 |
| 60         | 2,00              | 4,00   | 6,96 | 11,04 |
| 65         | 2,00              | 4,00   | 6,95 | 10,97 |
| 70         | 2,01              | 4,00   | 6,95 | 10,90 |
| 75         | 2,01              | 4,00   | 6,95 | 10,80 |
| 80         | 2,01              | 4,00   | 6,97 | 10,70 |
| 85         | 2,01              | 4,00   | 6,98 | 10,59 |
| 90         | 2,01              | 4,00   | 7,00 | 10,48 |
| 95         | 2,01              | 4,00   | 7,02 | 10,37 |

| Temp. (°C) | pH de solutions tampons |      |      |       |  |  |
|------------|-------------------------|------|------|-------|--|--|
| 0          | 2,03                    | 4,01 | 7,12 | 10,65 |  |  |
| 5          | 2,02                    | 4,01 | 7,09 | 10,52 |  |  |
| 10         | 2,01                    | 4,00 | 7,06 | 10,39 |  |  |
| 15         | 2,00                    | 4,00 | 7,04 | 10,26 |  |  |
| 20         | 2,00                    | 4,00 | 7,02 | 10,13 |  |  |
| 25         | 2,00                    | 4,01 | 7,00 | 10,00 |  |  |
| 30         | 1,99                    | 4,01 | 6,99 | 9,87  |  |  |
| 35         | 1,99                    | 4,02 | 6,98 | 9,74  |  |  |
| 40         | 1,98                    | 4,03 | 6,97 | 9,61  |  |  |
| 45         | 1,98                    | 4,04 | 6,97 | 9,48  |  |  |
| 50         | 1,98                    | 4,06 | 6,97 | 9,35  |  |  |
| 55         | 1,98                    | 4,08 | 6,98 |       |  |  |
| 60         | 1,98                    | 4,10 | 6,98 |       |  |  |
| 65         | 1,99                    | 4,13 | 6,99 |       |  |  |
| 70         |                         | 4,16 | 7,00 |       |  |  |
| 75         |                         | 4,19 | 7,02 |       |  |  |
| 80         |                         | 4,22 | 7,04 |       |  |  |
| 85         |                         | 4,26 | 7,06 |       |  |  |
| 90         |                         | 4,30 | 7,09 |       |  |  |
| 95         |                         | 4,35 | 7,12 |       |  |  |

## 15.1.8 Tampons WTW

## 15.1.9 Tampons JIS Z 8802

| Temp. (°C) | pH de solutio | pH de solutions tampons |       |       |  |  |  |
|------------|---------------|-------------------------|-------|-------|--|--|--|
| 0          | 1,666         | 4,003                   | 6,984 | 9,464 |  |  |  |
| 5          | 1,668         | 3,999                   | 6,951 | 9,395 |  |  |  |
| 10         | 1,670         | 3,998                   | 6,923 | 9,332 |  |  |  |
| 15         | 1,672         | 3,999                   | 6,900 | 9,276 |  |  |  |
| 20         | 1,675         | 4,002                   | 6,881 | 9,225 |  |  |  |
| 25         | 1,679         | 4,008                   | 6,865 | 9,180 |  |  |  |
| 30         | 1,683         | 4,015                   | 6,853 | 9,139 |  |  |  |
| 35         | 1,688         | 4,024                   | 6,844 | 9,102 |  |  |  |
| 38         | 1,691         | 4,030                   | 6,840 | 9,081 |  |  |  |
| 40         | 1,694         | 4,035                   | 6,838 | 9,068 |  |  |  |
| 45         | 1,700         | 4,047                   | 6,834 | 9,038 |  |  |  |
| 50         | 1,707         | 4,060                   | 6,833 | 9,011 |  |  |  |
| 55         | 1,715         | 4,075                   | 6,834 | 8,985 |  |  |  |
| 60         | 1,723         | 4,091                   | 6,836 | 8,962 |  |  |  |
| 70         | 1,743         | 4,126                   | 6,845 | 8,921 |  |  |  |
| 80         | 1,766         | 4,164                   | 6,859 | 8,885 |  |  |  |
| 90         | 1,792         | 4,205                   | 6,877 | 8,850 |  |  |  |
| 95         | 1,806         | 4,227                   | 6,886 | 8,833 |  |  |  |

### 15.2 Tampons pour électrode de pH à double membrane

### 15.2.1 Tampons pH/pNa Mettler (Na+ 3,9M)

| Temp. (°C) | pH de solutions ta | mpons |      |      |
|------------|--------------------|-------|------|------|
| 0          | 1,98               | 3,99  | 7,01 | 9,51 |
| 5          | 1,98               | 3,99  | 7,00 | 9,43 |
| 10         | 1,99               | 3,99  | 7,00 | 9,36 |
| 15         | 1,99               | 3,99  | 6,99 | 9,30 |
| 20         | 1,99               | 4,00  | 7,00 | 9,25 |
| 25         | 2,00               | 4,01  | 7,00 | 9,21 |
| 30         | 2,00               | 4,02  | 7,01 | 9,18 |
| 35         | 2,01               | 4,04  | 7,01 | 9,15 |
| 40         | 2,01               | 4,05  | 7,02 | 9,12 |
| 45         | 2,02               | 4,07  | 7,03 | 9,11 |
| 50         | 2,02               | 4,09  | 7,04 | 9,10 |

# Remarques

# Remarques

| <br> |  |
|------|--|
|      |  |
|      |  |
|      |  |
|      |  |
|      |  |
|      |  |
|      |  |
|      |  |
|      |  |
|      |  |
|      |  |
|      |  |
|      |  |
|      |  |
|      |  |
| <br> |  |
|      |  |
|      |  |
|      |  |
|      |  |
|      |  |
|      |  |
|      |  |
|      |  |
|      |  |
|      |  |

# Remarques

| <br> |  |
|------|--|
|      |  |
|      |  |
|      |  |

# Vous trouverez les adresses des organisations commerciales METTLER TOLEDO sur le site à l'adresse suivante : www.mt.com/contacts

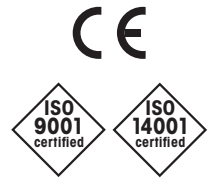

Management System certified according to ISO 9001/ISO 14001 Groupe METTLER TOLEDO Process Analytics Contact local : www.mt.com/pro-MOs

Sous réserve de modifications techniques © 03/2023 METTLER TOLEDO Tous droits réservés. 30 748 780fr A Imprimé en Suisse www.mt.com/pro

Pour plus d'informations